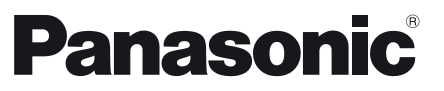

Číslo modelu TX-L32U3E TX-L37U3E TX-L42U3E

### Návod k obsluze LCD televizor

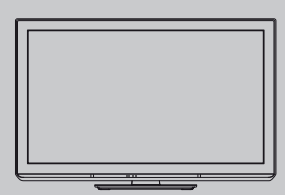

# VIEſA

Děkujeme za nákup tohoto výrobku Panasonic. Přečtěte si prosím pozorně tyto pokyny před obsluhou tohoto výrobku a uschovejte si je pro budoucí nahlédnutí. Obrázky použité v tomto návodu k obsluze slouží pouze pro názornost. Pokud potřebujete kontaktovat místního prodejce společnosti Panasonic, prosím

použijte informace v brožuře Celoevropská záruka.

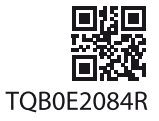

Česky

### Prožijte neuvěřitelné multimediální zážitky

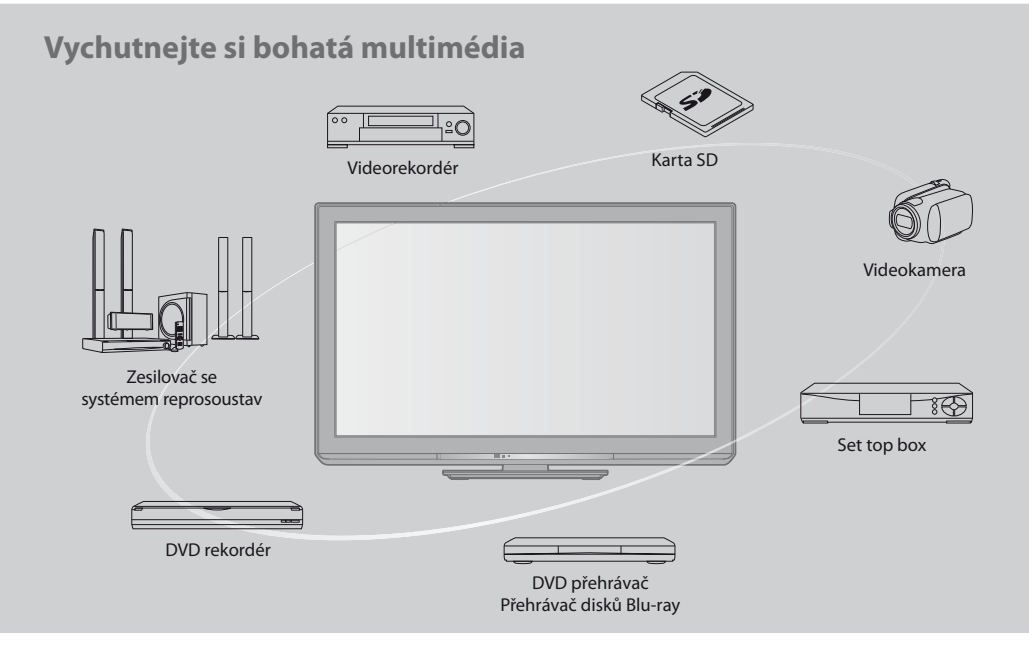

#### Upozornění týkající se funkcí DVB

Tento televizor byl navržen tak, aby splňoval požadavky standardů (aktuálních k srpnu 2009) DVB-T (MPEG2 a MPEG4-AVC(H.264)) pro digitální pozemní služby a DVB-C (MPEG2 a MPEG4-AVC(H.264)) pro digitální kabelové služby. Informace o dostupnosti služeb DVB-T ve své oblasti získáte u místního prodejce.

Informace o dostupnosti služeb DVB-C pro tento televizor získáte u poskytovatele kabelových služeb.

- Tento televizor nemusí správně pracovat se signálem, který nesplňuje požadavky standardů DVB-T nebo DVB-C.
- V závislosti na zemi, oblasti, subjektu televizního vysílání a poskytovateli služeb nemusí být k dispozici všechny služby.
- Ne všechny moduly CI správně pracují s touto TV. Ptejte se svého poskytovatele na dostupnost CI modulu.
- Tato TV nemusí správně pracovat s CI modulem, který není schválen poskytovatelem služeb.
- V závislosti na poskytovateli služeb mohou být účtovány poplatky.
- Slučitelnost s budoucími službami DVB není zaručena.
- Zkontrolujte aktuální informace o dostupnosti služeb na následující internetové stránce. (pouze anglicky) http://panasonic.jp/support/global/cs/tv/

Tento produkt je předmětem licence jako součást portfolia licencí patentu AVC pro osobní a nekomerční využití ke (i) kódování obrazu v souladu s normou AVC ("AVC Video") a/ nebo (ii) dekódování obrazového záznamu AVC Video, který byl zakódován spotřebitelem během osobní a nekomerční činnosti a/nebo byl získán od poskytovatele videoobsahu, který je na základě licence oprávněn poskytovat AVC Video. Pro jakékoli jiné využití není udělena nebo předpokládána žádná licence. Další informace lze získat od společnosti MPEG LA, LLC. Viz http://www.mpegla.com.

SPOLEČNOST ROVI CORPORATION NEBO JEJÍ SOUVISEJÍCÍ POBOČKY NIJAK NEODPOVÍDAJÍ ZA PŘESNOST INFORMACÍ PROGRAMU HARMONOGRAMU, KTERÉ POSKYTLA SYSTÉM GUIDE PLUS+. SPOLEČNOST ROVI CORPORATION NEBO JEJÍ SOUVISEJÍCÍ POBOČKY V ŽÁDNÉM PŘÍPADĚ NIJAK NEODPOVÍDAJÍ ZA PŘESNOST ŽÁDNÉ ČÁSTKY PŘEDSTAVUJÍCÍ ZTRÁTU ZISKU, ZTRÁTU OBCHODNÍCH PŘÍLEŽITOSTÍ A DÁLE ZA ŽÁDNÉ NEPŘÍMÉ, ZVLÁŠTNÍ ANI NÁSLEDNÉ ŠKODY VE SPOJENÍ S POSKYTNUTÍM NEBO UŽÍVÁNÍM JAKÝCHKOLIV INFORMACÍ, VYBAVENÍ NEBO SLUŽEB SOUVISEJÍCÍCH SE SPOLEČNOSTÍ GUIDE PLUS+ SYSTEM. http://www.europe.guideplus.com/

### Obsah

#### Nezapomeňte přečíst

| Bezpečnostní upozornění | 4 |
|-------------------------|---|
| Údržba                  | 5 |

#### Stručný návod

| Příslušenství / Volhv       | .6 |
|-----------------------------|----|
|                             | 2  |
| Usporadani ovladacich prvku | •8 |
| Zapojení 1                  | 0  |
| Automatické ladění 1        | 2  |

### Radujte se ze svého televizoru! Základní vlastnosti

| Sledování televizoru                 | 14 |
|--------------------------------------|----|
| Používání TV průvodce                | 18 |
| Sledování teletextu                  | 21 |
| Sledování signálu z externích vstupů | 23 |
| Jak používat nástroje VIERA TOOLS    | 25 |
| Jak používat funkce menu             | 26 |

#### Pokročilé vlastnosti

| Přeladění z nabídky Další nastavení          |
|----------------------------------------------|
| Ladění a úpravy kanálů (DVB)36               |
| Ladění a úpravy kanálů (Analogové kanály) 39 |
| Časovač nahrávání 41                         |
| Dětský zámek43                               |
| Označení vstupů 45                           |
| Používání Common Interface 46                |
| Expediční nastavení47                        |
| Aktualizace softwaru TV48                    |
| Použití přehrávače médií 49                  |
| Funkce Link (Q-Link / VIERA Link) 57         |
| Externí zařízení 66                          |

#### Otázky a odpovědi

| Technické údaje   | 68 |
|-------------------|----|
| Otázky a odpovědi | 72 |
| Technické údaje   | 74 |
| Licence           | 75 |

# Bezpečnostní upozornění

#### Varování

#### Zacházení se zástrčkou a napájecím kabelem

- Zcela zasuňte zástrčku napájecího kabelu do zásuvky. (Pokud je zástrčka napájecího kabelu uvolněná, může dojít k zahřívání a následně k požáru.)
- Zajistěte si snadný přístup k zástrčce kabelu napájení.
- Nedotýkejte se zástrčky napájecího kabelu mokrýma rukama. Toto může způsobit úraz el. proudem.
- Nepoškozujte napájecí kabel, poškozený napájecí kabel může způsobit požár nebo úraz el. proudem.
  - Nepřemisťujte televizor s napájecím kabelem zapojeným do zásuvky.
  - Neumisťujte na napájecí kabel těžké předměty a neumisťujte jej poblíž objektů s vysokou teplotou.
  - Napájecí kabel nezkrucujte, příliš neohýbejte a nenapínejte.
  - Za napájecí kabel netahejte. Když odpojujete napájecí kabel, držte jej za tělo zástrčky.
  - Nepoužívejte poškozený napájecí kabel nebo poškozenou síťovou zásuvku.
  - Zajistěte, aby televizor nemačkal síťovou šňůru.

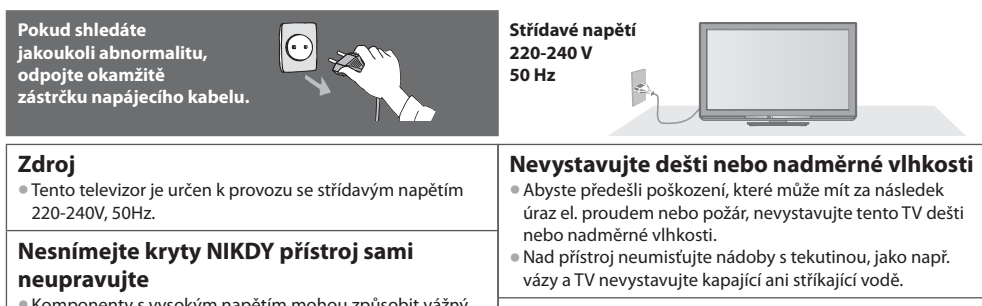

- Komponenty s vysokým napětím mohou způsobit vážný úraz elektrickým proudem, proto nesnímejte zadní kryt televizoru, mohlo by dojít ke styku se součástkami pod napětím.
- Uvnitř se nenachází uživatelem opravitelné součásti.
- Přístroj nechávejte kontrolovat, nastavovat a opravovat u místního prodejce Panasonic.

#### Nevystavujte televizor přímému slunečnímu světlu a jiným zdrojům tepla

 Vyhýbejte se působení přímého slunečního světla a jiných zdrojů tepla.

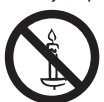

Pro zamezení požáru nikdy nenechávejte svíčky či jiný zdroj otevřeného ohně v blízkosti televizního přijímače.

#### Do přístroje nevkládejte žádné cizí předměty

 Nenechte přes větrací otvory spadnout do přístroje jakékoliv předměty, protože by mohlo dojít k požáru či úrazu elektrickým proudem.

#### Neumisťujte televizor na nestabilní plochy

Televizor by mohl spadnout nebo se převrátit.

#### Používejte pouze originální doporučené podstavce / zařízení k montáži

- Použití neschválených stojanů nebo jiných fixačních zařízení může mít za následek nestabilitu přístroje a riziko zranění. Požádejte místního prodejce Panasonic o nastavení nebo instalaci zařízení.
- Používejte schválené podstavce / podpěry k zavěšení na stěnu. (str . 6 - 7).

#### Nedovolte dětem manipulovat s SD kartou nebo s nebezpečnými součástkami

- Malé děti by mohly SD kartu spolknout stejně jako jiné drobné předměty. Prosím vyjměte SD kartu ihned po použití a uschovejte ji mimo dosah dětí.
- Tento produkt obsahuje potencionálně nebezpečné součásti, které mohou náhodně vdechnout nebo spolknout malé děti. Tyto části uchovávejte mimo dosah malých dětí.

#### Pozor

#### Při čištění televizoru odpojte napájecí kabel

 Čištění přístroje zapojeného do sítě může způsobit úraz el. proudem.

#### Odpojte síťovou zástrčku z elektrické sítě, pokud televizor nebudete delší dobu používat

- Pokud je televizor zapojen do sítě, stále odebírá určité množství elektrické energie, i když je ve vypnutém stavu.
- Odpojte zástrčku z elektrické sítě před připojováním nebo odpojováním jakýchkoliv kabelů.

#### Nevystavujte váš sluch nadměrnému hluku ze sluchátek

Můžete si způsobit nevratné poškození sluchu.

#### Nepoužívejte velkou sílu a vyvarujte se úderům na panel displeje

Může to způsobit poškození vedoucí ke zranění.

#### Převážejte televizor ve vzpřímené poloze

# Údržba

#### Nejprve vyjměte zástrčku napájecího kabelu ze zásuvky.

#### Panel, Rámeček, Podstavec

#### Pravidelná péče:

Zlehka vyčistěte plochu zobrazovacího panelu, skříň nebo podstavec pomocí čistící tkaniny, abyste vyčistili nečistoty a otisky prstů.

#### Pro zaschlé nečistoty:

Navlhčete čistící tkaninu čistou vodou nebo zředěným neutrálním saponátem (1 díl saponátu na 100 dílů vody). Pak utěrku vyždímejte a plochu utřete. Nakonec setřete veškerou vlhkost.

Nezakrývejte zadní ventilační otvory

poruše elektronických součástek.

uvnitř skříně nebo mezi policemi.

části televizoru nebyly zablokovány.

10

10

ubrusy a závěsy.

Minimální vzdálenost

10

Dostatečné větrání je nezbytné pro to, aby se zabránilo

 Doporučujeme ponechat minimální vzdálenost 10 cm okolo televizního přijímače, a to i v případě, že je umístěn

Pokud použijete podstavec, ponechte volný prostor mezi

nepoužíváte podstavec, zajistěte, aby otvory ve spodní

10

(cm

spodní částí televizoru a povrchem podlahy. Jestliže

Nezakrývejte ventilační otvory předměty jako jsou noviny,

#### Pozor

- Nepoužívejte tvrdé utěrky nebo hubky s tvrdou plochou. Mohou způsobit škrábance na povrchu.
- Vodu ani saponát na TV nelijte. Kapalina uvnitř TV by mohla výrobek poškodit.
- Nenanášejte na povrch repelenty, rozpouštědla, ředidla nebo jiné nestálé substance. Mohou snížit kvalitu povrchu nebo způsobit odloupávání barvy.
- Dávejte pozor, abyste na povrch neklepali nebo neškrábali nehtem nebo jinými tvrdými předměty.
- Nedovolte, aby rámeček nebo podstavec přišly na delší dobu do kontaktu s pryží nebo PVC substancí. Může se tím snížit kvalita povrchu.

#### Zástrčka napájecího kabelu

Pravidelně zástrčku napájecího kabelu otírejte suchým hadříkem. Vlhkost nebo prach mohou způsobit požár nebo úraz el. proudem.

# Příslušenství / Volby

#### Standardní příslušenství

#### Dálkový ovladač

N2QAYB000487

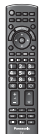

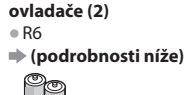

Baterie do dálkového

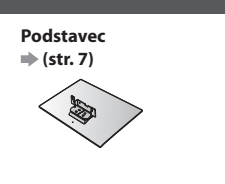

Montážní šroub pro Podstavec (4)

#### Návod k obsluze

#### Celoevropská záruka

- Příslušenství se nemusí nacházet v jednom balení. Dávejte pozor, abyste některé díly nechtěně nevyhodili.
- Tento produkt obsahuje potencionálně nebezpečné součásti (např. plastikové sáčky), které mohou náhodně vdechnout nebo spolknout malé děti. Tyto části uchovávejte mimo dosah malých dětí.

#### Volitelné příslušenství

Kontaktujte prosím nejbližšího prodejce Panasonic pro nákup doporučeného volitelného příslušenství. Pro další podrobnosti se prosím podívejte do návodu volitelného příslušenství.

#### Podpěra k zavěšení na stěnu

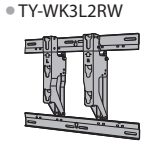

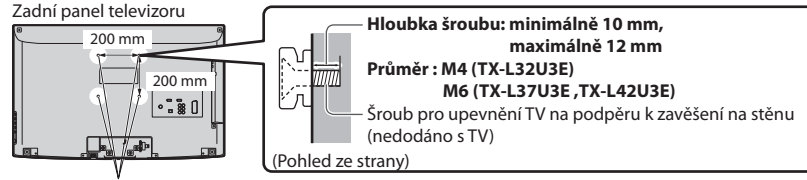

Otvory pro instalaci podpěry k zavěšení na stěnu

#### Varování

- Nepoužití originální podpěry společnosti Panasonic nebo jinou než doporučenou instalaci televizoru provádí zákazník na své vlastní nebezpečí. Vždy požádejte kvalifikovaného technika, aby provedl instalaci. Nesprávné uchycení může způsobit pád zařízení mající za následek zranění osoby nebo poškození výrobku. Jakákoliv škoda vzniklá v důsledku instalace našeho televizoru, která nebyla provedena osobou kvalifikovanou pro tuto instalaci, nebude pokryta zárukou.
- Jestliže používáte volitelné příslušenství nebo podpěru k zavěšení na stěnu, vždy dbejte, aby byly v plném rozsahu dodrženy pokyny v jejich návodu k obsluze.
- Neinstalujte televizor přímo pod stropní osvětlovací tělesa (jako jsou bodová světla nebo halogenové žárovky), která většinou vyzařují mnoho tepla. Pokud tak učiníte, může dojít k deformaci nebo poškození částí plastového krytu.
- Při montáži podpěry k zavěšení na zeď postupujte opatrně. Podpěra k zavěšení na stěnu nesmí být uzemněna ke kovovým částem ve zdi. Před montáží se vždy ujistěte, že ve zdi nejsou elektrické kabely či potrubí.
- Pokud TV nebudete delší dobu používat demontujte jí z její závěsné podpory na zdi, abyste předešli pádu a zranění.

#### Instalace / vyjmutí baterií dálkového ovladače

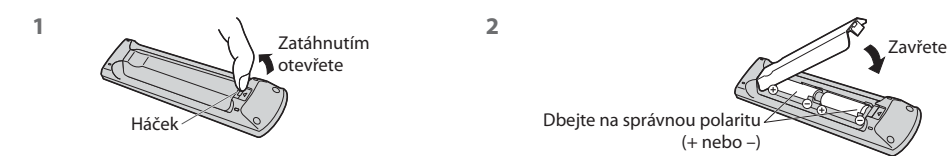

#### Pozor

- Při nesprávné instalaci může dojít k úniku elektrolytu a poleptání, které způsobí poškození dálkového ovladače.
- Nikdy nemíchejte staré a nové baterie.
- Vyměňte pouze za stejný nebo ekvivalentní typ. Nemíchejte baterie různých typů (např. alkalické s manganovými).
- Nepoužívejte nabíjecí akumulátory (Ni-Cd).
- Baterie nespalujte ani nerozebírejte.
- Baterie nevystavujte nadměrnému teplu, např. slunečnímu záření, ohni a podobně.
- Ujistěte se, že baterie správně zlikvidujete.
- Zajistěte správnou výměnu baterií, jsou-li baterie uloženy obráceně, hrozí nebezpečí exploze a požáru.
- Nerozebírejte ani neupravujte dálkový ovladač.

# Stručný návod

#### Připevnění podstavce

#### Varování

#### Podstavec nerozebírejte ani neupravujte.

Jinak se může přístroj převrhnout a poškodit a způsobit zranění.

#### ( Pozor )

#### Nepoužívejte žádný jiný podstavec než ten, který se dodává s televizním přístrojem.

Jinak se může přístroj převrhnout a poškodit a způsobit zranění.

Podstavec nepoužívejte, pokud je zkroucený nebo fyzicky poškozený.

 Používáte-li fyzicky poškozený podstavec, může dojít ke zranění. Neprodleně se spojte s Vaším nejbližším prodejcem Panasonic.

#### Během montáže použijte pouze dodané šrouby a přesvědčte se, že jsou všechny šrouby bezpečně utaženy.

 Pokud byste šrouby během montáže nedotáhli dostatečně pečlivě, podstavec by neměl potřebou stabilitu k tomu, aby mohl bezpečně držet televizor. Výsledkem by mohlo být překocení televizoru a jeho poškození nebo úraz osob.

#### Zajistěte, aby se televizor nepřevrátil.

 Pokud do přístroje udeříte nebo se do kontaktu s přístrojem či podstavcem dostanou děti, potom se televizor může převrhnout a způsobit zranění.

#### K instalaci a odstranění televizoru jsou zapotřebí dvě nebo více osob.

• Pokud nejsou přítomny dvě nebo více osob, televizor může spadnout a způsobit zranění.

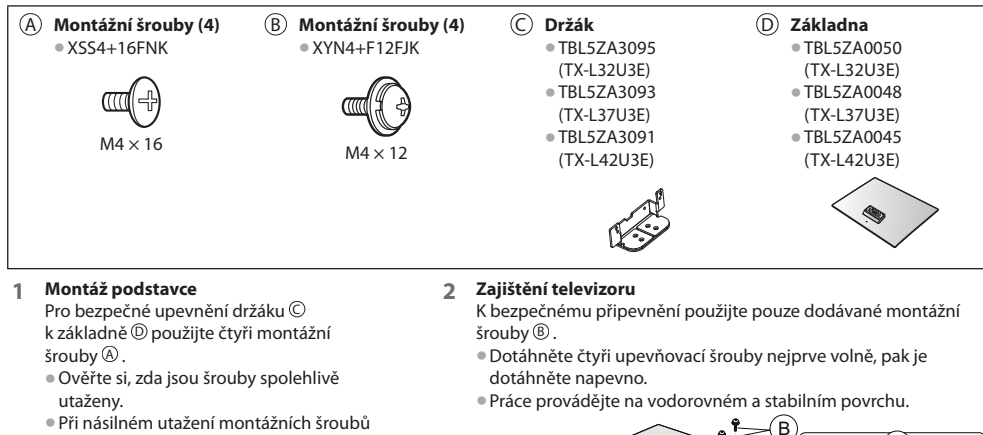

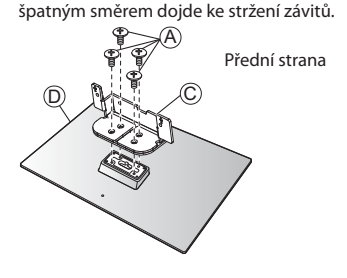

Pěnová podložka nebo silná měkká tkanina

# Uspořádání ovládacích prvků

#### Dálkový ovladač

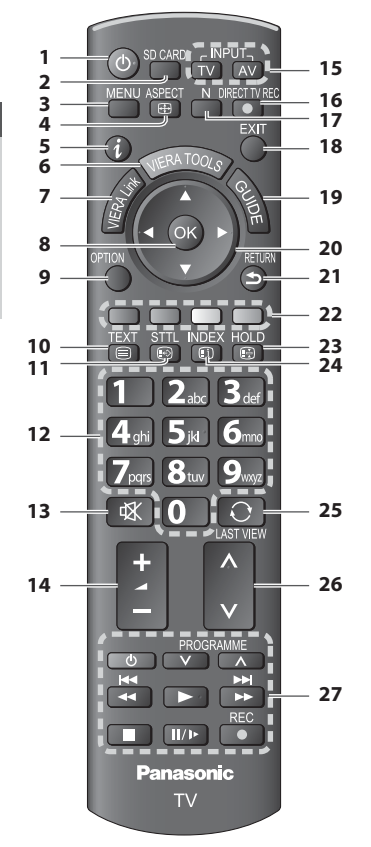

#### 1 Pohotovostní režim Zapnuto / Vypnuto

 Zapínání nebo vypínání pohotovostního režimu televizoru

- 2 [Přehrávač medií] → (str. 49)
   Slouží k přepnutí do režimu zobrazení / poslechu z SD karty
- 3 [Hlavní menu] → (str. 26)
   Slouží k přístupu do menu Obraz, Zvuk a Další nastavení
- 4 Poměr stran → (str. 17)
  - Změna poměru stran podle seznamu [Aspekt]
  - Tlačítko lze také tisknout opakovaně,
  - dokud se nenastaví požadovaný poměr
- 5 Informace → (str. 15)
   Zobrazí kanál a informace o programu
- 6 VIERA TOOLS → (str. 25)
  - Zobrazí ikony některých zvláštních funkcí a snadno je vyvolá
- [VIERA Link menu] (str. 61)
   Přístup do menu VIERA Link

- 8 OK
  - Potvrdí výběry a volby
  - Stiskněte po výběru pozic kanálu rychlá změna kanálu
  - Zobrazuje seznam kanálů
- 9 [Volby] → (str. 16) • Snadné volitelné nastavení zobrazení, zvuku atd.
- 10 Teletext → (str. 21)
  - Přepíná do režimu Teletext
- 11 Titulky → (str. 15)
   Zobrazí titulky
- 12 Číselná tlačítka
  - Změna programu a stránek teletextu
  - Zadávání znaků
  - Pokud je televizor v pohotovostním režimu, tlačítko jej zapíná (Stiskněte na zhruba 1 vteřinu)
- 13 Vypnutí zvuku
  - Vypnutí a zapnutí zvuku
- 14 Zvyšování / snižování hlasitosti

#### 15 Volba vstupního režimu

- TV přepíná režimy DVB-C / DVB-T / Analogový režim
   (str. 14)
- 16 Přímý TV záznam 🗼 (str. 59, 61)
  - Slouží k bezprostřednímu záznamu programu na DVD rekordér / videorekordér prostřednictvím zapojení
     Q-Link nebo VIERA Link
- 17 Normalizování 🔿 (str. 26)
  - Resetuje nastavení obrazu a zvuku na výchozí hodnoty
- 18 Konec
  - Návrat na běžné zobrazení
- 19 TV průvodce (str. 18)
  - Zobrazení TV průvodce
- 20 Kurzorová tlačítka
  - Provádění výběru a nastavení
- 21 Návrat
  - Návrat do předchozího menu / na předchozí stránku
- 22 Barevná tlačítka
  - (červená-zelená-žlutá-modrá)
  - Slouží k výběru, navigaci a ovládání různých funkcí

#### 23 Pozastavení

- Slouží k zmrazení / rozmrazení obrazu → (str. 16)
   Pozastaví aktuální stránku teletextu (režim teletext)
   → (str. 21)
- 24 Obsah ⇒ (str. 21)
  - Slouží k návratu na stránku obsahu teletextu (režim teletext)
- 25 Poslední přístup 🔿 (str. 17)
  - Přepíná na předchozí prohlížený kanál nebo vstupní režim
- Přepínání kanálů nahoru / dolů
   Postupná volba kanálů
- 27 Operace připojeného zařízení 🗼 (str. 24, 54, 64)

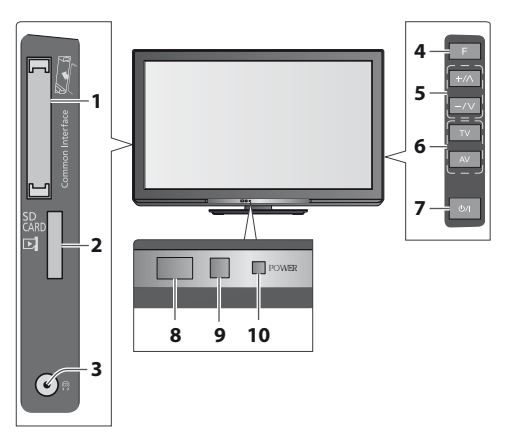

- 1 Patice CI → (str. 46)
- 2 Slot pro kartu SD ⇒ (str. 49)
- 3 Konektor sluchátek 🗼 (str. 67)
- 4 Volba funkce
  - [Hlasitost] / [Kontrast] / [Jas] / [Barevná sytost] / [Ostrost] / [Tón barvy] (signál NTSC) / [Hloubky]\* / [Výšky]\* / [Balance] / [Automatické ladění] (str. 34, 35)
     \*[Hudba] nebo [Řeč] v Nastavení zvuku

5 Přepínání kanálů nahoru / dolů, změna hodnot (při použití tlačítka F), zapínání televizoru (stiskněte některé z těchto tlačítek v pohotovostním režimu asi na 1 sekundu)

#### 6 Změna vstupního režimu

#### 7 Vypínač Zap. / Vyp.

 Používejte k zapínání/vypínání síťového napájení.
 Pokud jste naposledy televizor vypnuli v pohotovostním režimu pomocí dálkového ovladače, až jej opět zapnete pomocí hlavního vypínače, bude v pohotovostním režimu.

#### 8 Přijímač signálu dálkového ovladače

- Neumisťujte žádné předměty mezi dálkový ovladač a sensor dálkového ovládání na TV.
- 9 Čidlo C.A.T.S. (Automatický systém nastavení kontrastu)
  - Snímá úroveň jasu kvůli nastavení kvality obrazu při nastavení položky [Režim ECO] v menu Nastavení obrazu na [Zapnuto] (str. 27)

#### 10 LED napájení a časovače

Červená: Pohotovostní režim
 Zelená: Zapnuto
 Oranžová: Zapnutý časovač nahrávání
 Oranžová (bliká):

Je aktivováno nahrávání pomocí časovače nebo přímé TV nahrávání

#### Červená s oranžovou blikají :

Pohotovostní režim se zapnutým časovačem nahrávání nebo přímým TV nahráváním

 Při příjmu signálu z dálkového ovladače televizorem LED světlo bliká.

#### Použití pokynů zobrazených na obrazovce - Průvodce funkcí

Mnoho vlastností tohoto televizoru lze vyvolat pomocí menu na obrazovce.

#### Průvodce funkcí

Průvodce ovládáním vám pomůže řídit funkce pomocí dálkového ovladače.

#### Příklad: [Nastavení zvuku]

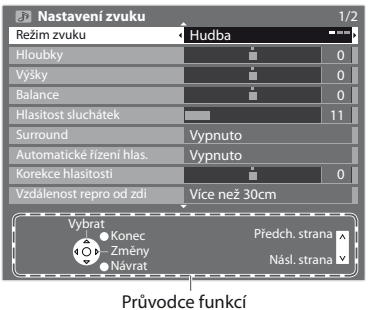

#### Jak používat dálkový ovladač

Otevřít hlavní menu

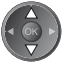

RFTURN

FXIT

MENU

Pohyb kurzoru / výběr položky menu

Pohyb kurzoru / nastavení úrovní / výběr z nabídky možností

Vstupte do menu / uložení provedeného nastavení nebo vybraných možností

Návrat do předchozího menu

Opuštění systému menu a návrat k normálnímu zobrazení

#### Funkce automatického přepínání do pohotovostního režimu

TV automaticky přechází do pohotovostního režimu za následujících podmínek:

- nepřijat žádný signál a během 30 minut neprovedena žádná operace v analogovém režimu TV
- [Časovač vypnutí] v menu Další nastavení je aktivní funkce (str. 16)
- Po dobu nastavenou v režimu [Automatické vypnutí] nebyla provedena žádná operace (str. 33)
- Tato funkce neovlivňuje nahrávání s časovačem nahrávání a přímý TV záznam.

# Zapojení

Zobrazená externí zařízení a kabely se s tímto televizorem nedodávají. Před připojováním a odpojováním jakýchkoli kabelů se ujistěte, že je televizor odpojen od sítě.

#### Příklad 1

### Připojení antény

#### Pouze televizor

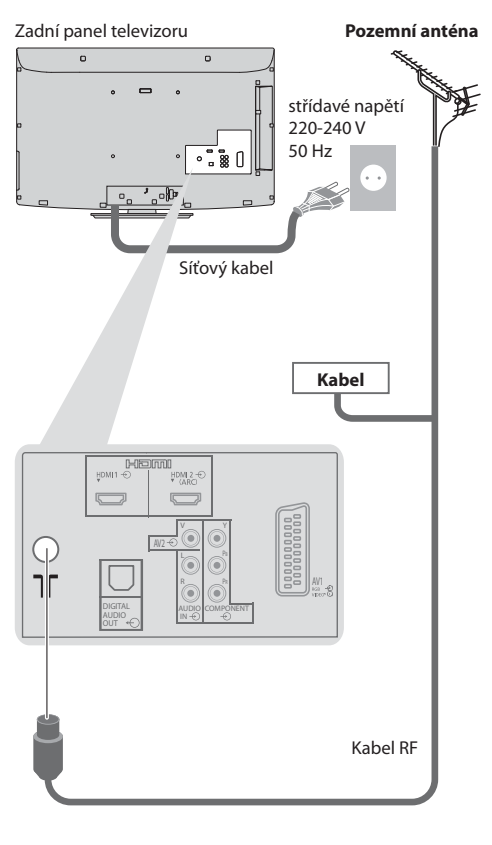

#### Příklad 2 Připojení DVD rekordéru / videorekordéru

#### TV, DVD rekordér nebo videorekordér

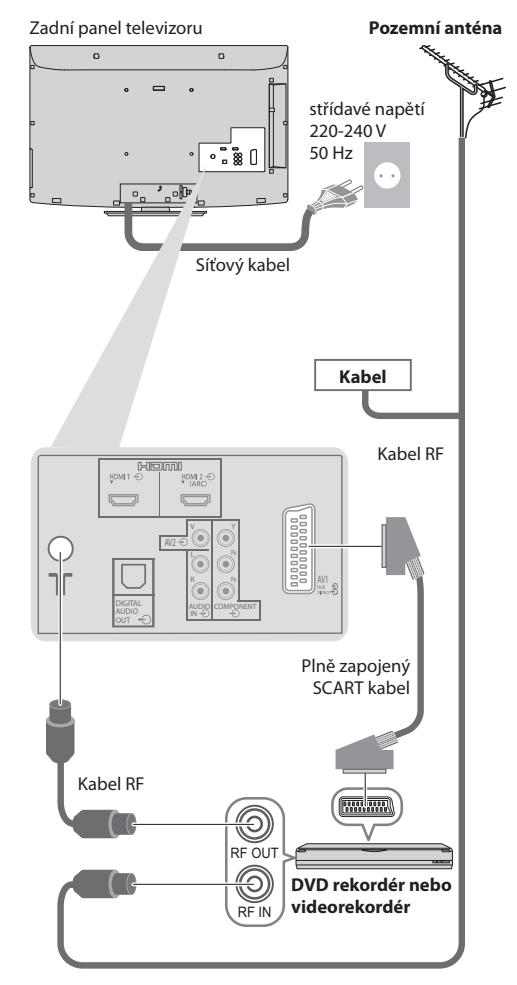

#### Poznámka

- DVD rekordér / videorekordér podporující funkci Q-Link zapojte do vstupu AV1 na televizoru (str. 59).
- Pro zařízení kompatibilní s HDMI je možno prostřednictvím kabelu HDMI připojit konektory HDMI (HDMI1 / HDMI2) (str. 67).
- Také si prosím přečtěte návod k připojovaným zařízením.

#### Televizor, DVD rekordér / videorekordér a set top box

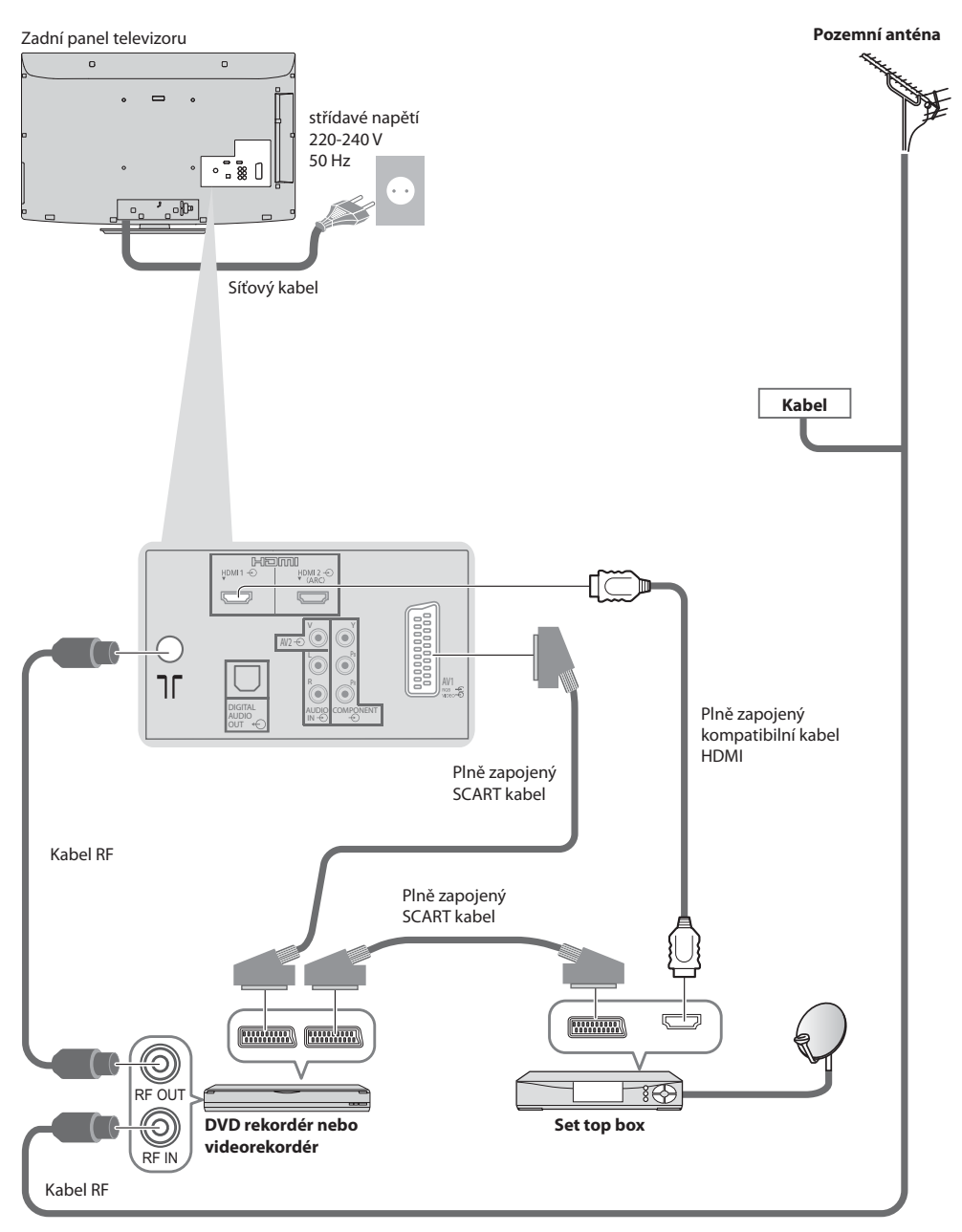

### Automatické ladění

Automatické vyhledání a uložení televizních kanálů

- Tyto kroky nejsou třeba, pokud bylo nastavení provedeno vaším místním prodejcem.
- Před zahájením automatického ladění dokončete zapojení (str. 10, 11) a nastavení připojeného zařízení (v případě potřeby). Podrobnosti týkající se nastavení připojeného zařízení naleznete v návodu k zařízení.

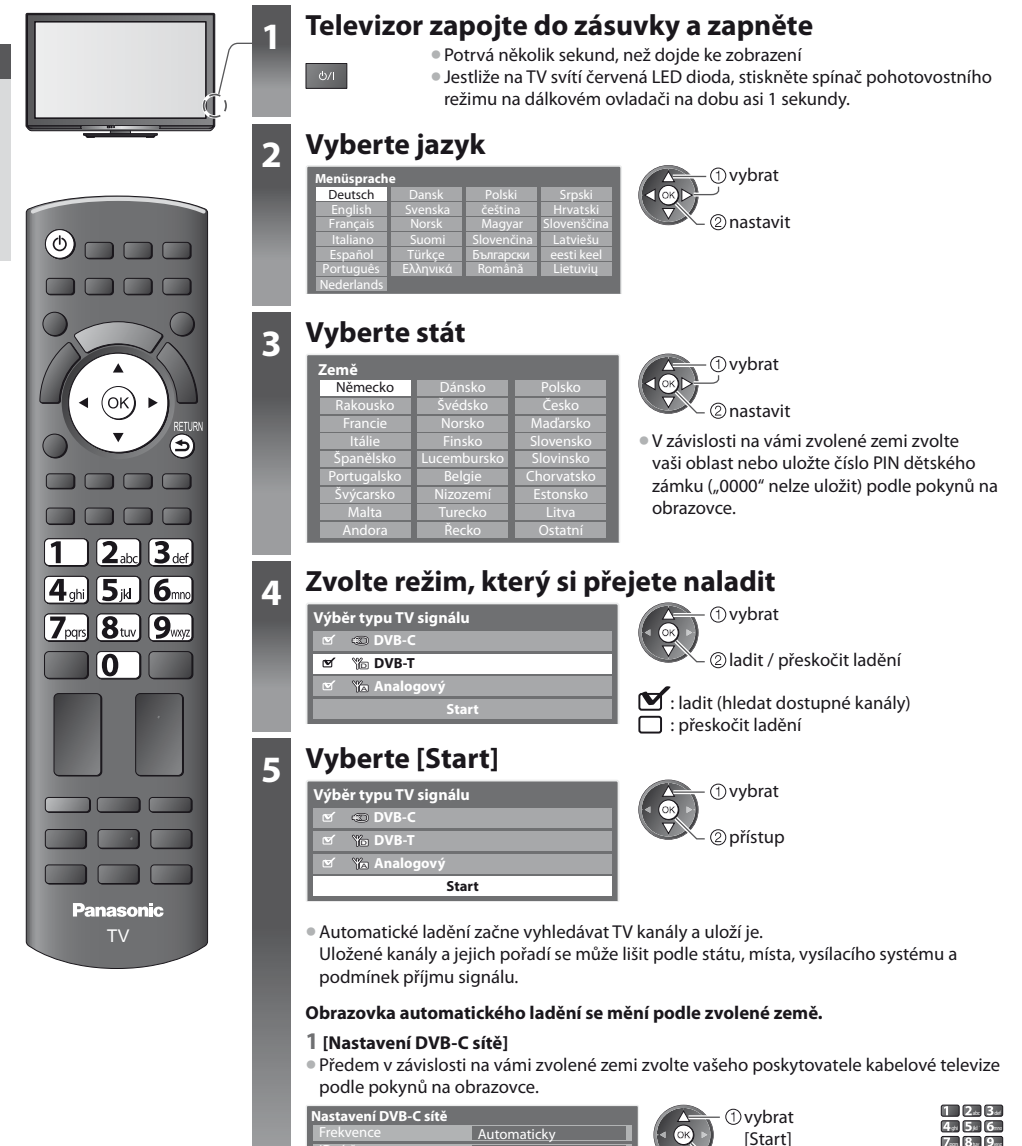

Start

V běžném případě nastavte u položek [Frekvence] a [ID sítě] možnost [Automaticky]. Pokud [Automaticky] není zobrazeno nebo v případě potřeby vložte hodnoty pro [Frekvence] a [ID sítě] stanovené vaším prodejcem, pomocí číselných tlačítek.

2 přístup

7...8.9.

0

6

#### 2 [Automatické ladění DVB-C]

| Automatic       | :ké ladění DVB-C    |              |         |
|-----------------|---------------------|--------------|---------|
| Stav            | 0%                  |              | 100%    |
|                 |                     |              |         |
| Č.              | Název kanálu        | Typ          | Kvalita |
| 1               | CBBC Channel        | Neplacené TV | 100     |
| 2               | BBC Radio Wales     | Neplacené TV | 100     |
| 3               | E4                  | Neplacené TV | 100     |
|                 |                     |              |         |
|                 |                     | 1            |         |
|                 |                     |              |         |
| Neplacené TV: 3 | 3 Placené TV: 0     | Rozhlas      | :0      |
|                 | Probíhá vyhledávání |              |         |
|                 |                     |              |         |

#### 4 [Automatické ladění analogové části]

| Automatické ladění analogové části |                     |  |  |
|------------------------------------|---------------------|--|--|
|                                    |                     |  |  |
| Vyhledávání                        | CH 2 78 CC 1 41     |  |  |
|                                    |                     |  |  |
| KANÁL                              | Název kanálu        |  |  |
| CH 29                              |                     |  |  |
| CH 33                              | BBC1                |  |  |
|                                    |                     |  |  |
|                                    | i l                 |  |  |
|                                    |                     |  |  |
|                                    |                     |  |  |
| Analogový: 2                       |                     |  |  |
|                                    | Probíhá vyhledávání |  |  |
|                                    |                     |  |  |

#### 3 [Automatické ladění DVB-T]

| Automatic                                | ké ladění DVB-T      |              |         |
|------------------------------------------|----------------------|--------------|---------|
| Stav                                     | К                    | 5            | 69      |
| Tato operace b                           | ude trvat asi 3 min. |              | . In .  |
| KANAL                                    | Nazev kanalu         | Тур          | Kvalita |
| 62                                       | CBBC Channel         | Neplacené TV | 100     |
| 62                                       | BBC Radio Wales      | Neplacené TV | 100     |
| 62                                       | E4                   | Neplacené TV | 100     |
| 62                                       | Cartoon Nwk          | Neplacené TV | 100     |
|                                          | 1                    |              |         |
| Neplacené TV: 4 Placené TV: 0 Rozhlas: 0 |                      |              |         |
|                                          | Probíhá vyhledá      | ivání        |         |

 V závislosti na zemi, kterou zvolíte, se zobrazí obrazovka výběru kanálu po automatickém ladění DVB-T, pokud má více kanálů steiné logické číslo kanálu. Zvolte upřednostněný kanál nebo opusťte obrazovku pro automatické výběry.

#### 5 Načtení předvoleb

Pokud je připojen rekordér podporující Q-Link, VIERA Link nebo podobnou technologii (str. 59, 60) do rekordéru se automaticky nahrají nastavení pro kanál, jazyk, zemi / region.

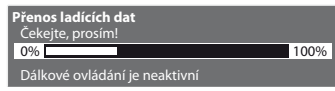

Pokud načtení selže, lze jej pomocí nabídky Nastavení uskutečnit později. 
[Načítání] (str. 30)

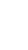

### Vyberte [Domácnost]

Zvolte prohlížecí prostředí [Domácnost] pro používání v domácím prostředí.

```
ím vyberte uživatelské p<u>rostředí</u>.
 Domácnost
```

• ①vybrat - ②nastavit

#### [Obchod] zvolte prohlížecí prostředí (pouze pro zobrazení v obchodu)

[Obchod] prohlížecí prostředí je ukázkový režim pro vysvětlení hlavních funkcí tohoto televizoru.

#### Zvolte prohlížecí prostředí [Domácnost] pro používání v domácím prostředí.

Můžete se vrátit do obrazovky výběru prohlížecího prostředí ve stavu obrazovky potvrzení obchodu a obrazovky výběru Automatické předvedení Vypnuto / Zapnuto.

1 Návrat do obrazovky výběru prohlížecího prostředí

#### 2 Vybrat [Domácnost]

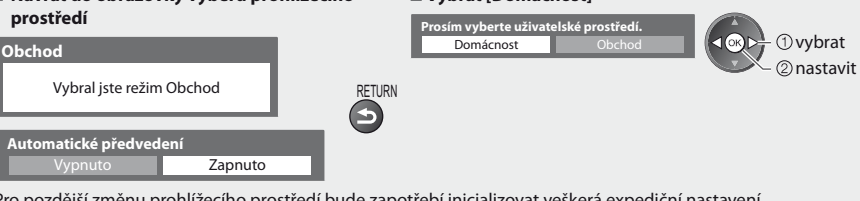

Pro pozdější změnu prohlížecího prostředí bude zapotřebí inicializovat veškerá expediční nastavení. [Expediční nastavení] (str. 47)

### Automatické ladění je nyní dokončeno a váš televizor připraven ke sledování.

Pokud ladění neproběhne úspěšně, zkontrolujte připojení kabelu RF a poté postupujte podle pokynů na obrazovce.

Letmá kontrola seznamu kanálů viz > "Používání TV průvodce" (str. 18)

- Úprava nebo skrytí (přeskočení) kanálů viz 🗼 "Ladění a úpravy kanálů" (str. 36 40)
- Přeladění všech kanálů viz 
   [Automatické ladění] (str. 34, 35)
- Pozdější přidání dostupných televizních režimů viz 
   [Přidat TV signál] (str. 31, 32)

### Sledování televizoru

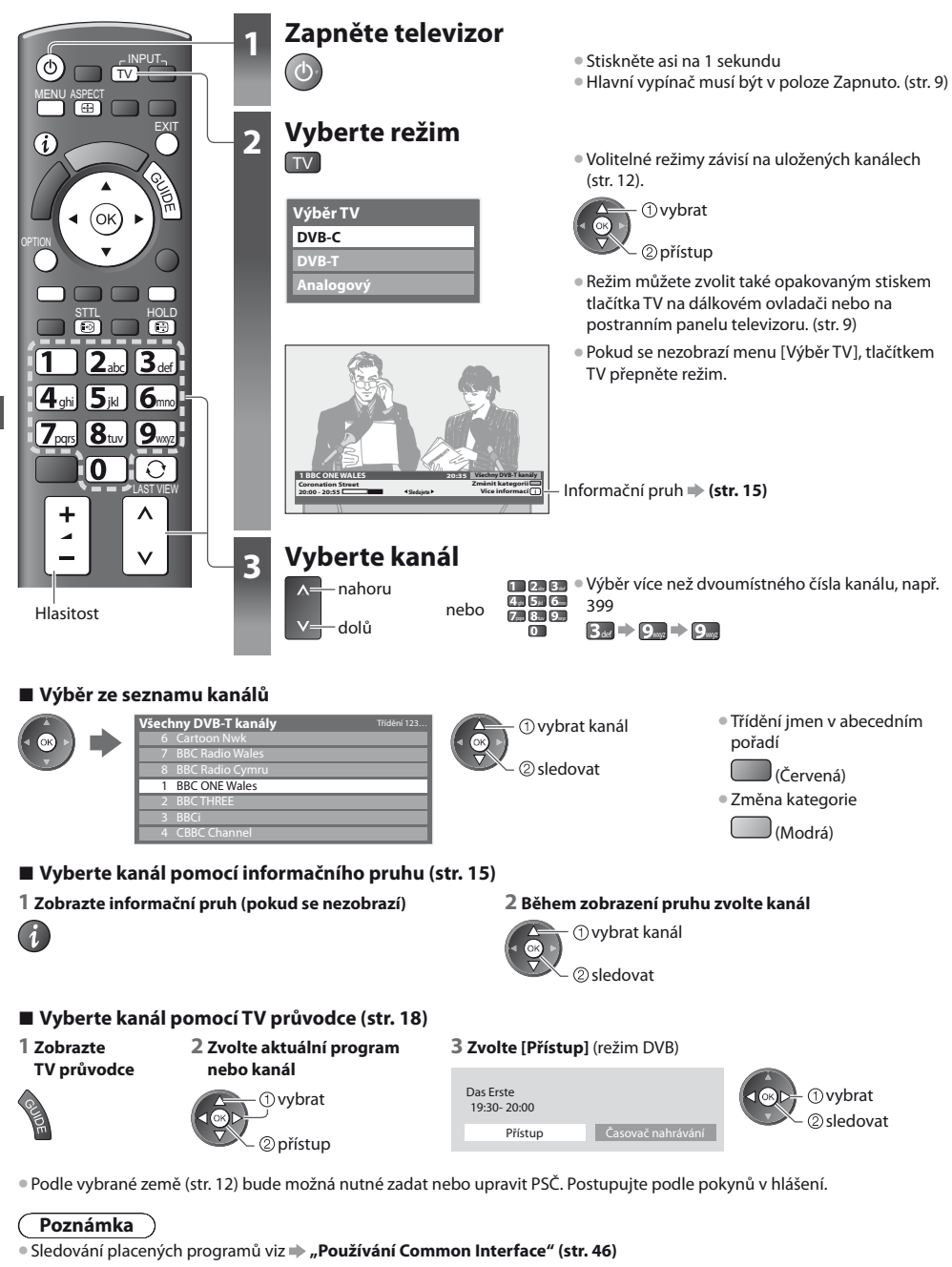

Sledování televizoru

#### Další pomocné funkce

#### Zobrazení informačního pruhu

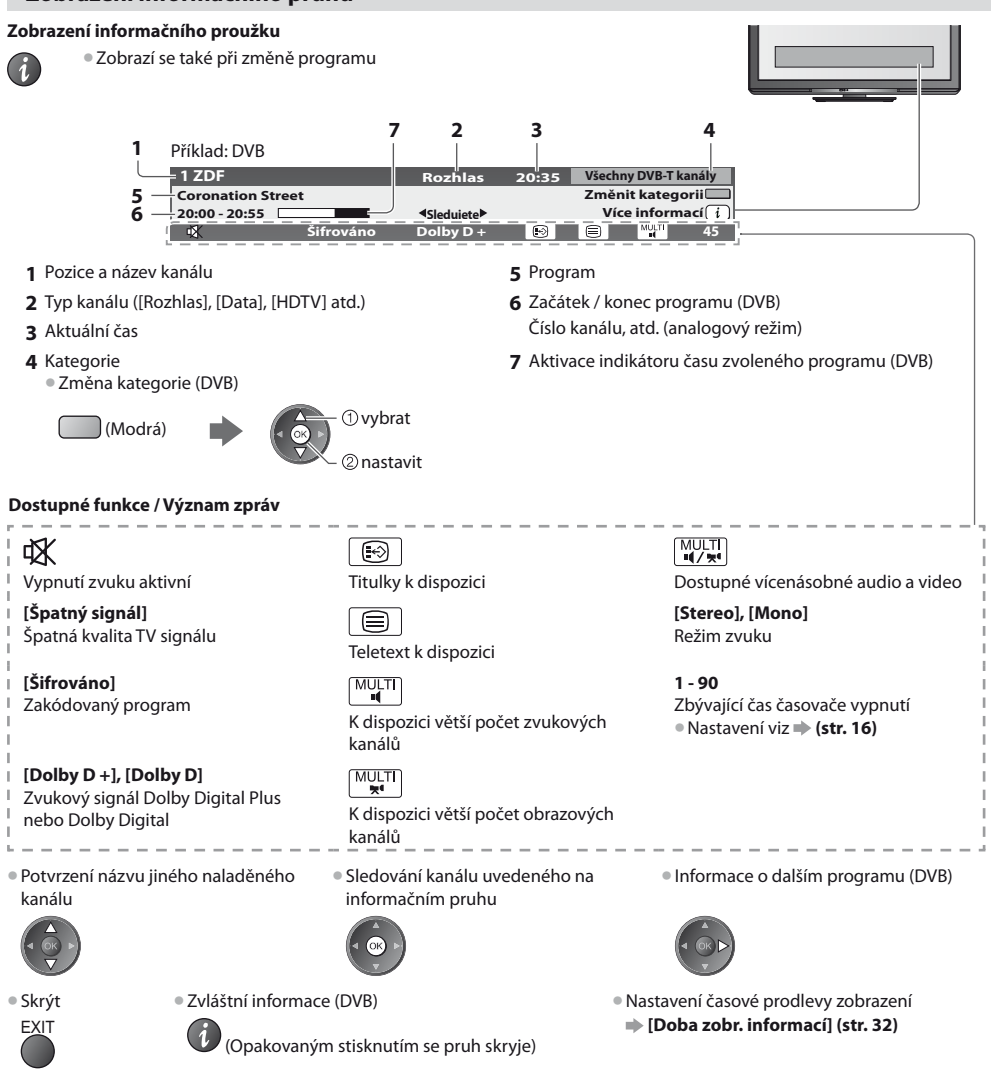

#### Zobrazení titulků

Zobrazení / skrytí titulků (pokud jsou k dispozici)

- STTL Změna jazyka pro DVB (pokud je k dispozici)
- [Preferované podtitulky] (str. 32)

#### Poznámka

 Pokud stiskněte v analogovém režimu tlačítko STTL, systém se přepne na teletextové služby a vyvolá oblíbenou stránku (str. 21). Tlačítkem EXIT se vrátíte do režimu TV. Sledování televizoru

#### Pozastavení

#### Zmrazení / rozmrazení obrazu

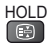

#### Zobrazení dostupných nastavení pro aktuální stav

#### Okamžitá kontrola nebo úprava aktuálního stavu

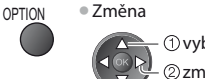

①vybrat ②změnit

[Multi Video] (Režim DVB) Možnost výběru obrazu (pokud je k dispozici)

 Toto nastavení se neuloží do paměti a vrátí se do výchozího nastavení, jakmile ukončíte aktuální program.

[Multi Audio] (Režim DVB)

- Možnost výběru mezi alternativními jazyky zvukového doprovodu (pokud jsou k dispozici)
- Toto nastavení se neuloží do paměti a vrátí se do výchozího nastavení, jakmile ukončíte aktuální program.

[Duální Audio] (Režim DVB) Umožní vám zvolit stereo / mono (je-li dostupné)

[Dílčí kanál] (Režim DVB) Možnost výběru vícesložkového programu - s vedlejším kanálem (pokud je k dispozici)

[Jazyk titulků] (Režim DVB) Možnost výběru jazyka, v němž se budou zobrazovat titulky (pokud jsou k dispozici)

[Nastavení znaků TXT] Nastavení jazyka teletextu [Další nastavení] (str. 32)

[Jazyk teletextu] (Režim DVB) Možnost výběru mezi alternativními jazyky teletextu (pokud je k dispozici)

[MPX] (Analogový režim) Vybírá se vícenásobný režim zvuku (je-li dostupný) [Nastavení zvuku] (str. 29)

[Korekce hlasitosti]

Nastaví hlasitost jednotlivých kanálů nebo vstupních režimů

#### Časovač vypnutí

#### Po stanovené době přejde TV automaticky do režimu vypnutí

#### 1 Zobrazte menu

MENU

#### 2 Vybrat [Nastavení]

VIEIA Hlavní menu 📼 Obraz J Zvuk Nastavení

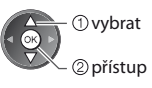

#### 3 Vyberte [Časovač vypnutí] a nastavte čas

| Další nastavení<br>Časovač nahrávání | 1.      | /2 |
|--------------------------------------|---------|----|
| Časovač vypnutí                      | Vypnuto | Þ  |
| Eko nastavení                        |         | i  |
| Nastavení spojení                    |         | Ī  |
| Dětský zámek                         |         | ï  |
| Menu ladění DVB-T                    |         | ī  |
| Jazyk                                |         | ī  |
| Nastavení zobrazení                  |         | i  |
| Common Interface                     | j       | I  |

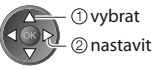

- Pro zrušení 
   Astavte možnost [Vypnuto] nebo vypněte televizor.
- Potvrzení zbývajícího času viz , Zobrazení informačního pruhu" (str. 15)
- Pokud zbývající čas dosáhne 3 minut, údaj o zbývajícím času začne blikat na obrazovce.

#### Poměr stran

#### Změna poměru stran (velikost obrazu)

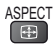

ASPEC

Vychutnejte si sledování obrazu v jeho optimální velikosti a poměru.

Programy obvykle obsahují "Řídící signál nastavení poměru stran" (širokoúhlý signál, apod.) a televizor vybere poměr stran automaticky podle "Řídící signál nastavení poměru stran" (str. 68).

#### Pokud byste chtěli změnit poměr stran ručně

1 Zobrazte seznam pro volbu poměru stran 2 Během zobrazení seznamu

vyberte režim

2 uložit

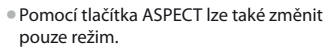

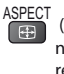

 (Stiskněte opakovaně, dokud nedosáhnete požadovaného režimu)

#### [Automaticky]

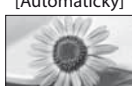

Nejlepší poměr, kdy je obraz roztažen a vyplní celou obrazovku. Podrobnosti viz 🌩 (**str. 68**)

[16:9]

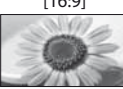

Přímo zobrazí obraz v poměru 16:9 bez deformace (anamorfní zobrazení).

Seznam Aspekt

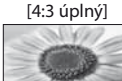

[Zoom1]

Zobrazí obraz 4:3 zvětšený vodorovně tak, aby vyplnil celou obrazovku. • Pouze signál HD

Zobrazí obraz 16:9 letterbox (obálka)

nebo 4·3 bez deformace

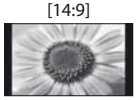

Zobrazí obraz 14:9 v jeho standardní velikosti bez deformace.

[Střed]

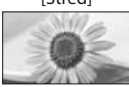

Zobrazí obraz v poměru 4:3 na celé-obrazovce. Roztažení je patrné pouze na levém a pravém okraji.

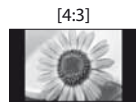

Zobrazí obraz 4:3 v jeho standardní velikosti bez deformace.

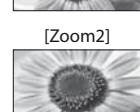

Zobrazí obraz v poměru 16:9 - obálka (anamorfní) na celé-obrazovce bez deformace.

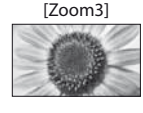

Zobrazí obraz v poměru 2,35:1 - obálka (anamorfní) na celé-obrazovce bez deformace. V poměru 16:9 se zobrazí obraz v maximální velikosti (s mírným zvětšením).

#### Poznámka

Poměr stran je pevně nastaven na [16:9], pokud je v položce [Mód zobrazení] v Nastavení obrazu nastavena možnost [Hry].

Není k dispozici v režimu teletextu.

• Režim poměru lze uložit samostatně pro signály SD (standardní rozlišení) a HD (vysoké rozlišení).

#### Poslední přístup

#### Snadno přepíná na předchozí prohlížený kanál nebo vstupní režim

Znovu stiskněte pro návrat do přednastaveného přístupu.

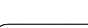

- Poznámka
- Přepínání kanálu není dostupné, když je aktivováno nahrávání z Časovače nahrávání nebo přímý TV záznam.
- Sledování po dobu méně než 10 sekund není považováno za předchozí prohlížený kanál nebo vstupní režim.

# Používání TV průvodce

TV průvodce - elektronický programový průvodce (EPG) přináší na obrazovce seznam momentálně vysílaných programů a budoucí vysílání v příštích sedmi dnech (závisí na provozovatelích vysílání).

- Tato funkce se liší podle země, kterou jste zvolili (str. 12).
- Zadání PSČ nebo aktualizace může být vyžadována pro použití GUIDE Plus+ systému v závislosti na zvolené zemi.
- 🔿 "Zobrazení oznámení" (str. 19)
- DVB-T a analogové kanály se zobrazují na stejné stránce TV průvodce. [D] znamená kanál DVB-T a [A] znamená analogový kanál. Zde nebudou žádné seznamy programu pro analogové kanály.
- Jestliže je televizor poprvé zapnutý nebo je déle než týden vypnutý, úplné zobrazení TV průvodce potrvá určitou dobu.

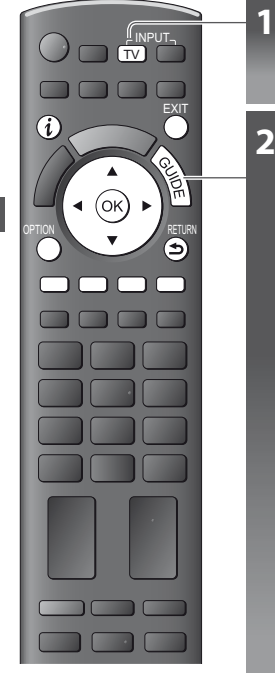

### Návrat k televizoru EXIT

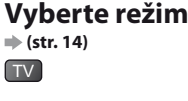

### Zobrazení TV průvodce

Opětným stisknutím změníte uspořádání ([Na šířku] / [Na výšku]).
 Aktivujte [Na šířku] pro zobrazení více kanálů.

Aktivujte [Na výšku] pro zobrazení jednoho kanálu za druhým.

#### Příklad:

Příklad:

VIEſA

[Na šířku] (zobrazení podle kanálů)

[Na výšku] (zobrazení podle času)

INCONE D

Pop 10

20:00-20:30 DIY SOS

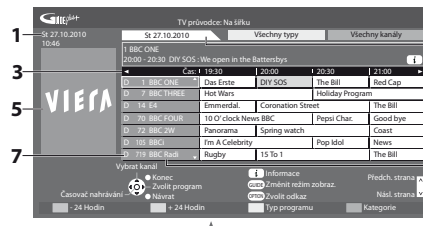

- 1 Aktuální datum a čas
- 2 Datum TV průvodce
- 3 Čas TV průvodce
- 4 Program

2

4

6

- 5 Reklama
- 6 Pozice a název kanálu
- 7 [D] : DVB-T
  - [A] : Analogový

#### V závislosti na zemi, kterou zvolíte, můžete zvolit typ průvodce TV

 [Výchozí průvodce] v [Nastavení zobrazení] (str. 32)

Pokud zvolíte [Seznam kanálů], objeví se po stisknutí tlačítka GUIDE (Průvodce) seznam kanálů.

Sledování programu

1 Zvolte aktuální program nebo kanál

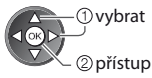

| 2 Zvolte | [Přístup] | (režim | DVB) |
|----------|-----------|--------|------|
|----------|-----------|--------|------|

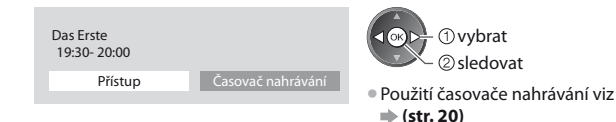

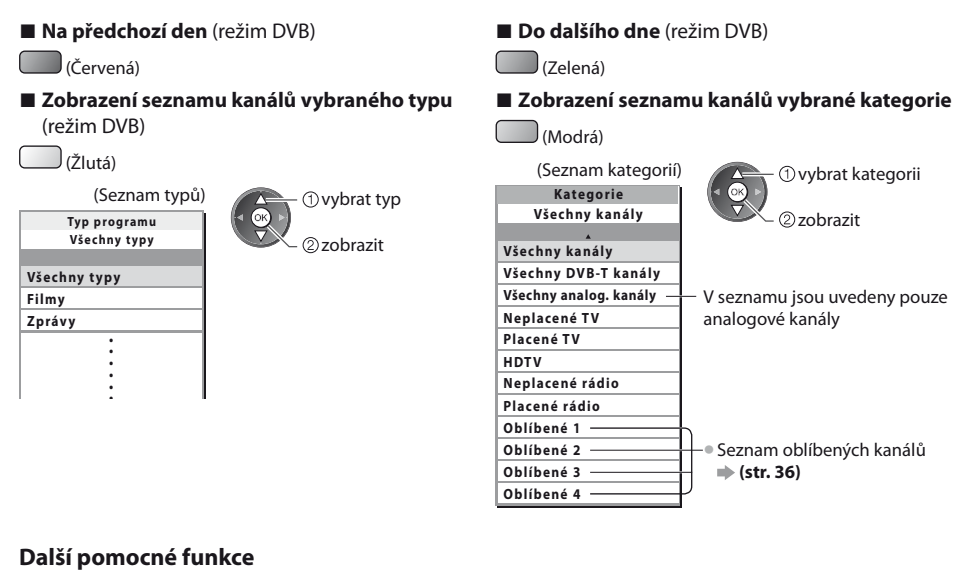

#### Sledovat podrobnosti o programu (DVB režim)

#### 1 Zvolte program

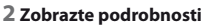

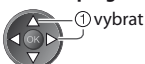

#### Znovu stiskněte pro návrat do TV průvodce.

#### Zobrazení oznámení

#### V závislosti na zemi, kterou zvolíte podporuje tato TV systém GUIDE Plus+ v DVB-T nebo analogový režim

Je nutný zápis PSČ nebo aktualizace. Postupujte podle pokynů v hlášení.

Je rovněž možno ručně nastavovat z režimu Další nastavení, viz

- [Aktualizace] / [Směrovací číslo] v [GUIDE Plus+ Nastavení] (str. 33)
- Zadejte své PSČ (poštovní směrovací číslo), když tuto funkci používáte poprvé. Pokud zadáte nesprávné PSČ své oblasti nebo nezadáte žádné PSČ, nemusí se správně zobrazovat oznámení.

#### Zobrazení oznamovací informace

- OPTION Zobrazení posledního oznámení viz
  - ➡ [Aktualizace] v [GUIDE Plus+ Nastavení] (str. 33)

#### Pro změnu oznámení

#### Pro návrat do TV průvodce

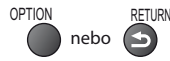

#### Poznámka

Pokud mají být informace neustále aktualizovány, televizor musí zůstat v pohotovostním režimu.

#### Časovač nahrávání (režim DVB)

Časovač nahrávání je časovač pro připomenutí sledování nebo záznam programu na externí rekordér.

#### 1 Zvolte neibližší program 2 Zvolte funkci ([Externí rek.] nebo [Upomínka])

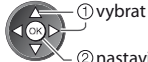

2 nastavit

Pokud je časovač nahrávání nastaven, světlo LED bude svítit oranžově. (Oranžové světlo LED bude blikat, pokud ie časovač nahrávání aktivován.)

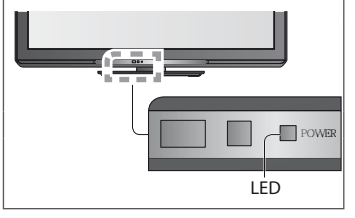

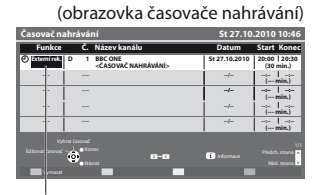

#### [Externí rek.]:

záznam programu na externí rekordér

Jakmile nadejde čas spuštění, kanál se automaticky přepne a video a zvukové signály budou na výstupu. Pokud sledujete TV, objeví se upomínková zpráva 2 minuty před dobou spuštění.

vybrat

②uložit

#### [Upomínka]:

pro připomenutí sledování programu

Pokud sledujete TV, objeví se upomínková zpráva 2 minuty před dobou spuštění. Stiskněte tlačítko OK pro přepnutí naprogramovaného kanálu.

#### Kontrola / změna / zrušení události časovače nahrávání viz

### RETURN

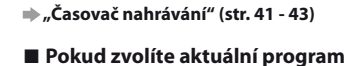

Objeví se potvrzovací obrazovka, zda si přejete sledovat nebo zaznamenávat.

Zvolte položku [Časovač nahrávání] a nastavte možnost [Externí rek.] pro zaznamenávání od chvíle, kdy dokončíte nastavení časovače nahrávání.

| Das Erste<br>19:30- 20:00 |                   |
|---------------------------|-------------------|
| Přístup                   | Časovač nahrávání |

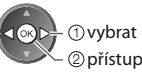

#### Poznámka

- Tato funkce není dostupná v analogovém režimu.
- Časovač nahrávání pracuje správně pouze v případě, pokud signál vysílající stanice nebo poskytovatele služeb obsahuje správné informace o čase.
- Nelze zvolit další kanál, pokud je aktivní nahrávání z časovače nahrávání.
- Pokud zaznamenáváte programy na externí rekordér, ujistěte se, že máte správná nastavení na rekordéru připojeného k TV. Pokud je k TV připojen rekordér kompatibilní s Q-Link, VIERA Link nebo podobnými technologiemi (str. 59, 60) a jsou dokončena nastavení [Nastavení spojení] (str. 30), pak nejsou nutná nastavení rekordéru. Také si přečtěte návod k rekordéru.

### Pro návrat do TV průvodce

### Sledování teletextu

Teletextové služby jsou textové informace poskytované provozovateli vysílání. Funkce se mohou mezi jednotlivými provozovateli lišit.

#### Co znamená režim FLOF (FASTEXT)?

V režimu FLOF jsou u dolního okraje obrazovky zobrazena čtyři různobarevná témata. Chcete-li o některém z těchto témat získat více informací, stiskněte tlačítko odpovídající barvy. Tato funkce umožňuje rychlý přístup k informacím o zobrazených tématech.

#### Co znamená režim TOP? (v případě vysílání TOP textu)

TOP je mimořádné zlepšení standardní služby teletext, které umožňuje snadnější vyhledávání a účinnou navigaci.

Výběr mezi předmětovými bloky

- K dispozici je rychlý přehled informací teletextu
- Snadný výběr aktuálního tématu krok-za-krokem
- Informace o stavu stránky v dolní části obrazovky

(Zelená)

Možnost listování stránkami nahoru / dolů

(Modrá)

Výběr následujícího předmětu v rámci jednoho předmětového bloku (Po ukončení posledního předmětu se přesune k následujícímu předmětovému bloku).

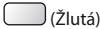

#### Co znamená režim Seznam?

(Červená)

V režimu Seznam jsou u dolního okraje obrazovky zobrazena čtyři různobarevná čísla stránek. Každé z těchto čísel lze změnit a uložit do paměti televizoru. 🗭 "Uložení často zobrazovaných stránek" (str. 22)

#### Změna režimu viz

🗼 [Teletext] v menu Další nastavení (str. 32)

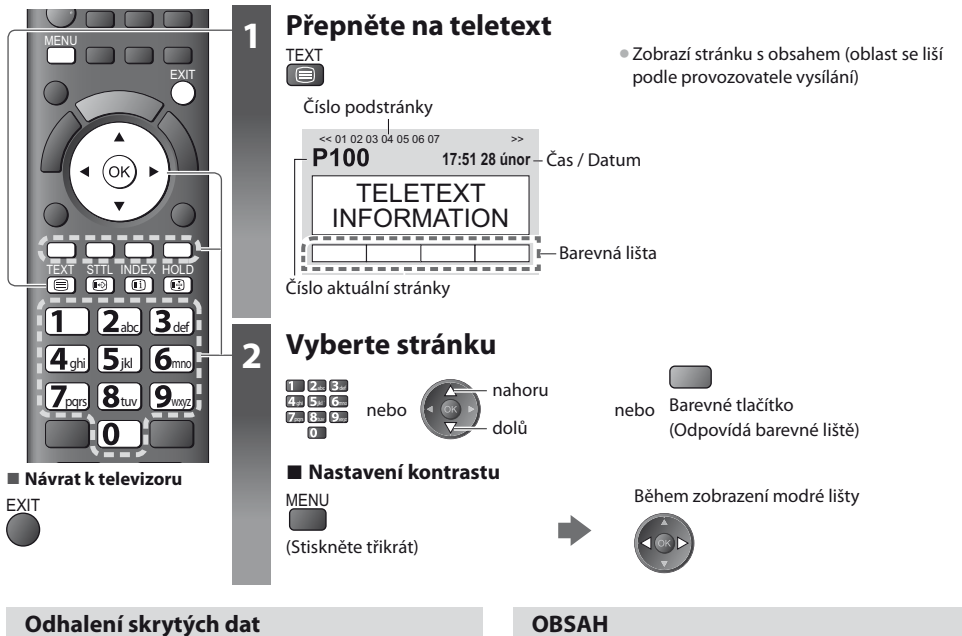

#### o una con sta y ty ch uut

#### Odhaluje skrytá slova, např. odpovědi na kviz

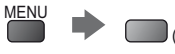

Chcete-li je znovu skrýt,
 (Červená) stiskněte tlačítko znovu.

#### POZASTAVIT

#### Zastavit automatické aktualizace

(Pokud chcete uchovat aktuální stránku bez aktualizace)

HOLD Opětným stisknutím obnovíte aktualizaci.

Návrat na hlavní stránku obsahu

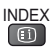

#### Vyvolání oblíbené stránky

#### Prohlížení uložené oblíbené stránky

Vyvolejte stránku uloženou na modrém tlačítku (režim Seznam).

STTL • Výchozí nastavení je "P103".

#### PLNÉ / HORNÍ / SPODNÍ

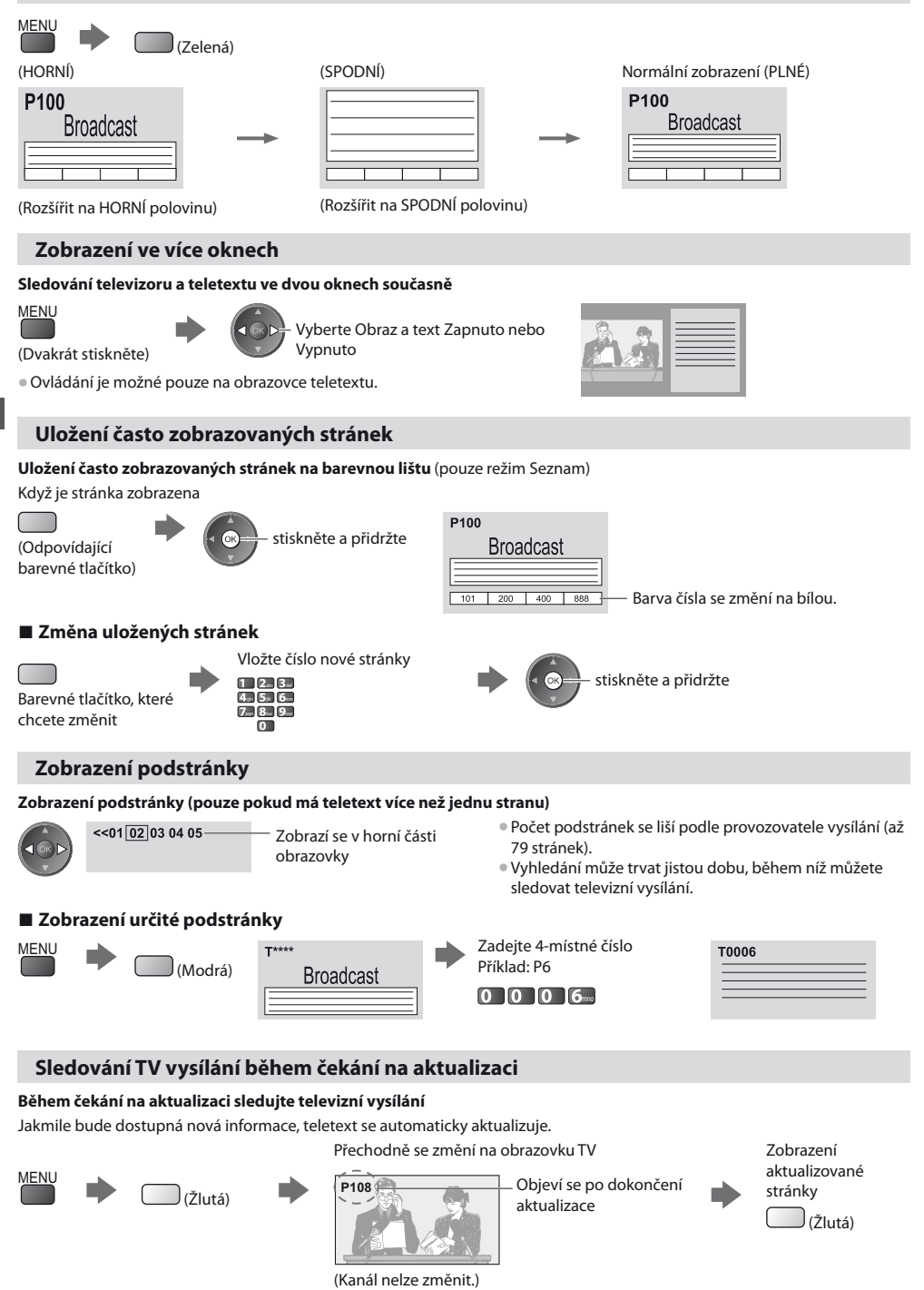

Stránka se zprávami disponuje funkcí, která indikuje příchod nejnovějších zpráv ("News Flash").

Sledování teletextu

# Sledování signálu z externích vstupů

Připojte externí zařízení (Videorekordéry, zařízení DVD, apod.) a můžete sledovat jejich signál.

TV AV

(ok)

2<sub>abc</sub> 3<sub>def</sub>

Λ

\*\*

•

4ghi 5jkl 6mmo 7pqrs 8tuv 9wyz

0

■ ] [I/▶ ]

Panasonic

Návrat k televizoru

TV

ወ

Dálkový ovladač může ovládat některé funkce vybraného externího zařízení.

2

3

"Ovládání zařízení prostřednictvím dálkového ovladače televizoru" (str. 24)

### Zapněte televizor

#### Po zapojení prostřednictvím konektoru SCART jako v příkladu 2 nebo 3 (str. 10, 11)

Po zahájení přehrávání přijme vstupní signály automaticky

- Vstupní signály jsou konektorem SCART (kolík 8) identifikovány automaticky.
- Tato funkce je dostupná také pro připojení HDMI (str. 66).

#### Pokud se vstupní režim nezapne automaticky

Proveďte krok 2 a 3

Zkontrolujte nastavení zařízení.

#### Vyvolejte menu pro volbu vstupu AV

### Zvolte vstupní režim pro připojené zařízení

| ۷ | ýběr vstupu |
|---|-------------|
| A | V1          |
|   |             |
| C | OMPONENT    |
| H | DMI1        |
| H | DMI2        |
| Т | V           |
| S | D karta     |
|   |             |

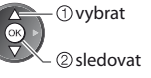

- Vstup můžete zvolit také pomocí tlačítka AV na dálkovém ovladači nebo na bočním panelu televizoru (kromě [SD karta]).
- Stiskněte tlačítko opakovaně, dokud nebude zvolen požadovaný vstup.
- [SD karta] : Přepíná na přehrávač médií 🗭 "Použití přehrávače médií" (str. 49)
- Režimy vstupu můžete buď označit, nebo přeskočit (kromě [SD karta]). » "Označení vstupů" (str. 45)

Vynechané vstupy se při stisku tlačítka AV nezobrazí.

### 4 Prohlížení

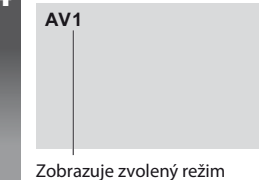

#### Poznámka

- Pokud má externí zařízení funkci nastavení poměru stran, nastavte ji na "16:9".
- Podrobnosti vyhledejte v návodu k zařízení nebo se obraťte na místního prodejce.

#### Ovládání zařízení prostřednictvím dálkového ovladače televizoru

Zařízení Panasonic připojené k televizoru lze přímo ovládat níže uvedenými tlačítky dálkového ovladače televizoru.

| ,         |                                                                   |
|-----------|-------------------------------------------------------------------|
| U         | Pohotovostní režim                                                |
|           | Přepnutí do pohotovostního režimu / Zapnutí                       |
|           | Přehrát                                                           |
|           | Přehrávání videokazety / DVD / video obsah                        |
|           | Zastavit                                                          |
|           | Zastavení operace                                                 |
|           | Přesun vzad / Skok / Vyhledávání                                  |
|           | Videorekordér:                                                    |
| He        | Převíjení vzad, rychlé prohlížení záznamu směrem vzad             |
| 44        | DVD / video obsah:                                                |
|           | Na předchozí stopu nebo titul                                     |
|           | Pro vyhledávání nazpět stiskněte a přidržte                       |
|           | Rychle-vpřed / Skok / Vyhledávání                                 |
|           | Videorekordér:                                                    |
|           | Převíjení-vpřed, rychlé prohlížení záznamu směrem vpřed           |
|           | DVD / video obsah:                                                |
|           | Na další stopu nebo titul                                         |
|           | Pro vyhledávání vpřed stiskněte a přidržte                        |
|           | Pauza                                                             |
|           | Pauza / Obnovit                                                   |
|           | DVD: Chcete-li přehrávat zpomaleně, tlačítko stiskněte a přidržte |
| PROGRAMME | Přepínání kanálů nahoru / dolů                                    |
|           | Vybrat kanál                                                      |
| REC       | Záznam                                                            |
|           | Zahájení záznamu                                                  |
|           | -                                                                 |

#### Jak změnit kód typu zařízení

Každý typ zařízení Panasonic má svůj vlastní kód dálkového ovladače.

Kód změňte podle zařízení, které chcete ovládat.

Pokud jste ve video režimu přehrávače médií (str. 54) nebo ovládáte připojené zařízení VIERA Link (str. 63), vyberte kód "73".

#### Během následujících operací stiskněte a přidržte tlačítko 🗾 🕚

1 2... 3... 4... 5... 6...

7...8.9.

Zadejte příslušný kód, viz níže uvedená tabulka

| te tiaci |           |
|----------|-----------|
|          | Stiskněte |
|          |           |

| Typ zařízení                                                                                                    | Kód          |
|----------------------------------------------------------------------------------------------------|--------------|
| DVD rekordér, DVD přehrávač, přehrávač Blu-ray disků                                                                                                    | 70 (výchozí) |
| Domácí kino, domácí kino s přehrávačem disků Blu-ray                                                                                                    | 71           |
| Videorekordér                                                                                                    | 72           |
| Použití video režimu přehrávače médií <b>➡ "Video režim" (str. 54)</b><br>Použití zařízení systémem VIERA Link viz <b>➡ "Ovládání VIERA Link" (str. 63)</b> | 73           |

#### Poznámka

Po změně kódu si ověřte, zda dálkový ovladač pracuje správně.

• Při výměně baterií se mohou kódy vynulovat na výchozí hodnoty.

• U některých modelů nemusí být některé operace možné.

# Jak používat nástroje VIERA TOOLS

Prostřednictvím nástrojů VIERA TOOLS získáte snadný přístup k některým zvláštním funkcím.

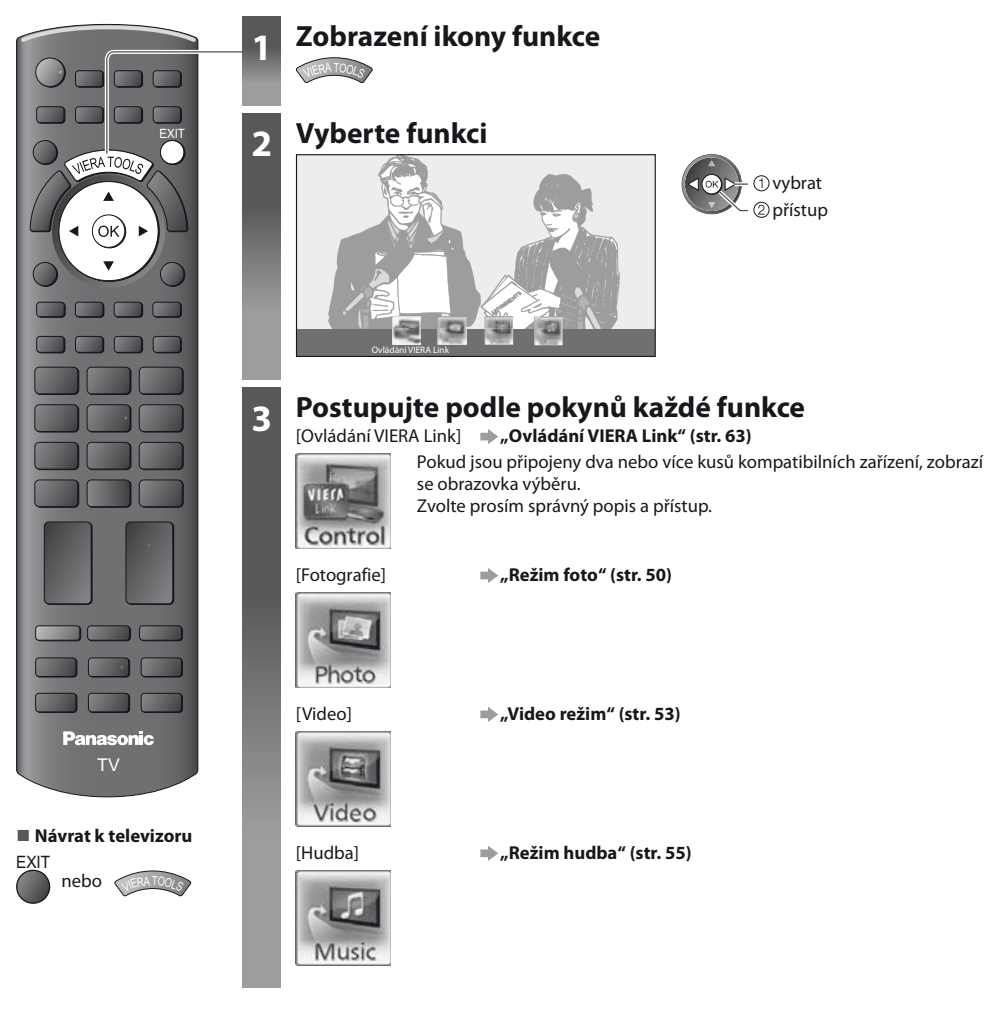

#### Poznámka

 Pokud zvolená funkce není aktivní, může se zobrazit ukázka pro vysvětlení jak ji používat. Stiskněte tlačítko OK pro sledování ukázky po výběru nedostupné funkce.

# Jak používat funkce menu

K nastavení obrazu, zvuku a dalších funkcí slouží různá menu.

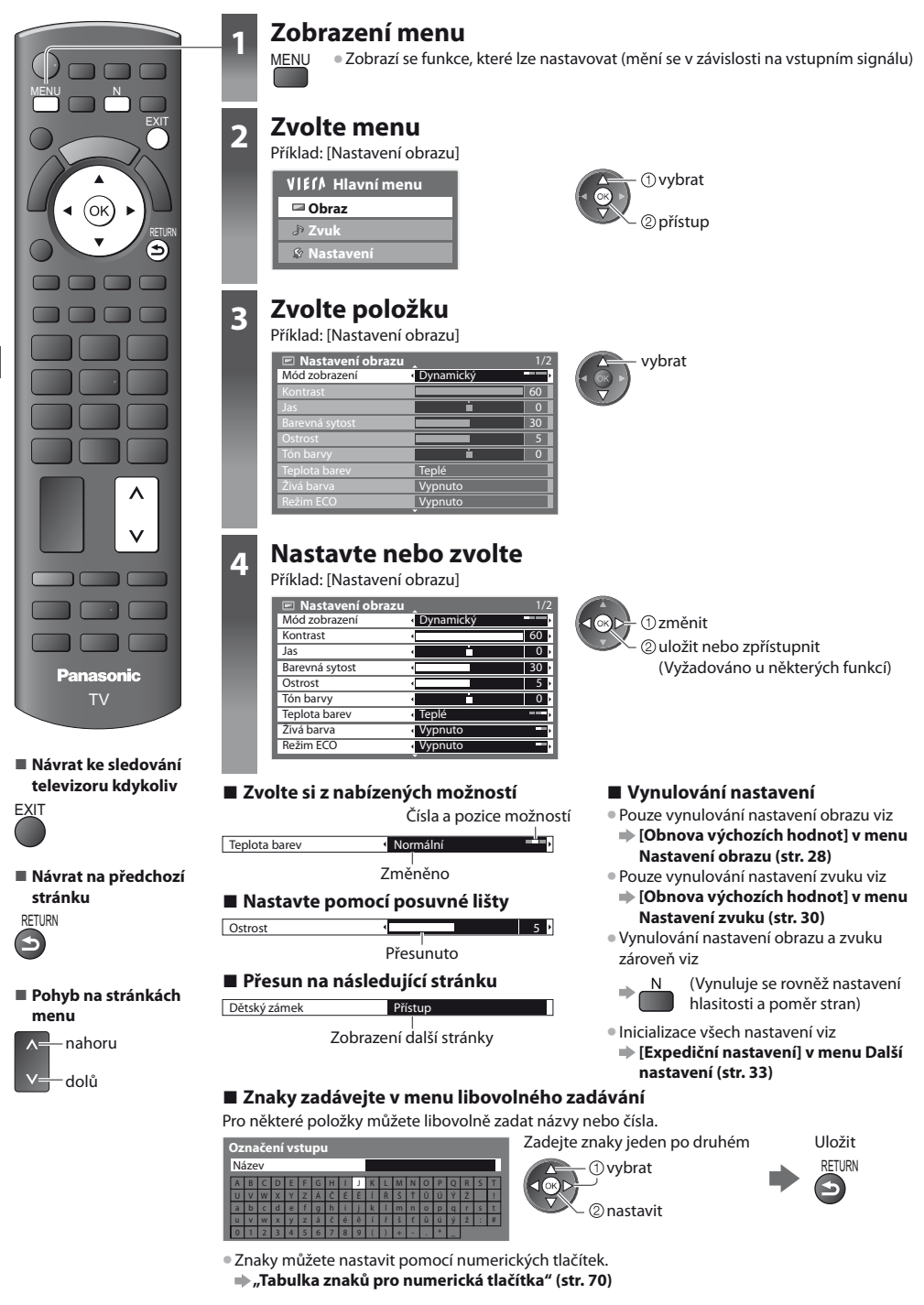

#### Seznam menu

| Menu  | Položka                                   | Nastavení / Konfigurace (možnosti)                                                                                                    |
|-------|-------------------------------------------|----------------------------------------------------------------------------------------------------|
|       | Mód zobrazení                             | Základní režim obrazu [Dynamický] / [Normální] / [Kino] / [Kino režim] / [Hry]<br>V každém režimu zobrazení a vstupu lze upravit a uložit [Kontrast], [Jas], [Barevná<br>sytost], [Ostrost], [Tón barvy], [Teplota barev], [Živá barva], [Režim ECO], [Redukce šumu<br>obrazu] a [3D-COMB], aby zobrazení odpovídalo vašim individuálním požadavkům.<br>Nastavte pro všechny vstupní signály.<br>[Dynamický] :<br>Poskytuje dokonalejší obrazový kontrast a ostrost i při sledování v jasné místnosti.<br>[Normální] :<br>Doporučeno ke sledování za normálních podmínek osvětlení místnosti.<br>[Kino] :<br>Pro sledování filmů v temné místnosti se zlepšeným výkonem kontrastu, černé a<br>reprodukce barvy<br>[Kino režim] :<br>Přesně reprodukuje původní kvalitu obrazu bez jakékoliv revize.<br>[Hry] :<br>Poskytuje rychlou odezvu zobrazení, vhodné ke hraní her<br>Nevztahuje se k režimu TV<br>V pravém horním rohu obrazovky lze průběžně zobrazit uplynulý čas strávený v<br>režimu Hry.      [Zobrazení hracího času] (str. 32) |
|       | Kontrast, Jas, Barevná<br>sytost, Ostrost | Zvyšuje nebo snižuje úroveň těchto parametrů podle vašich osobních preferencí                                                                                                    |
| Obraz | Tón barvy                                 | Se zdrojem signálu NTSC připojeným k televizoru lze upravovat odstín obrazu podle<br>vlastního vkusu<br>• Pouze pro příjem signálu NTSC                                                                                                    |
|       | Teplota barev                             | Umožňuje vyvážení celkového barevného odstínu obrazu<br>[Chladné] / [Normální] / [Teplé]<br>• Nelze provést v případě, kdy je v položce [Mód zobrazení] nastavena možnost [Kino<br>režim].                                                                                                    |
|       | Živá barva                                | Automaticky nastaví svěží barvy <b>[Vypnuto]</b> / <b>[Zapnuto]</b>                                                                                                    |
|       | Režim ECO                                 | Funkce automatického ovládání jasu<br>Automaticky upraví nastavení obrazu podle podmínek osvětlení<br>[ <b>Vypnuto]</b> / <b>[Zapnuto]</b>                                                                                                    |
|       | Redukce šumu obrazu                       | Potlačení obrazového šumu<br>Automaticky snižuje nežádoucí obrazový šum a poblikávání v úsecích s obrysovými<br>přechody obrazu [ <b>Vypnuto] / [Malá] / [Střední] / [Velká]</b>                                                                                                    |
|       | 3D-COMB                                   | Vytváří statické a pohyblivé snímky ještě živější [ <b>Vypnuto] / [Zapnuto]</b><br>• Při zobrazení statických nebo pomalu se pohybujících záběrů se může občas objevit<br>barevný rastr. Nastavte možnost [Zapnuto], obraz bude ostřejší a barvy přesnější.<br>• Pouze pro příjem signálu PAL nebo NTSC<br>• Neplatí pro RGB, Komponent, HDMI a Přehrávač médií                                                                                                    |
|       | Obrazovka                                 | Vypíná obrazovku, když zvolíte možnost [Vypnuto]<br>[Vypnuto] / [Zapnuto]<br>• Zvuk je aktivován, i když je obrazovka vypnutá.<br>• Zapněte obrazovku stisknutím libovolného tlačítka (kromě tlačítka pohotovostního<br>režimu).<br>• Tato funkce efektivně snižuje spotřebu energie, když posloucháte zvuk bez sledování<br>obrazovky televizoru.                                                                                                    |

| Menu  | Položka                    |                         | Nastavení / Konfigurace (možnosti)                                                                                                    |
|-------|----------------------------|-------------------------|----------------------------------------------------------------------------------------------------|
| Obraz |                            | Vylepšené rozlišení     | Zvětšuje rozlišení snímku pro ostřejší obraz <b>[Vypnuto] / [Střední] / [Velká]</b><br>• Tato funkce je dostupná pouze pro SD signál (standardní rozlišení).<br>• Pro signál HD (vysoké rozlišení) je tato funkce dostupná při režimu<br>zobrazenínastaveném na [16:9] ([Převzorkování 16:9] je nastaveno na [Zapnuto]), [4:3<br>úplný] nebo [Zoom].<br>• Neplatné pro Přehrávač médií                                                                                                    |
|       | Rozšířené nastavení        | Převzorkování 16:9      | <ul> <li>Slouží k výběru pole obrazovky, na němž se zobrazí obraz [Vypnuto] / [Zapnuto]</li> <li>[Zapnuto] :</li> <li>Zobrazení je zvětšeno tak, aby byly skryty okraje původního obrazu.</li> <li>[Vypnuto] :</li> <li>Zobrazení obrazu v původní velikosti.</li> <li>Pokud se na okraji obrazovky tvoří šum, nastavte možnost [Zapnuto].</li> <li>Tato funkce je dostupná jen při nastavení aspektu Automatický (pouze signál 16:9) nebo 16:9.</li> <li>Tuto funkci lze uložit samostatně pro signály SD (Standardní rozlišení) a HD (vysoké rozlišení).</li> </ul>                                                                                                    |
|       |                            | Systém barev AV         | Vybírá volitelný systém barev založený na obrazových signálech v režimu AV<br>[Automaticky] / [PAL] / [SECAM] / [M.NTSC] / [NTSC]                                                                                                    |
|       |                            | Nastavení DVI<br>vstupu | Ručně mění úroveň černé v obrazu pro režim vstupu HDMI za vstupní signál DVI<br>[Normální] / [Plné barvy]<br>Pokud je zobrazen DVI vstupní signál z externího zařízení, obzvláště z PC, může být<br>úroveň černé nepřiměřená. V takovém případě zvolte možnost [Plné barvy].<br>Úroveň černé pro HDMI vstupní signál bude automaticky seřízena.<br>Pouze pro vstupní režim HDMI s DVI vstupním signálem                                                                                                    |
|       | Obnova výchozích<br>hodnot |                         | Stiskněte tlačítko OK pro vynulování přednastaveného Režimu prohlížení zvoleného<br>vstupu pro výchozí nastavení                                                                                                    |
|       | Režim zvuku                |                         | <ul> <li>Slouží k výběru základního zvukového režimu [Hudba] / [Řeč] / [Uživatel]</li> <li>Zvolený režim ovlivňuje všechny vstupní signály.</li> <li>[Hudba]:<br/>Zlepšuje kvalitu zvuku pro sledování hudebního videa, atd.</li> <li>[Řeč]:<br/>Zlepšuje kvalitu zvuku pro sledování TV novin, dramat, atd.</li> <li>V režimu Řeč a Hudba lze seřizovat nastavení [Hloubky] a [Výšky] a tato nastavení lze uložit pro každý režim.</li> <li>[Uživatel]:<br/>Seřizuje zvuk ručně pomocí ekvalizéru na požadovanou zvukovou kvalitu.</li> <li>V režimu Uživatel se v menu Nastavení zvuku místo možností [Hloubky] a [Výšky] objeví nastavení [Ekvalizér]. Zvolte možnost [Ekvalizér] a seřidte frekvenci.</li> <li>Ekvalizér] (podrobnosti níže)</li> </ul> |
| Zvu   | Hloubky                    |                         | Zvyšuje nebo snižuje úroveň, aby se zdůraznil nebo minimalizoval zvuk spodního<br>kmitočtového pásma                                                                                                    |
| JK    | Výšky                      |                         | Zvyšuje nebo snižuje úroveň, aby se zdůraznil nebo minimalizoval zvuk horního<br>kmitočtového pásma                                                                                                    |
|       | Ekvalizér                  |                         | <ul> <li>Seřizuje úroveň frekvence na pro vás vhodnou zvukovou kvalitu</li> <li>Tato funkce je dostupná, pokud je v položce [Režim zvuku] nastavena možnost [Uživatel].</li> <li>Zvolte frekvenci a změňte úroveň frekvence pomocí kurzorového tlačítka.</li> <li>Přejete-li si zvýšit hloubku zvuku, zvyšte úroveň nízké frekvence. Přejete-li si zvýšit výšku zvuku, zvyšte úroveň vyšší frekvence.</li> <li>Výchozí nastavení každé frekvence můžete obnovit zvolením možnosti [Obnova výchozích hodnot] pomocí kurzorového tlačítka a následným stisknutím tlačítka OK.</li> </ul>                                                                                                    |
|       | Balance                    |                         | Nastavuje úroveň hlasitosti pravých a levých reproduktorů                                                                                                    |
|       | Hlasitost sluchátek        |                         | Nastavuje hlasitost sluchátek                                                                                                    |

| Menu | Položka                  | Nastavení / Konfigurace (možnosti)                                                                                                    |
|------|--------------------------|----------------------------------------------------------------------------------------------------|
|      | Surround                 | Nastavení okolního zvuku [ <b>Vypnuto</b> ] / [ <b>V-Audio</b> ]<br>[ <b>V-Audio] :</b> Zdokonalená simulace prostorového vjemu prostřednictvím dynamického<br>zvýraznění šířky                                                                                                    |
|      | Automatické řízení hlas. | Upravuje aktuální hlasitost, pokud se výrazně liší od předchozího sledovaného kanálu<br>nebo vstupu <b>[Vypnuto] / [Zapnuto]</b>                                                                                                    |
|      | Korekce hlasitosti       | Nastaví hlasitost jednotlivých kanálů nebo vstupních režimů                                                                                                    |
| Zvuk | Vzdálenost repro od zdi  | <ul> <li>Slouží k úpravě nízké frekvence zvuku [Více než 30cm] / [Méně než 30 cm]</li> <li>Pokud je prostor mezi zadní stranou televizoru a stěnou větší než 30 cm, doporučuje se nastavení [Více než 30cm].</li> <li>Pokud je prostor mezi zadní stranou televizoru a stěnou menší než 30 cm, doporučuje se nastavení [Méně než 30 cm].</li> </ul>                                                                                                    |
|      | МРХ                      | Vybírá se vícenásobný režim zvuku (je-li dostupný)<br>[ <b>Stereo</b> ] : Používejte jako výchozí<br>[ <b>Mono] :</b> Používejte, když nelze přijímat stereofonní signál<br>[ <b>M1</b> ] / [ <b>M2] :</b> K dispozici při vysílání monofonního signálu<br>• Pouze v analogovém režimu                                                                                                    |
|      | Preferovaný zvuk         | <ul> <li>Slouží k volbě úvodních nastavení pro zvukové stopy</li> <li>[Automaticky] / [Více kanálů] / [Stereo] / [MPEG]</li> <li>Volitelné možnosti závisí na vámi vybrané zemi.</li> <li>[Automaticky] : Pokud má program více než dvě stopy, automaticky vybere zvukové stopy. Přednost je dána následujícím pořadím – Dolby Digital Plus, HE-AAC, Dolby Digital, MPEG.</li> <li>[Více kanálů] : Priorita je udělena vícekanálové zvukové stopě.</li> <li>[Stereo] : Priorita je udělena stereo (2kanálové) zvukové stopě.</li> <li>[MPEG] : Priorita je udělena formátu MPEG.</li> <li>Názvem Dolby Digital Plus a Dolby Digital se označují metody kódování digitálních signálů vyvinuté společností Dolby Laboratories. Kromě stereofonního zvuku (2 kanály) mohou tyto signály obsahovat také zvuk ve vícekanálovém formátu.</li> <li>HE-AAC je metoda komprese zvuku umožňující snížení velikosti souboru bez zjevné ztráty kvality.</li> <li>Dolby Digital Plus a HE-AAC jsou technologiemi pro programy HD (vysoké rozlišení).</li> <li>Pouze režim DVB</li> </ul> |
|      | SPDIF                    | <ul> <li>SPDIF : Standardní formát souboru pro přenos zvuku</li> <li>Slouží k výběru výchozího nastavení pro signál digitálního zvukového výstupu z konektorů DIGITAL AUDIO OUT a HDMI2 (funkce ARC) [Automaticky] / [PCM]</li> <li>[Automaticky] : Výstup signálu Dolby Digital Plus a Dolby Digital má formát datového toku Dolby Digital.</li> <li>Výstup vícekanálového signálu HE-AAC (48 kHz) má formát DTS. MPEG je na výstupu ve formátu PCM.</li> <li>[PCM] : Signál digitálního výstupu je pevně nastaven na formát PCM.</li> <li>Určeno pro režim DVB nebo režim videa programu přehrávače médií (str. 53)</li> <li>ARC (Audio Return Channel) : Funkce digitálního zvukového výstupu s použitím kabelu HDMI</li> </ul>                                                                                                    |

| Menu | Položka            |                             | Nastavení / Konfigurace (možnosti)                                                                                                    |
|------|--------------------|-----------------------------|----------------------------------------------------------------------------------------------------|
| Zvuk | Úroveň PCM optical |                             | Slouží k nastavení úrovně zvukového výstupu PCM z konektoru DIGITAL AUDIO OUT<br>jako výchozího nastavení [-12] / [-10] / [-8] / [-6] / [-4] / [-2] / [0] (dB)<br>• Zvuková stopa PCM je v porovnání s ostatními typy zvukových stop běžně větší.<br>• Pouze režim DVB                                                                                                 |
|      | Vstup HDMI1 / 2    |                             | Vyberte pro přizpůsobení vstupního signálu [ <b>Digitální] / [Analogový]</b> (str. 70)<br>[ <b>Digitální] :</b> Kabelové připojení HDMI<br>[ <b>Analogový] :</b> Adaptér kabelového připojení HDMI-DVI<br>• Pouze vstupní režim HDMI                                                                                                    |
|      | Zpoždění SPDIF     |                             | Seřizuje časovou prodlevu zvukového výstupu z vývodu DIGITAL AUDIO OUT, pokud je<br>zvuk posunut vůči obrazu<br>Pouze režim DVB                                                                                                    |
|      | Ob<br>ho           | onova výchozích<br>dnot     | Stisknutím tlačítka OK obnovíte výchozí nastavení položek Režim zvuku, [Balance],<br>[Hlasitost sluchátek] a [Surround]                                                                                                    |
|      | Časovač nahrávání  |                             | Slouží k nastavení časovače pro připomenutí sledování nebo pro záznam<br>nadcházejících programů (str. 41)<br>• Pouze režim DVB                                                                                                    |
|      | Časovač vypnutí    |                             | Slouží k nastavení času, kdy televizor automaticky přejde do pohotovostního režimu<br>[ <b>Vypnuto] / [15] / [30] / [45] / [60] / [75] / [90] (minut)</b> (str. 16)                                                                                                    |
|      | Eko nastavení      |                             | Automaticky nastaví na televizoru nejvhodnější úsporný režim<br>■ Pokud stisknete tlačítko OK, následující položky budou nastaveny, jak je uvedeno<br>níže :<br>[Režim ECO], [VIERA Link], [Vypínání přes Link], [Úsporný standby režim], [Úsporný<br>režim] → [Zapnuto]<br>[Inteligent. auto vypnutí] → [Zap. (bez upozornění)]<br>[Automatické vypnutí] → [2 hodiny] |
|      |                    | VIERA Link                  | Slouží k nastavení použití funkcí VIERA Link <b>[Vypnuto] / [Zapnuto]</b> (str. 60)                                                                                                    |
| Nast |                    | Výstup AV1                  | Slouží k volbě signálu k přenosu z televizoru na Q-Link [ <b>TV</b> ] / [ <b>AV2</b> ] / [ <b>Monitor</b> ]<br>[ <b>Monitor] :</b> Obraz zobrazený na obrazovce<br>• Komponentní a HDMI signály nemohou být vedeny na výstup.                                                                                                    |
| aven |                    | Zapínání přes Link          | Slouží k nastavení funkce Zapínání přes Link [ <b>Vypnuto] / [Zapnuto]</b> (str. 59, 60)                                                                                                    |
| =,   | Na                 | Vypínání přes Link          | Slouží k nastavení funkce Vypínání přes Link <b>[Vypnuto] / [Zapnuto]</b> (str. 59, 60)                                                                                                    |
|      | astavení spojení   | Úsporný standby<br>režim    | Řídí příkon připojeného zařízení v pohotovostním režimu kvůli úspoře energie<br>[ <b>Vypnuto] / [Zapnuto]</b> (str. 61)<br>• Tato funkce je dostupná, pokud je v položce [VIERA Link] nastavena možnost<br>[Zapnuto] a v položce [Vypínání přes Link] nastavena možnost [Zapnuto].                                                                                     |
|      |                    | Inteligent. auto<br>vypnutí | Slouží k převedení připojeného zařízení, které není sledováno nebo používáno, do<br>pohotovostního režimu vypnutí, aby byla šetřena energie<br>[ <b>Vypnuto] / [Zap. (s upozorněním)] / [Zap. (bez upozornění)]</b> (str. 61)<br>Tato funkce je dostupná, pokud je v položce [VIERA Link] nastavena možnost<br>[Zapnuto].                                              |
|      |                    | Načítání                    | Slouží k přenesení nastavení kanálu, jazyka, země / regionu do zařízení, kompatibilního<br>s Q-Link nebo VIERA Link, připojeného k televizoru<br>• Nastavení kanálů DVB-C nelze stáhnout.                                                                                                    |
|      | Dětský zámek       |                             | Slouží k zablokování kanálu / vstupu AV proti přístupu (str. 43)                                                                                                    |

| Menu      | Položka           |                             | Nastavení / Konfigurace (možnosti)                                                                                                    |
|-----------|-------------------|-----------------------------|----------------------------------------------------------------------------------------------------|
|           | Menu ladění DVB-C | Edituj složku<br>Oblíbené   | Slouží k vytvoření seznamu oblíbených kanálů DVB-C (str. 36)                                                                                                    |
|           |                   | Seznam kanálů               | Slouží k přeskočení nechtěných kanálů DVB-C nebo k úpravě nastavení kanálů DVB-C (str. 37)                                                                                                    |
|           |                   | Automatické ladění          | Slouží k automatickému nastavení všech poskytovaných kanálů DVB-C (str. 34)                                                                                                    |
|           |                   | Ruční ladění                | Slouží k manuálnímu nastavení kanálů DVB-C (str. 38)                                                                                                    |
|           |                   | Aktualizovat seznam<br>kan. | Slouží k aktualizaci seznamu kanálů DBV-C při zachování nastavení (str. 38)                                                                                                    |
|           |                   | Oblíbený TV<br>poskytovatel | Pro každou vysílací stanici vybere vaši oblíbenou síť (dostupné pouze v některých<br>zemích)                                                                                                    |
|           |                   | Hlášení nového<br>kanálu    | Slouží k volbě možnosti upozornění při nalezení nového kanálu DVB-C<br>[ <b>Vypnuto] / [Zapnuto]</b> (str. 38)                                                                                                    |
|           |                   | Nahrazení služby            | Nastavením možnosti [Zapnuto] se aktivuje hlášení pro přepnutí na dostupnou službu<br>(k dispozici pouze v některých zemích) [ <b>Vypnuto]</b> / [ <b>Zapnuto]</b>                                                                                                    |
|           |                   | Stav signálu                | Slouží ke kontrole stavu signálu DVB-C (str. 38)                                                                                                    |
| z         |                   | Utlumení                    | Slouží k automatickému omezení signálu DVB-C, aby nedošlo k rušení<br>[ <b>Vypnuto] / [Zapnuto]</b> (str. 38)                                                                                                    |
| lastavení |                   | Přidat TV signál            | Doplňuje TV režim<br><ul> <li>Tato funkce je dostupná, pokud přeskočíte všechny režimy a budete ladit v režimu<br/>[Automatické ladění] pro první použití TV.</li> <li>Provedení operace viz postup "Automatické ladění" pro první použití TV (str. 12, 13).</li> </ul> |
|           |                   | Edituj složku<br>Oblíbené   | Slouží k vytvoření seznamu oblíbených kanálů DVB-T (str. 36)                                                                                                    |
|           |                   | Seznam kanálů               | Slouží k přeskočení nechtěných kanálů DVB-T nebo k úpravě kanálů DVB-T (str. 37)                                                                                                    |
|           |                   | Automatické ladění          | Slouží k automatickému nastavení všech kanálů DVB-T přijímaných v oblasti (str. 35)                                                                                                    |
|           |                   | Ruční ladění                | Slouží k manuálnímu nastavení kanálů DVB-T (str. 38)                                                                                                    |
|           | Menu ladění DVB-T | Aktualizovat seznam<br>kan. | Slouží k aktualizaci seznamu kanálů DVB-T při zachování nastavení (str. 38)                                                                                                    |
|           |                   | Oblíbený TV<br>poskytovatel | Pro každou vysílací stanici vybere vaši oblíbenou síť (dostupné pouze v některých zemích)                                                                                                    |
|           |                   | Hlášení nového<br>kanálu    | Slouží k volbě možnosti upozornění při nalezení nového kanálu DVB-T<br>[ <b>Vypnuto] / [Zapnuto]</b> (str. 38)                                                                                                    |
|           |                   | Stav signálu                | Slouží ke kontrole stavu signálu DVB-T (str. 38)                                                                                                    |
|           |                   | Přidat TV signál            | Doplňuje TV režim<br>• Tato funkce je dostupná, pokud přeskočíte všechny režimy a budete ladit v režimu<br>[Automatické ladění] pro první použití TV.<br>• Provedení operace viz postup "Automatické ladění" pro první použití TV (str. 12, 13).                        |

| Menu      | ı Položka          |                                 | Nastavení / Konfigurace (možnosti)                                                                                                    |
|-----------|--------------------|---------------------------------|----------------------------------------------------------------------------------------------------|
|           | Menu ladění analog | Seznam kanálů                   | Slouží k přeskočení nechtěných analogových kanálů nebo k úpravě analogových<br>kanálů (str. 39)                                                                                                    |
|           |                    | Automatické ladění              | Slouží k automatickému nastavení analogových kanálů přijímaných v oblasti (str. 35)                                                                                                    |
|           |                    | Ruční ladění                    | Slouží k manuálnímu nastavení analogových kanálů (str. 40)                                                                                                    |
|           |                    | Přidat TV signál                | Doplňuje TV režim<br><ul> <li>Tato funkce je dostupná, pokud přeskočíte všechny režimy a budete ladit v režimu<br/>[Automatické ladění] pro první použití TV.</li> <li>Provedení operace viz postup "Automatické ladění" pro první použití TV (str. 12, 13).</li> </ul>                                                                                                    |
|           | Ja                 | Volba jazyka                    | Změna jazyka zobrazovaných údajů                                                                                                    |
|           |                    | Preferovaný zvuk<br>1 / 2       | Vybere první a druhý preferovaný jazyk pro Multi Audio DVB (podle vysílací stanice)                                                                                                    |
|           | yk                 | Preferované<br>podtitulky 1 / 2 | Vybere první a druhý preferovaný jazyk pro titulky DVB (podle vysílací stanice)<br>■ Zobrazení titulků viz → (str. 15)                                                                                                    |
|           |                    | Preferovaný teletext            | Zvolí preferovaný jazyk pro teletextovou službu DVB (závisí na provozovateli vysílání)                                                                                                    |
|           |                    | Typ prefer.<br>podtitulků       | <ul> <li>Slouží k zvolení preferovaného typu titulků [Standardní] / [Pro neslyšící]</li> <li>[Pro neslyšící] funkce poskytuje pomoc při porozumění a zábavě s titulky DVB (závisí na provozovateli vysílání).</li> <li>[Preferované podtitulky 1 / 2] přednost má volba v položce [Jazyk].</li> </ul>                                                                                                    |
| z         |                    | Teletext                        | Režim zobrazení teletextu [TOP (FLOF)] / [Seznam] (str. 21)                                                                                                    |
| Vastavení | Nastavení zobra    | Nastavení znaků TXT             | <ul> <li>Slouží k výběru jazyka teletextu [Západní] / [Východní 1] / [Východní 2]</li> <li>[Západní] : angličtina, francouzština, němčina, řečtina, italština, španělština, švédština, turečtina atd.</li> <li>[Východní 1] : čeština, angličtina, estonština, lotyština, rumunština, ruština, ukrajinština atd.</li> <li>[Východní 2] : čeština, maďarština, lotyština, polština, rumunština atd.</li> </ul>                                                              |
|           |                    | Výchozí průvodce                | Slouží k zvolení výchozího typu TV průvodce po stisknutí tlačítka GUIDE (k dispozici pouze v některých zemích) [TV průvodce] / [Seznam kanálů]<br>[TV průvodce] :<br>Elektronický průvodce programem (EPG) je dostupný.<br>● Použití EPG viz ⇒ (str. 18)<br>[Seznam kanálů] :<br>EPG je nedostupné a objeví se místo něj seznam kanálů.                                                                                                    |
|           | :ení               | Označení vstupů                 | Slouží k označení nebo přeskočení všech vstupních jednotek (str. 45)                                                                                                    |
|           |                    | Doba zobr. informací            | Slouží k nastavení doby, po kterou zůstane informační pruh (str. 15) na obrazovce<br>[ <b>nezobrazovat</b> ] / [1] / [2] / [3] / [4] / [5] / [6] / [7] / [8] / [9] / [10] (sekund)                                                                                                    |
|           |                    | Zobrazení hracího<br>času       | Chcete-li zobrazit průběžný záznam času stráveného v režimu Hry každých 30 minut,<br>použijte nastavení [Zapnuto] [ <b>Vypnuto] / [Zapnuto]</b><br>■ Tato funkce je dostupná v případě, že je vybrána možnost [Hry] v položce [Mód<br>zobrazení] <b>→</b> (str. 27)                                                                                                    |
|           |                    | Režim Radio                     | Slouží k nastavení časovače pro automatické vypnutí obrazovky po zvolení kanálu rádia<br>[ <b>Vypnuto] / [5] / [10] / [15] / [20] (sekund)</b><br>• Zvuk je aktivován, i když je obrazovka vypnutá.<br>• Obrazovku zapnete stisknutím libovolného tlačítka kromě tlačítka pohotovostního<br>režimu, tlačítek pro zvyšování / snižování hlasitosti a tlačítka pro vypnutí zvuku.<br>• Tato funkce je efektivní ve snižování spotřeby energie, když posloucháte kanál rádia. |

| Menu   | Položka            |                         | Položka                | Nastavení / Konfigurace (možnosti)                                                                                                    |
|--------|--------------------|-------------------------|------------------------|----------------------------------------------------------------------------------------------------|
|        | Common Interface   |                         | Interface              | Slouží ke sledování šifrovaných kanálů (str. 46)                                                                                                    |
|        | Expediční nastaven |                         | ediční nastavení       | Slouží k obnovení veškerých původních nastavení, například v případě stěhování<br>(str. 47)                                                                                                    |
|        | taven              | Aktualizace systému     |                        | Slouží ke stažení nového softwaru do televizoru (str. 48)                                                                                                    |
|        | í syst             | Softwarová licence      |                        | Zobrazí informace o licenci k softwaru                                                                                                    |
|        | ému                | Systémové<br>informace  |                        | Zobrazí systémové informace tohoto televizoru                                                                                                    |
|        | Další nastavení    | <u>ہ</u> و              | Aktualizace            | Slouží k provedení aktualizace rozvrhu GUIDE Plus+ a reklamních údajů pro systém<br>GUIDE Plus+ (str. 19)                                                                                                    |
|        |                    | JIDE Plus+<br>Vastavení | Směrovací číslo        | Slouží k nastavení vašeho směrovacího čísla pro zobrazování reklam v systému GUIDE<br>Plus+ (str. 19)                                                                                                    |
| Nast   |                    |                         | Systémové<br>informace | Zobrazuje systémové informace ze systému GUIDE Plus+                                                                                                    |
| tavení |                    | Volba napájení          |                        | Slouží k automatické volbě vstupu po zapnutí televizoru <b>[TV] / [AV]</b><br>Nastavení možnosti [TV] zobrazí obraz z voliče TV kanálů.<br>Nastavení možnosti [AV] zobrazí vstup z externího zařízení připojeného ke konektoru<br>AV1 nebo HDMI1, např. set top boxu.<br>• Externí zařízení musí být zapnuto a vysílat kontrolní signál pro automatické zapnutí v<br>případě zapnutí televizoru.                                                              |
|        |                    | Automatické<br>vypnutí  |                        | Slouží k nastavení času, po kterém TV automaticky přechází do pohotovostního režimu<br>v případě, že se ve zvoleném čase nevykoná žádná operace [ <b>Vypnuto</b> ] / [2] / [4]<br>(hodiny)<br>Automatické spuštění funkce Časovač nahrávání neovlivňuje tuto funkci.<br>Automatické přepnutí vstupu pomocí připojeného zařízení ovlivňuje tuto funkci a<br>čítání času se vynuluje.<br>Oznamovací zpráva se objeví 3 minuty před přechodem do režimu vypnutí. |
|        |                    | Úsporný režim           |                        | Slouží ke snížení jasu obrazu kvůli úspoře elektrické energie [Vypnuto] / [Zapnuto]                                                                                                    |
|        | -                  | Časo                    | vé pásmo               | Nastavení časových údajů<br>• Časová data budou upravena podle GMT.<br>• Chcete-li nastavit čas podle své oblasti automaticky, použijte možnost [Automaticky].                                                                                                    |

• V režimu přehrávače médií se zobrazí jiné menu. (str. 49 - 56)

• Lze zvolit pouze dostupné položky.

# Přeladění z nabídky Další nastavení

Slouží k automatickému přeladění všech kanálů DVB-S přijímaných v dané oblasti.

- Tato funkce je dostupná, pokud bylo naladění kanálů již uskutečněno.
- Přeladěn bude pouze vybraný režim.
- Všechna předchozí nastavení ladění budou odstraněna
- Pokud byl nastaven PIN dětského zámku (str. 44), bude vyžadováno jeho zadání.
- Pokud nebylo ladění zcela dokončeno, viz i [Ruční ladění] (str. 38, 40)

#### Kanály DVB-C

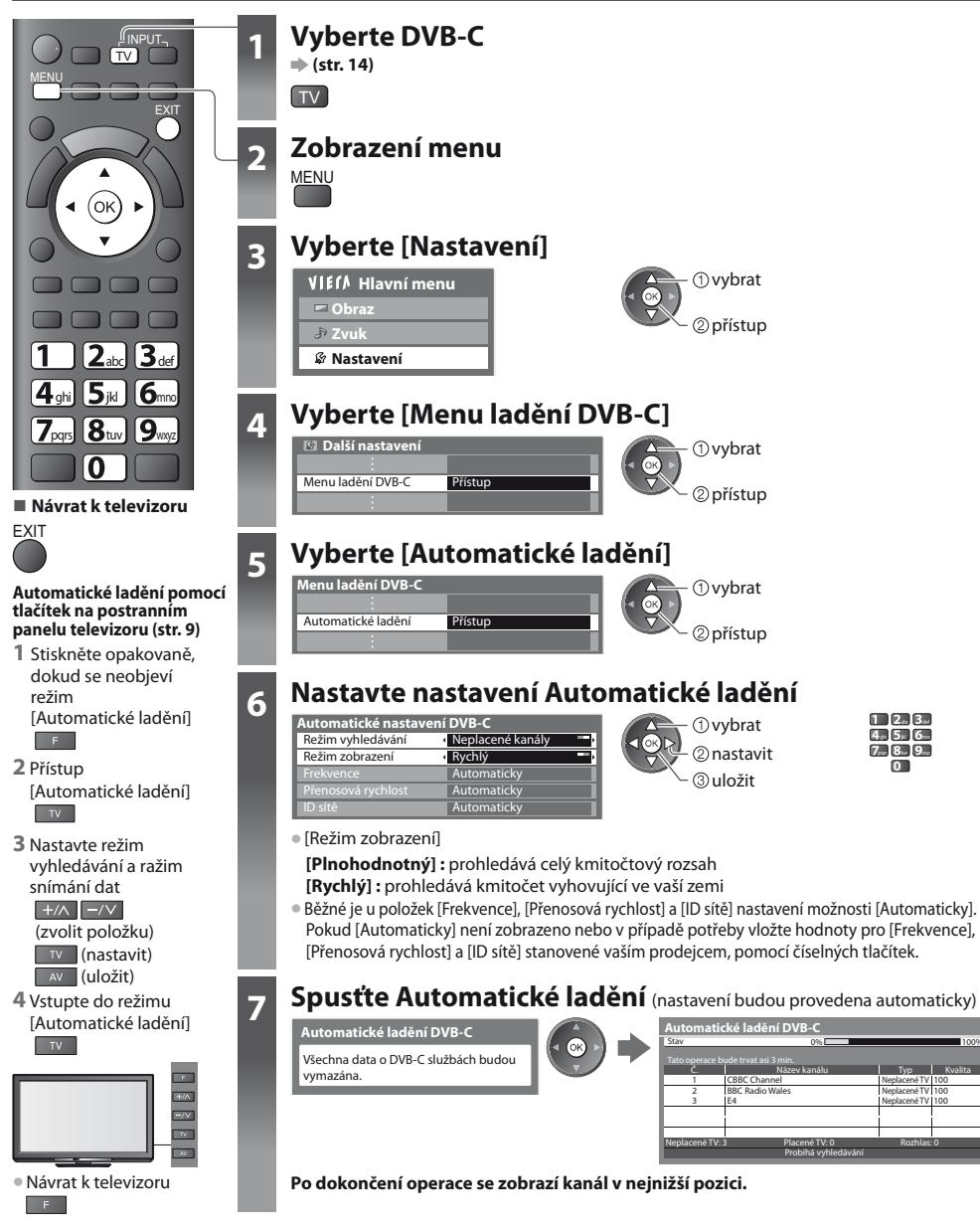

#### DVB-T nebo analogové kanály

Návrat k televizoru

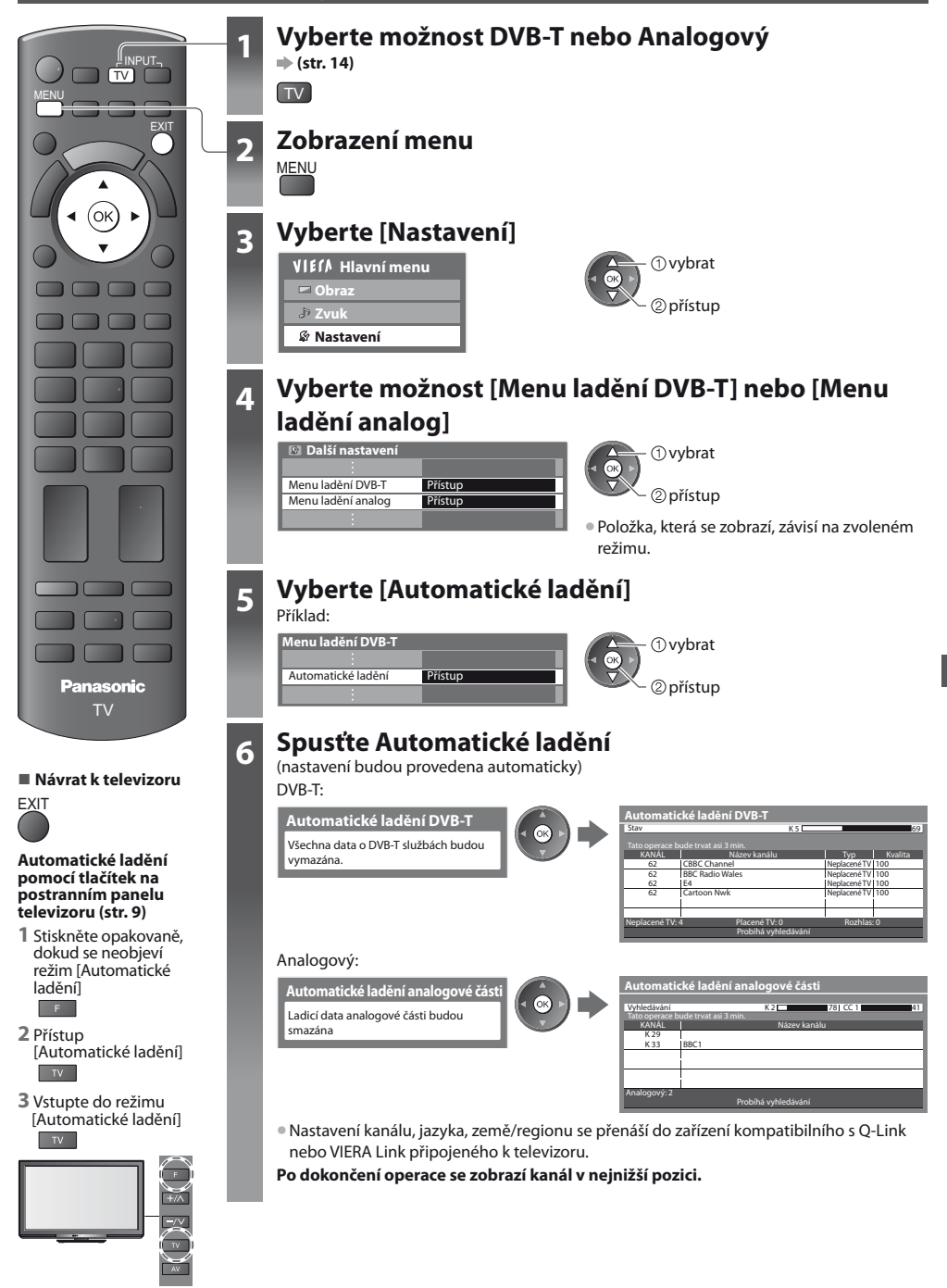

# Ladění a úpravy kanálů (DVB)

Kanály lze přeladit nebo vytvořit seznam oblíbených kanálů, nechtěné kanály vynechat apod.

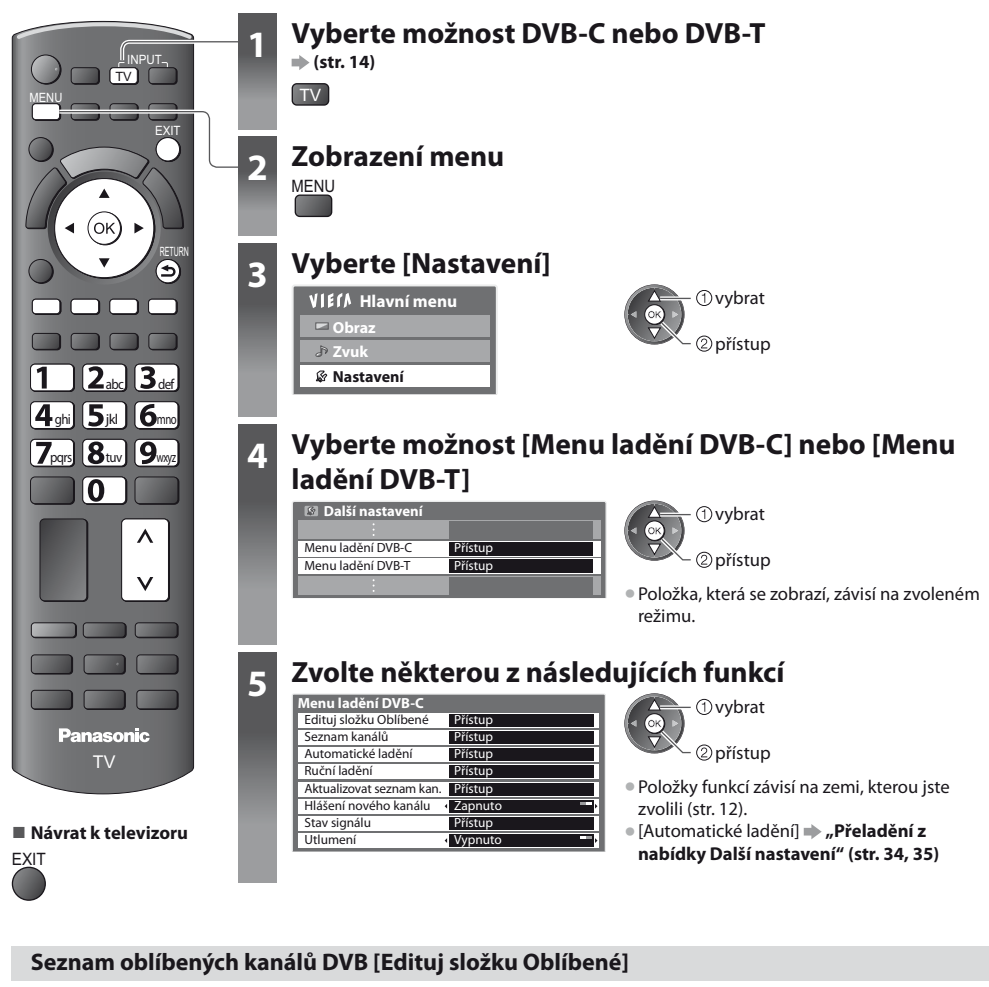

Vytvořte seznamy oblíbených kanálů různých provozovatelů vysílání (až 4: [Oblíbené] 1 až 4). Seznamy DVB Oblíbené jsou dostupné pod položkou "Kategorie" na informačním pruhu (str. 15) a obrazovce TV průvodce (str. 18).

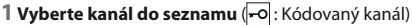

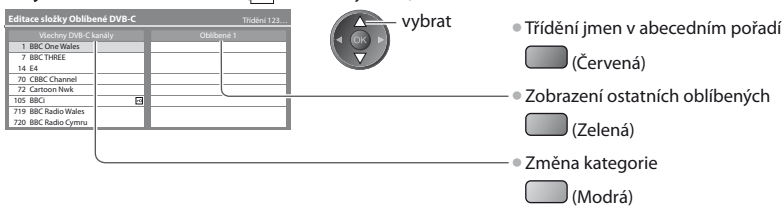
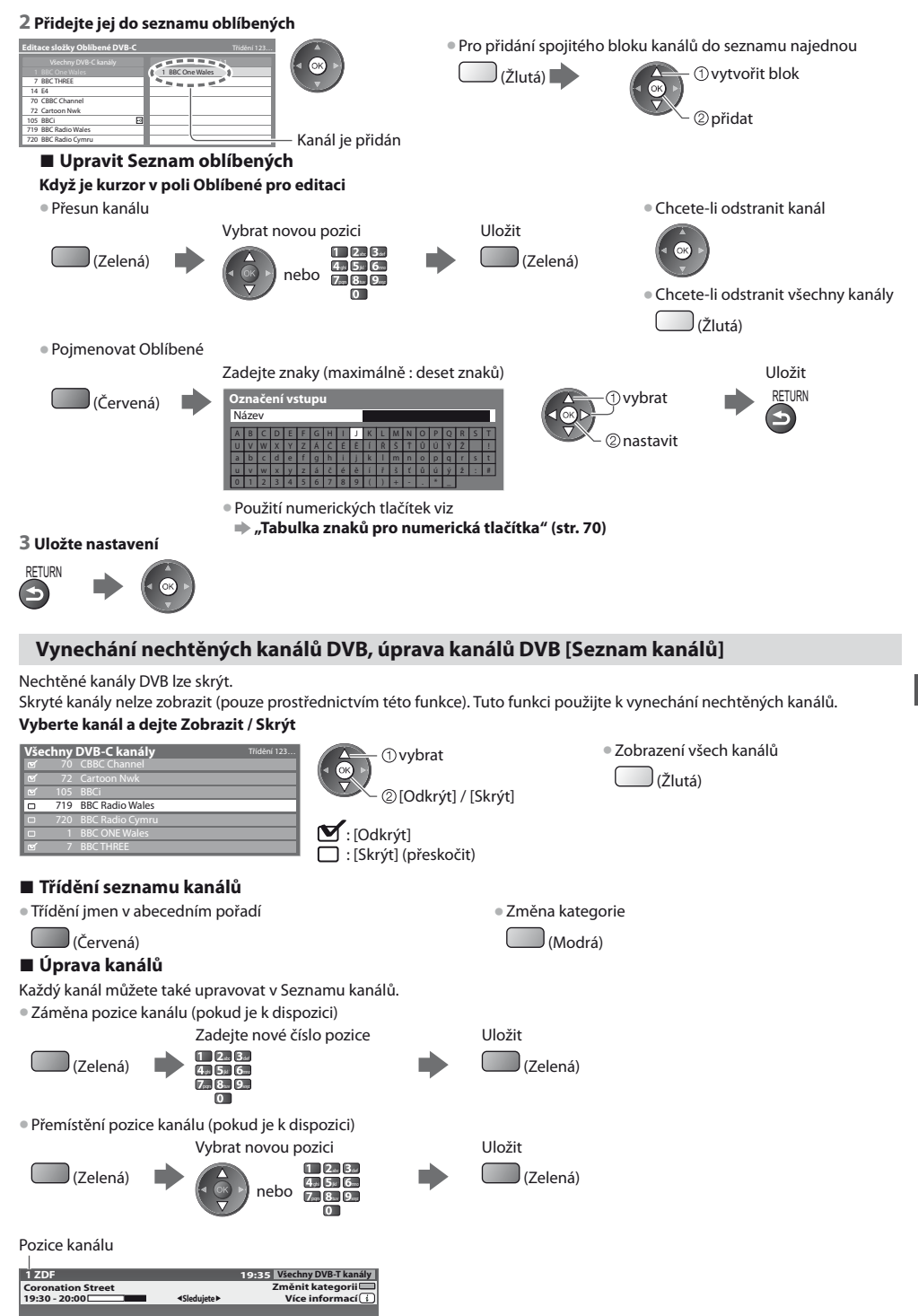

Ladění a úpravy kanálů (DVB)

## Manuální nastavení kanálu DVB [Ruční ladění]

Pro přeladění kanálů DVB běžně používejte možnost [Automatické ladění] nebo [Aktualizovat seznam kan.]. Tuto funkci použijte v případě, kdy ladění neproběhlo kompletně nebo při úpravě nasměrování antény. Všechny nalezené kanály budou přidány do Seznamu kanálů.

#### DVB-C:

#### 1 Zadejte kmitočet

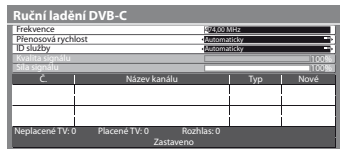

1 2 3 3 4 4 5 6 7 8 9 0

 V běžném případě nastavte u položek [Přenosová rychlost] a [ID služby] možnost [Automaticky].

#### DVB-T:

#### 1 Upravte kmitočet pro každý kanál

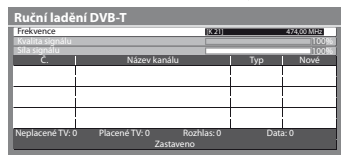

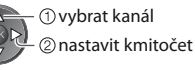

 Nastavte maximální hodnotu pro položku [Kvalita signálu].

## 2 Zadejte vyhledávání

Změna kanálu

2 Zadejte vyhledávání

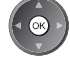

## Automatická aktualizace kanálu DVB [Aktualizovat seznam kan.]

Můžete přidat nové kanály, vymazat odebrané kanály a automaticky aktualizovat název a pozici kanálu podle seznamu kanálů.

| Aktualizovat seznam DVB-T kanálů |                |         |         |  |
|----------------------------------|----------------|---------|---------|--|
| Stav                             | K 5            |         | 69      |  |
| Tato operace bu                  |                |         |         |  |
| KANAL                            | Název kanálu   | Тур     | Kvalita |  |
|                                  |                |         |         |  |
|                                  |                | !       |         |  |
|                                  |                |         |         |  |
|                                  |                | 1       |         |  |
|                                  |                |         |         |  |
| Neplacené TV: 0                  | Placené TV/- 0 | Rozhlas | · 0     |  |
| Probíhá vyhledávání              |                |         |         |  |

- Seznam kanálů se aktualizuje, přičemž budou zachována nastavení v položkách [Edituj složku Oblíbené], [Seznam kanálů], [Dětský zámek] atd.
- Aktualizace nemusí správně fungovat. Závisí to na síle signálu.

## Zobrazení upozornění [Hlášení nového kanálu]

Slouží k výběru možnosti upozornění při nalezení nového kanálu DVB. [Vypnuto] / [Zapnuto]

Nalezen nový kanál ! Pro aktualizaci seznamu kanálů stiskněte OK. Pro zrušení stiskněte EXIT.  Výběr možnosti OK provede úpravu nastavení v položce [Aktualizovat seznam kan.].

## Kontrola signálu DVB [Stav signálu]

Vybere kanál a zkontroluje podmínky signálu DVB.

Dobrá síla signálu ještě neznamená, že signál je vhodný k příjmu DVB. Použijte indikátor Kvalita signálu následujícím způsobem:

- [Kvalita signálu] :
- Zelená čára 
   Dobrá
- Žlutá čára 
   Neuspokojivá

Červený pruh 

 Špatná kvalita (Zkontrolujte anténu pozemního příjmu nebo kabel)

| Název kanálu    | 70 CBBC Channel              |   |
|-----------------|------------------------------|---|
| Kvalita signálu | 90%                          | 5 |
|                 | 80%                          |   |
|                 | 0,00E+00                     |   |
|                 | Wenvoe                       |   |
| Pozice          | 802.00 MHz 64.0AM 6.940 kS/s |   |

Tyto panely ukazují maximální hodnotu signálu vybraného kanálu.

## Redukování signálu DVB-C [Utlumení]

Je-li DVB-C signál příliš silný, může dojít k rušení. V tomto případě nastavte možnost [Zapnuto] pro automatickou redukci signálu.

# Ladění a úpravy kanálů (Analogové kanály)

Kanály lze přeladit nebo nechtěné kanály vynechat, upravit apod.

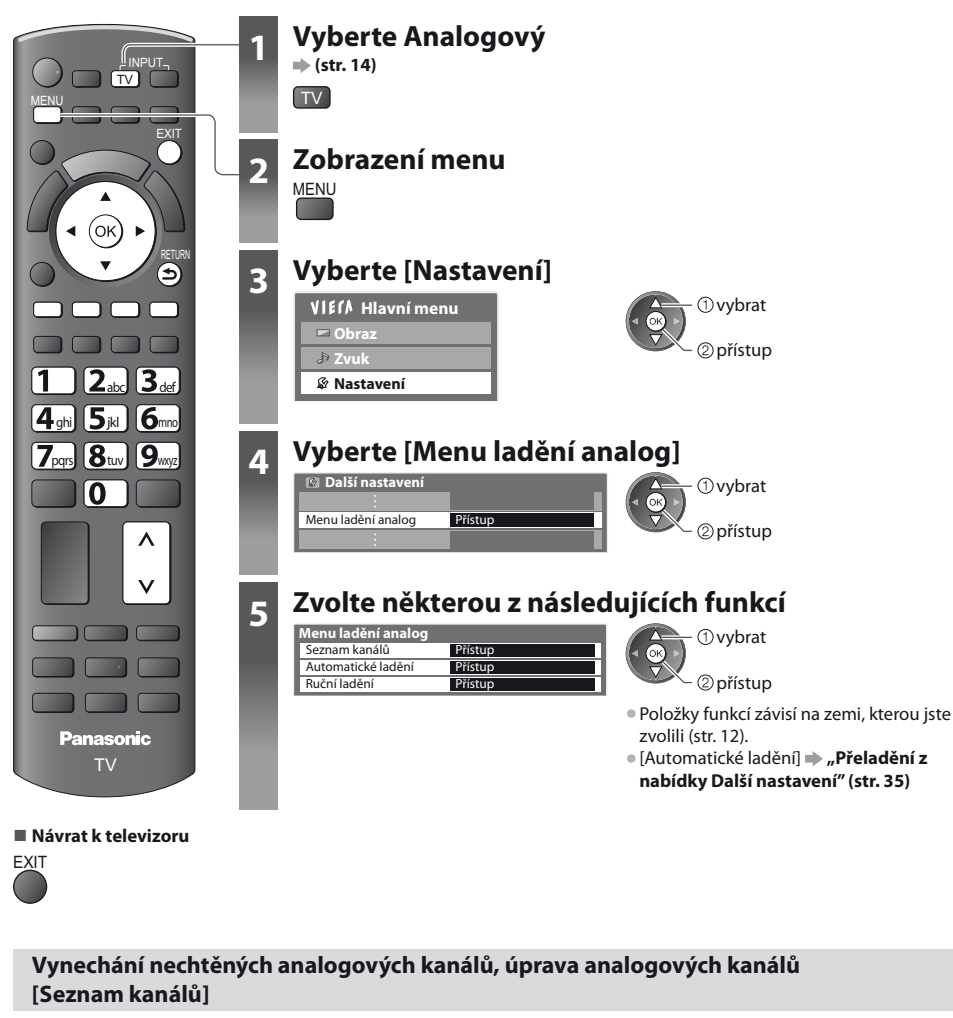

Nechtěné analogové kanály lze skrýt. Skryté kanály nelze zobrazit (pouze prostřednictvím této funkce). Tuto funkci použijte k vynechání nechtěných kanálů.

#### Vyberte kanál a dejte Zobrazit / Skrýt

| Seznam analogových kanálů |   |       |  |
|---------------------------|---|-------|--|
| Ľ                         |   | BBC1  |  |
|                           | 2 | ****  |  |
|                           | 3 | ****  |  |
| 2                         | 4 | ****  |  |
| e'                        |   |       |  |
| e                         | 6 | ***** |  |
| Ľ                         | 7 | ****  |  |

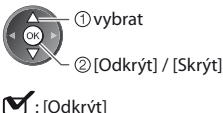

- [Odkrýt]
   :[Skrýt] (přeskočit)
- Zobrazení všech kanálů
   (Žlutá)

## Úprava kanálů

Každý kanál můžete také upravovat v Seznamu kanálů.

Přeladění každého kanálu ([Ruční ladění])

(Červená) (podrobnosti níže) Přemístění pozice kanálu Uložit Vybrat novou pozici (Zelená) (Zelená) Změna jména kanálu Zadejte znaky (maximálně : pět znaků) Uložit RETURN (Modrá) avit název kanálu vvbrat 2 nastavit Použití numerických tlačítek viz "Tabulka znaků pro numerická tlačítka" (str. 70) Pozice kanálu Název kanálu 3 ITV 3:35 Všechny analog. kanály itv CH23

## Poznámka

Pokud je videorekordér připojen pouze kabelem RF, upravte předvolbu [VCR].

## Ruční nastavení analogového kanálu [Ruční ladění]

## [Jemné ladění]

Použijte k drobným změnám naladění určitého programu (v důsledku povětrnostních podmínek, apod.)

## [Ruční ladění]

Ruční nastavení analogového kanálu proveďte po automatickém ladění.

- Proveďte nastavení v položkách [Systém zvuku] a [Systém barvy] a poté proveďte tuto funkci.
- Běžně nastavujte [Systém barvy] [Automaticky].
- Pokud je videorekordér připojen pouze kabelem RF, upravte předvolbu [0].

| Ruční ladění analogových kanálů |   |             |      |  |
|---------------------------------|---|-------------|------|--|
|                                 |   |             | CH33 |  |
| Jemné ladění                    |   |             |      |  |
| Ruční ladění                    | 2 | 78 1        | × 41 |  |
| Systém zvuku                    |   | SC1         |      |  |
| Systém barvy                    |   | Automaticky |      |  |

SC1: PAL B, G, H / SECAM B, G SC2: PAL I SC3: PAL D, K / SECAM D, K F: SECAM L, L'

1 Vyberte pozici kanálu 1 2... 3... 4 . 5 . 6 ...

7 8 9 0

2 Vyberte pozici kanálu

3 Po nalezení uložte

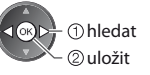

# Časovač nahrávání

## Časovač nahrávání z nabídky

Nabídka časovače nahrávání umožňuje vybírat programy, které si přejete zaznamenat na externí rekordér nebo u kterých si přejete připomenout jejich sledování. Ve správný čas TV naladí správný kanál, i když je TV v pohotovostním režimu. Pro nastavení časovače nahrávání lze také použít TV průvodce (str. 20).

- Tato funkce není dostupná v analogovém režimu.
- Časovač nahrávání může ukládat až 15 událostí.
- Časovač nahrávání pracuje správně pouze v případě, pokud signál vysílající stanice nebo poskytovatele služeb obsahuje správné informace o čase.
- Pro nahrávání pomocí časovače nahrávání musí být televizor buď zapnutý nebo v pohotovostním režimu. Upozornění se
  zobrazují, pouze pokud je televizor zapnutý.
- Nelze zvolit další kanál, pokud je aktivní nahrávání z časovače nahrávání.
- Zakódovaný program se nemusí zaznamenat (je-li chráněn autorským právem).
- Pokud zaznamenáváte programy na externí rekordér, ujistěte se, že máte správná nastavení na rekordéru připojeného k TV.
   Pokud je k TV připojen rekordér kompatibilní s Q-Link, VIERA Link nebo podobnými technologiemi (str. 59, 60) a jsou provedena nastavení [Nastavení spojení] (str. 30) pak nejsou nutná nastavení rekordéru. Také se přečtěte návod k rekordéru.
- Pokud je připojen rekordér, který není kompatibilní s Q-Link, VIERA Link nebo podobnými technologiemi, naprogramujte rekordér časovačem nahrávání. Pro přípravu rekordéru si přečtěte návod k rekordéru.
- Nahrávky jsou vždy ve standardním rozlišení kompozitního videa přes zásuvku SCART, i když je původní program ve vysokém rozlišení.
- Pokud sledujete TV, objeví se upomínková zpráva 2 minuty před dobou spuštění.
  - Odstranění zprávy a spuštění programování

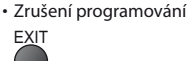

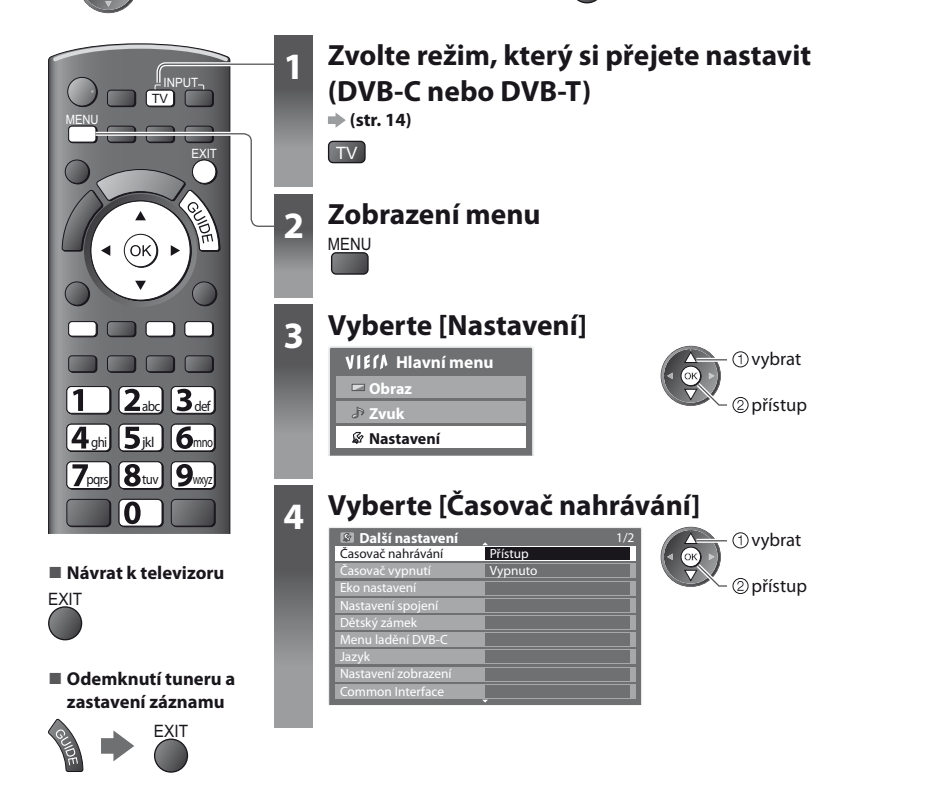

## Nastavení podrobností událostí časovače nahrávání [Časovač nahrávání]

#### 1 Začněte provádět nastavení

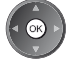

#### 2 Zvolte funkci ([Externí rek.] nebo [Upomínka])

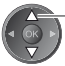

vybrat

#### [Externí rek.] :

záznam programu na externí rekordér

Jakmile nadejde čas spuštění, kanál se automaticky přepne a video a zvukové signály budou na výstupu. Pokud sledujete TV, objeví se upomínková zpráva 2 minuty před dobou spuštění.

#### [Upomínka]:

pro připomenutí sledování programu

Pokud sledujete TV, objeví se upomínková zpráva 2 minuty před dobou spuštění. Stiskněte tlačítko OK pro přepnutí naprogramovaného kanálu.

#### 3 Nastavte kanál, datum a čas (opakujte úkony uvedené dole)

Nastavte položky podle pořadí 1 až 4.

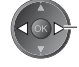

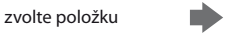

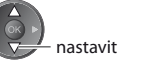

1, 3 a 4 lze také zadat tlačítky s čísly.

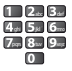

3 Spouštěcí doba

4 Doba ukončení

- ! : Zobrazeno, pokud se události časovače nahrávání překrývají
- Záznamy s titulky (jsou-li dostupné) Pro jejich zobrazení Název kanáli Datum Start Konec ) (Žlutá) 17:00 18:30 (90 min.) BBC7 <ČASOVAČ NAHRÁVÁNÍ> St 27.10.2010 (Chcete-li odstranit titulky, stiskněte tlačítko D Externí rek. D STTL St 27.10.2010 18:00 20:00 (120 min.) BBC1 <ČASOVAČ NAHRÁVÁNÍ> znovu) 21:30 | 22:30 |60 min.) | Čt 28.10.2 ITV1 <ČASOVAČ NAHRÁVÁNÍ> 1 2 3 4 Délka (automatické zobrazení) [C] : DVB-C
- Časovač nahrávání
- 1 Číslo kanálu

[D] : DVB-T

#### 2 Datum

- skok o jeden den
  - / – denně nebo týdně (stiskněte opakovaně)
- [Denně Ne-So] : Neděle až sobota

V nabídce nelze měnit režim.

- [Denně Po-So] : Pondělí až sobota
- [Denně Po-Pá] : Pondělí až pátek
- [Každou sobotu/Každý pátek/Každý čtvrtek/Každou středu/Každé úterý/Každé pondělí/Každou neděli] : Stejný čas ve stejný den každý týden

#### 4 Uložte nastavení

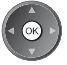

### Pro změnu události časovače nahrávání

Zvolte program, který se má změnit

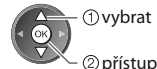

Upravte dle potřeby (str. 42)

## Pro zrušení události časovače nahrávání

Zvolte program, který se má smazat

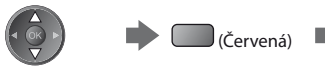

## Záznamy s titulky (jsou-li dostupné)

Zvolte program, který se má zaznamenat s titulky

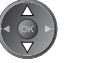

 (Žlutá)
 Vždy, když se stiskne: automaticky - vypnout

Pro dočasné zrušení události časovače nahrávání

Zvolte program, který se má zrušit

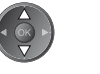

 (Modrá)
 Vždy, když se stiskne: zrušit - zastavit zrušení

## Poznámka

• Zkontrolujte, že LED svítí oranžově. Pokud ne, nejsou časovače nahrávání aktivní nebo uloženy.

- Upomínkové zprávy časovače nahrávání zůstanou zobrazeny, dokud nenastane následující:
- Stisknete tlačítko OK pro sledování programu nebo tlačítko Konec pro zrušení upomínky.
- · Událost časovače nahrávání, která upomínku nastavila na konce.
- "I" značí, že některá událost časovače nahrávání byla překryta. [Externí rek.] možnost má prioritu před možností [Upomínka].
   Pokud se překrývají dvě nebo více událostí [Externí rek.], první událost časovače nahrávání začne a skončí, jak bylo naprogramováno. Pak může začít další událost časovače nahrávání.
- Nahrávání z časovače nahrávání se automaticky změní na naprogramovaný kanál 10 vteřin před dobou spuštění.
- Chcete-li zrušit nahrávání pomocí časovače nahrávání těsně před okamžikem zahájení, je nutno zastavit rekordér ručně.
- Nahrávání z časovače nahrávání se provede, i když TV zaznamenává systémem Pause Live TV (str. 62). V tomto případě bude záznam Pause Live TV zrušen.

## Dětský zámek

Specifické kanály / vstupní konektory AV lze uzamknout a kontrolovat, kdo je sleduje. Pokud je zvolen uzamčený kanál / vstup, zobrazí se zpráva; po zadání kódu PIN jej lze sledovat.

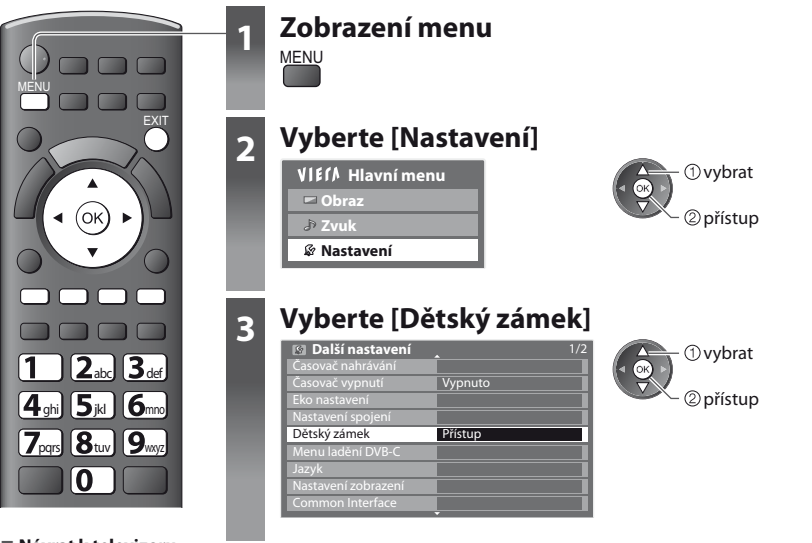

Návrat k televizoru

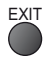

## Kontrola diváků kanálu [Dětský zámek]

#### 1 Zadejte číslo PIN (4 číslice)

| Dětský zámel   | k - zadání PIN | 1 2.3.      |
|----------------|----------------|-------------|
| Zadejte nový P | PIN            | 4 = 5 = 6 = |
| PIN            | * * *          |             |

Při prvním nastavení vložte PIN dvakrát.

Uzamčení všech kanálů

Skok na začátek dalšího vstupu

(Zelená)

(Modrá)

- PIN si poznamenejte, pro případ že byste jej zapomněli.
- Jako výchozí kód PIN může být uloženo číslo "0000", které závisí na vybrané zemi (str. 12).

#### 2 Vybrat [Dětský zámek / seznam]

| Dětský zámek          |             | 1 vybrat            |
|-----------------------|-------------|---------------------|
| Změnit PIN            |             | (⊲ ⊙ ) )            |
| Dětský zámek / seznam | Přístup     | $\overline{\nabla}$ |
| Úroveň omezení        | Bez omezení | 🖉 🗢 🕐 přístup       |

## 3 Vyberte kanál / vstup, který má být uzamčen

| Ménan           | 1 Materia | 1 Town       | 1 Zámah  |
|-----------------|-----------|--------------|----------|
| Nazev           | vstup     | тур          | Zamex    |
| 101 BBC 1 Wales | DVB-C     | Neplacené TV | <b>≙</b> |
| 7 BBC THREE     | DVB-T     | Neplacené TV |          |
| 14 E4C          | DVB-T     | Neplacené TV | 1        |
| VCR             | Analogový | Analogový    | i        |
| 1 BBC1          | Analogový | Analogový    | 1275     |
| 2 *****         | Analogový | Analogový    |          |
| AV1             | Externí   | AV           | 1.7.2    |
| AV/2            | Externí   | AV           | 1241     |

① vybrat ② zamknout

## 🔒 : Objeví se, je-li kanál / vstup uzamčen

Zrušení uzamčení

Vyberte uzamčený kanál / vstup

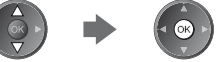

- Třídění jmen v abecedním pořadí
- (Červená)
- Zrušení veškerých uzamčení

(Žlutá)

#### Pro změnu PIN kódu

#### 1. Vyberte [Změnit PIN]

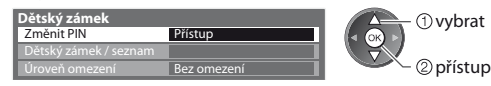

2. Zadejte nový PIN kód dvakrát

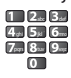

#### Nastavení úrovně omezení

• Dostupnost této funkce závisí na zemi, kterou jste zvolili (str. 12).

Pokud má program DVB hodnocení pro vyšší než zvolený věk, je sledování podmíněno zadáním kódu PIN (podle vysílací stanice).

Vyberte možnost [Úroveň omezení] a nastavte věk pro omezení programů.

| I | Dětský zámek   |                                 |   | (1) vybrat       |
|---|----------------|---------------------------------|---|------------------|
| I | Změnit PIN     |                                 |   |                  |
| I |                |                                 |   | 🖉 🗸 🖓 🖉 nastavit |
| I | Úroveň omezení | <ul> <li>Bez omezení</li> </ul> | • |                  |

#### Poznámka

• Nastavení možnosti [Expediční nastavení] (str. 47) vymaže kód PIN a veškerá nastavení.

# Označení vstupů

Pro snadnější identifikaci a volbu vstupního režimu, můžete označit každý vstupní konektor nebo přeskočit konektor, který není připojen k žádnému zařízení.

Výběr vstupního režimu i (str. 23)

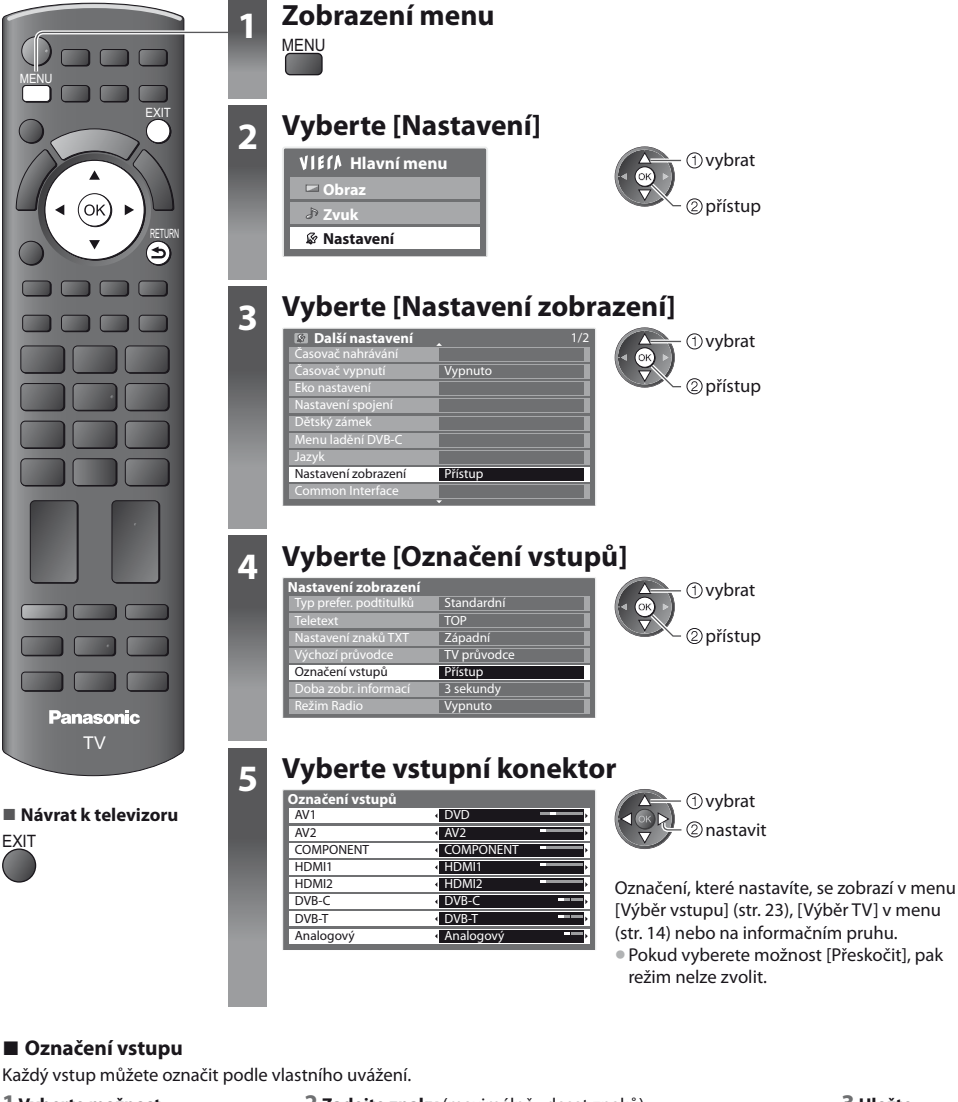

#### 1 Vyberte možnost [Označení vstupu]

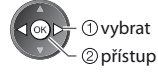

2 Zadejte znaky (maximálně : deset znaků)

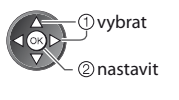

3 Uložte nastavení RETURN

Použití numerických tlačítek viz

"Tabulka znaků pro numerická tlačítka" (str. 70)

# Používání Common Interface

Menu modulu Common Interface poskytuje přístup k softwaru, který je uložen v modulech Obvyklé rozhraní (CI).

Tato funkce nemusí být v některých zemích nebo regionech k dispozici.

V závislosti na vysílaném programu nebo službách nemusí být k dispozici obrazový nebo zvukový signál.

l když vám může modul Cl umožnit sledování některých služeb, tento televizor veškeré služby nezaručuje (např. sledování placených TV kanálů).

Používejte pouze modul CI schválený provozovatelem vysílání.

O další informace a podmínky poskytování služeb požádejte místního prodejce Panasonic nebo provozovatele vysílání.

## Pozor

- Při každém vkládání nebo vyjímání modulu CI musí být vypínač v poloze Vypnuto.
- Pokud byla dodána účastnická karta a čtecí zařízení jako jedna sada, nejprve umístěte čtecí zařízení a poté do něj vložte účastnickou kartu.
- Vložte modul ve správném směru.

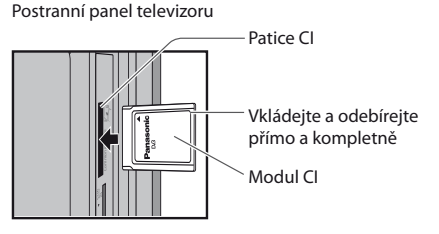

#### Vložte modul CI (volitelný doplněk)

- Vlastnosti, které se objeví na obrazovce, závisí na obsahu vybraného modulu CI.
- Objeví se šifrované kanály. Postupujte podle zobrazených pokynů.
- Pokud se šifrovaný kanál neobjeví, postupujte podle následujících pokynů.
- Další podrobnosti získáte v návodu k použití modulu CI nebo u provozovatele vysílání.

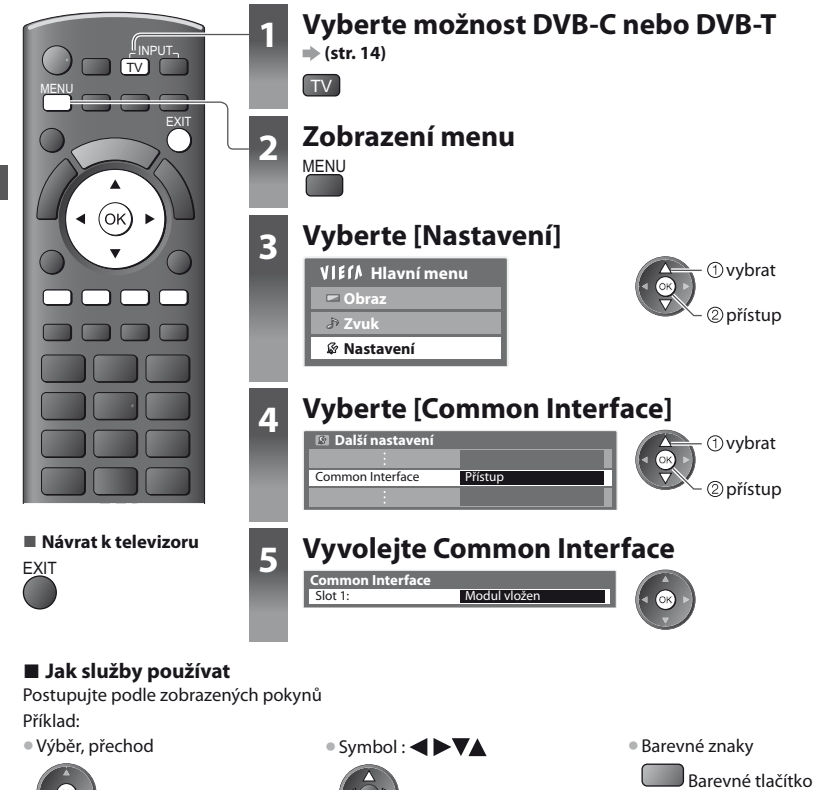

Zobrazený návod k obsluze nemusí odpovídat tlačítkům na dálkovém ovladači.

# Expediční nastavení

Obnoví původní nastavení televizoru – nebudou naladěny žádné programy.

Dojde k resetování všech nastavení (nastavení kanálů, obrazu, zvuku atd.).

• Nové naladění pouze TV kanálů, např. po přestěhování, viz , Přeladění z nabídky Další nastavení" (str. 34, 35)

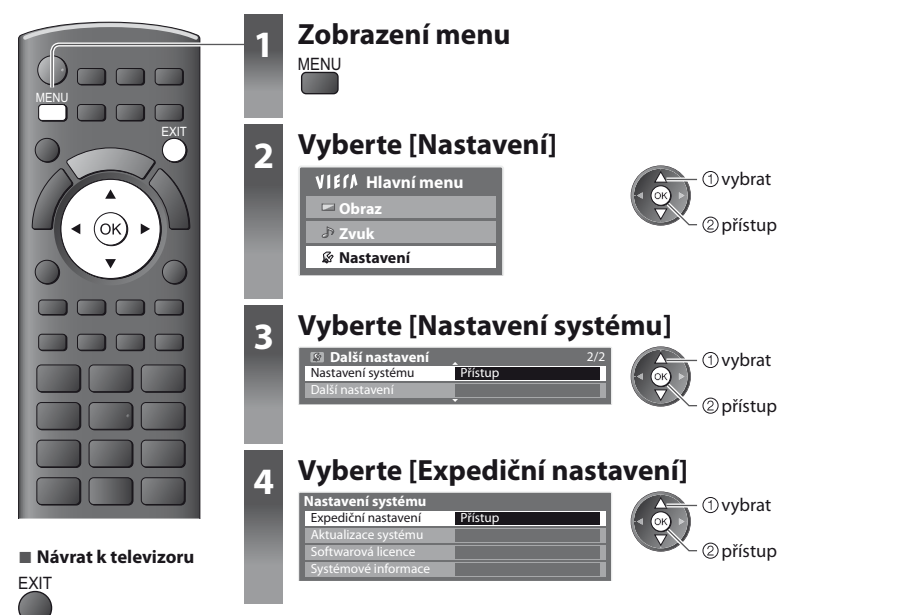

## Obnovení nastavení [Expediční nastavení]

#### 1 Zkontrolujte zprávu a proveďte inicializaci

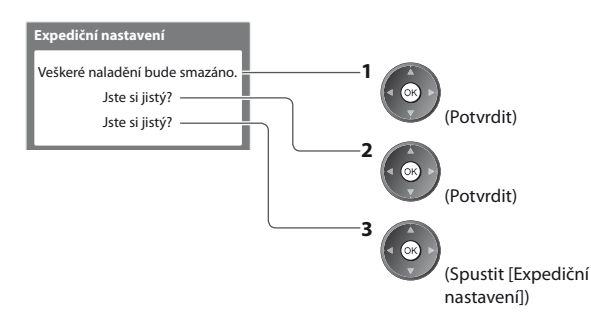

#### 2 Postupujte podle pokynů na obrazovce

Obnova výchozích hodnot dokončena. Vypněte televizor, prosím.

 [Automatické ladění] štím zapnutí vypínače televizoru se automaticky spustí funkce. (str. 12)

# Aktualizace softwaru TV

Čas od času je k dispozici ke stažení nová verze softwaru umožňující zdokonalení výkonu nebo ovládání televizoru. Pokud je k dispozici aktualizace systému, poté co kanál dostane informace o aktualizaci, zobrazí se oznamovací proužek.

Stažení

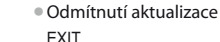

Jakýkoli nový software lze aktualizovat automaticky nebo manuálně.

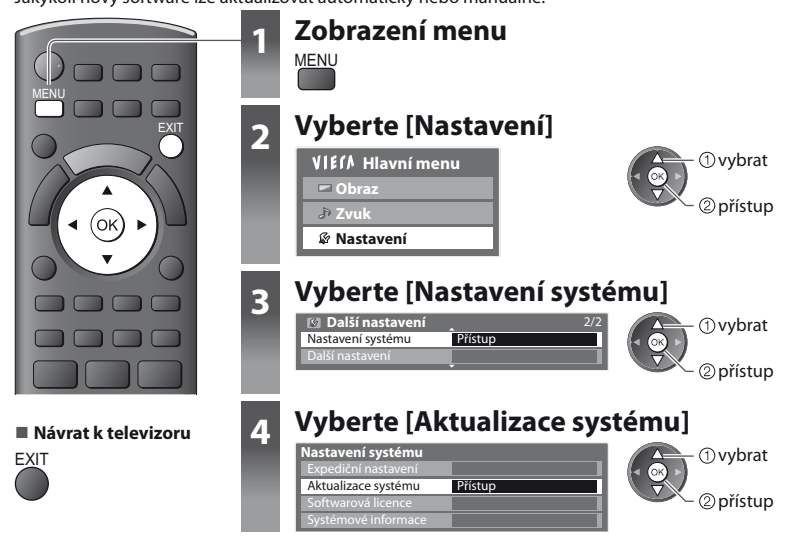

## Aktualizace softwarového systému televizoru [Aktualizace systému]

## Automatická aktualizace

Vyberte [Hledat v pohotovostním stavu]

Aktualizace systému Hledat v pohotovostním stavu Vypnuto

ení provede televizor v pohotovostním režimu automatické hled

①vybrat

- Při každém nastavení provede televizor v pohotovostním režimu automatické hledání, a pokud budou nějaké aktualizace dostupné, stáhne je.
- Automatické aktualizace se uskuteční za těchto podmínek:
- Pohotovostní režim (televizor je vypnutý dálkovým ovladačem)
- Není aktivováno nahrávání pomocí Časovače nahrávání nebo přímý TV záznam.

Pokud se provádí Aktualizace systému, bude aktualizován software (což může změnit funkce televizoru). Pokud nechcete provést aktualizaci, nastavte v položce [Hledat v pohotovostním stavu] možnost [Vypnuto].

## Okamžitá aktualizace

#### 1 Vybrat [Hledat aktualizace ted]

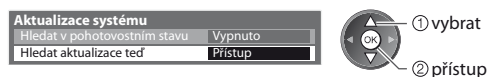

2 Budou vyhledány aktualizace (trvá několik minut) a pokud budou nalezeny, zobrazí se odpovídající zpráva

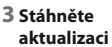

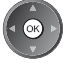

## Poznámka

• Načítání může trvat asi 60 minut.

- Během načítání softwaru a aktualizace systému televizor NEVYPÍNEJTE.
- Zpráva může mít charakter předběžného oznámení. V tomto případě se objeví informace o plánovaném spuštění nové verze. Pro aktualizaci si můžete nastavit rezervaci. Pokud je televizor vypnutý, aktualizace se nespustí.

# Použití přehrávače médií

Přehrávač medií umožňuje poslech hudby a prohlížení videa a fotografií uložených na paměťové kartě SD. VIERA IMAGE VIEWER je funkce snadného prohlížení fotografií nebo videí na SD kartě na TV obrazovce jednoduchým vložením do slotu pro SD kartu.

- Režim foto : Zobrazí se statické snímky zaznamenané digitálním fotoaparátem.
- Video režim : Budou přehrány pohyblivé snímky zaznamenané digitální videokamerou.
- Režim hudba : Budou přehrány digitální hudební data.
- Během přehrávání vystupuje audio signál z konektorů AV1, DIGITAL AUDIO OUT a HDMI2 (funkce ARC). Ale nevychází žádné video signály. AV1 poskytuje audio signál v případě, že je v menu Další nastavení v položce [Výstup AV1] nastavena možnost [Monitor] (str. 30). Pro použití HDMI2 s funkcí ARC připojte zesilovač s funkcí ARC (str. 58) a nastavte použití reproduktorů domácího kina (str. 65).
- [Datum] položka ukazuje datum, v kterém byl pořízen záznam zaznamenávacím zařízením. Soubor bez záznamu data je zobrazen "\*\*/\*\*/\*\*\*\*".
- Obraz se nemusí na tomto televizoru zobrazovat správně, závisí na použitém záznamovém zařízení.
- Při velkém množství souborů a složek může zobrazení trvat delší dobu.
- Soubory se sníženou kvalitou mohou být zobrazeny v nižším rozlišení.
- Jména složky a souboru se mohou lišit v závislosti na použitém digitálním fotoaparátu nebo digitální video kameře.

## Vložení nebo vyjmutí karty SD

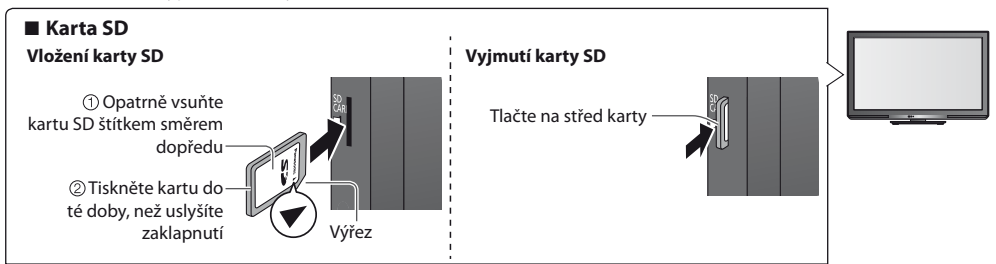

• Informace o kartě SD a podporovaných formátech souborů viz 🔶 (str. 69)

## Spuštění přehrávače médií

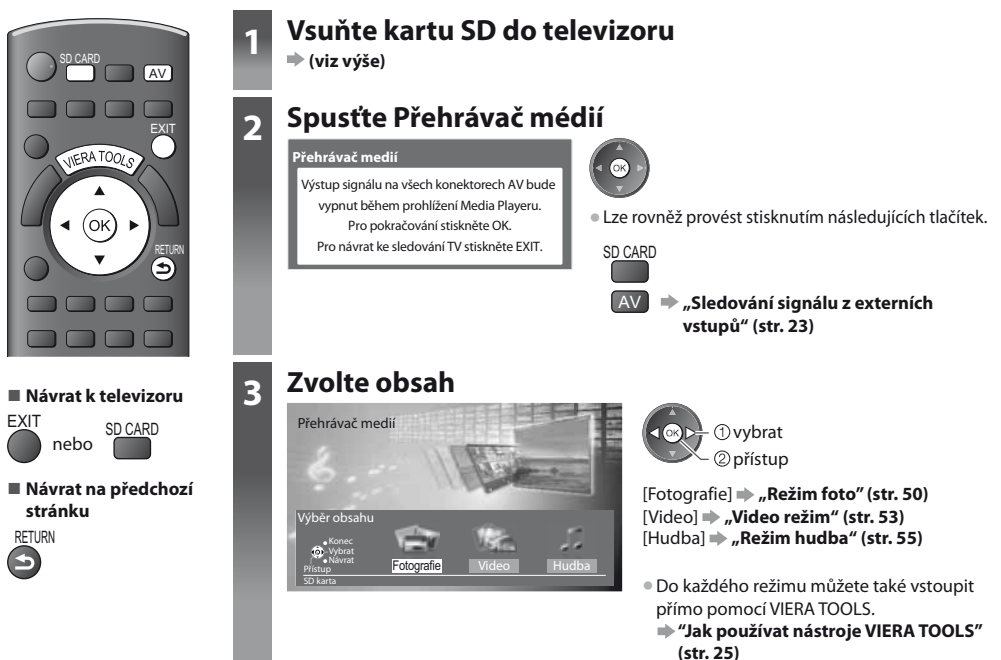

## **Režim foto**

Režim Foto rozliší všechny soubory s příponou ".jpg" na kartě SD.

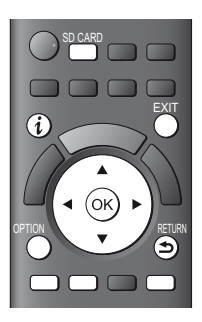

Zobrazí se náhledy všech snímků na kartě SD. Příklad: Náhledy - [Všechny fotky]

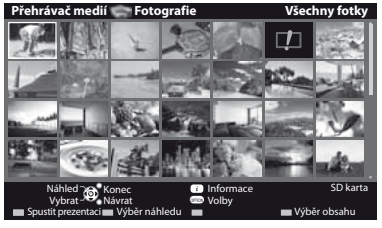

💷 : Chybné zobrazení

Návrat k televizoru

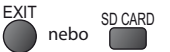

Návrat na předchozí stránku

RFTURN

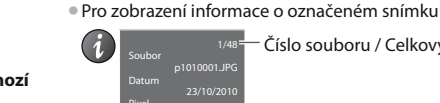

Číslo souboru / Celkový počet souborů

Změna hudebního pozadí 
 "Nastavení režimu fotografií" (str. 51)

Pro změnu velikosti snímků na obrazovce náhledů

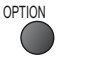

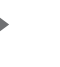

① vybrat [Změnit velikost] ② změnit

Pro třídění dle složky, zaznamenaného data nebo zaznamenaného měsíce

#### 1 Zobrazte výběr zobrazení

(Zelená)

## 2 Zvolte typ třídění

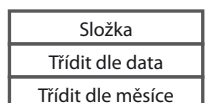

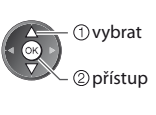

#### [Složka]:

①vybrat

Zobrazuje zmenšeninu uskupenou dle složky

 Soubory které nejsou shromážděny do složky budou shromážděny do složky se jménem "/".

#### [Třídit dle data] :

Zobrazuje zmenšeninu uskupenou dle stejného data Skupina snímků bez záznamu data je zobrazena jako [Neznámé].

#### [Třídit dle měsíce] :

Zobrazuje zmenšeninu uskupenou dle stejného měsíce

Skupina snímků bez záznamu data je zobrazena jako [Neznámé].

## 3 Zvolte jednu z tříděných skupin pro zobrazení náhledů zvolené skupiny

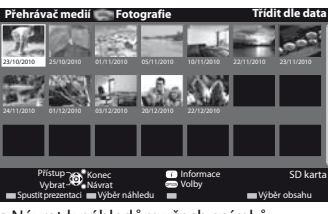

Návrat k náhledům všech snímků

(1) vybrat [Všechnv fotkv] 2 přístup

Pro zobrazení informace o označené skupině

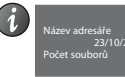

② zmenšeninu dle zvolené skupiny

Číslo skupiny / Celkový počet skupin

Název složky, datum nebo měsíc

(Zelená)

Použití přehrávače médi

[Jednotlivý] - Fotografie jsou zobrazovány jedna po druhé Zvolte soubor ze zmenšenin snímků, které se mají prohlížet

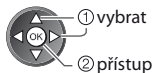

#### Příklad:

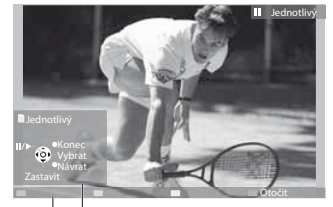

Pro zobrazení / skrytí průvodce funkcí

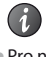

Pro návrat k miniatuře RETURN ₅

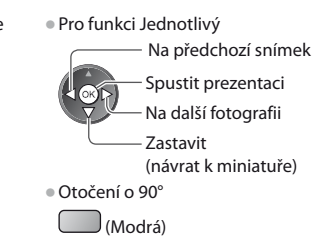

Průvodce funkcí

[Spustit prezentaci] - Prezentace bude ukončena, když v současném náhledu byly zobrazeny všechny fotografie.

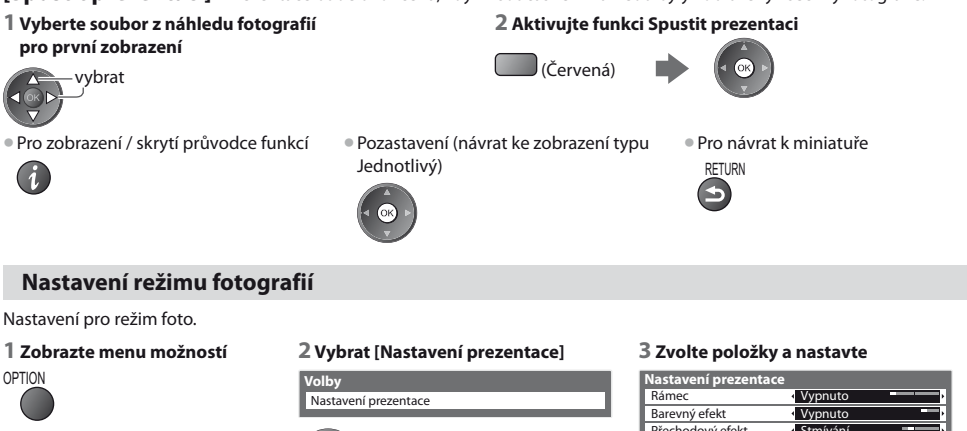

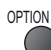

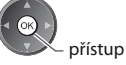

| Nastavení prezentace | e          |
|----------------------|------------|
| Rámec                | Vypnuto    |
| Barevný efekt        | Vypnuto    |
| Přechodový efekt     | Stmívání   |
| Režim zobrazení      | Normální - |
| Sekvenční přehrávání | Vypnuto    |
| Časový interval      | 5 sekund   |
| Opakovat             | Zapnuto    |
| Hudební doprovod     |            |

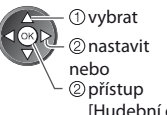

[Hudební doprovod]

#### Poznámka

V závislosti na nastavení prezentace se může snížit kvalita obrazu.

Nastavení obrazu nemusí pracovat v závislosti na nastaveních prezentace.

| Menu                 | Položka | Nastavení / Konfigurace (možnosti)                                                                                                    |
|----------------------|---------|----------------------------------------------------------------------------------------------------|
| Nastavení prezentace | Rámec   | Vybírá typ rámce prezentace<br>[Vypnuto] / [Multi] / [Koláž] / [Posun(+kalendář)] / [Unášení] / [Galer.(+kalendář)] / [Galerie] / [Kino]<br>[Multi] :Současně je organizovaně zobrazeno 9 fotografií.<br>[Koláž] : Jednotlivé fotografie jsou zobrazovány v náhodné poloze a náhodném měřítku.<br>[Posun(+kalendář)] / [Unášení] : Snímky jsou zobrazeny jako plynoucí obrázky.<br>• Můžete zvolit, zda zobrazit či nezobrazit kalendář.<br>Měsíc v kalendáři se změní stisknutím kurzorového<br>tlačítka doleva nebo doprava.<br>[Galer.(+kalendář)] / [Galerie] : V rámci se zobrazí různě velké snímky.<br>• Můžete zvolit, zda zobrazit ci nezobrazit kalendář.<br>Měsíc v kalendáři se změní stisknutím kurzorového<br>tlačítka doleva nebo doprava.<br>[Kino] : Fotografie jsou zobrazeny jako staré filmy (sépiový nádech). |

| Menu             | Položka              | Nastavení / Konfigurace (možnosti)                                                                                                    |                                                                                                    |  |
|------------------|----------------------|----------------------------------------------------------------------------------------------------|----------------------------------------------------------------------------------------------------|--|
|                  | Barevný efekt        | Slouží k výběru barevného efektu snímků v režimech Jednotlivý a Spustit prezentaci<br>[Vypnuto] / [Sepie] / [Stupně šedé]<br>Tato funkce není dostupná, pokud je v položce [Rámec] nastavena možnost<br>[Unášení], [Galerie] nebo [Kino].                                                                                                    |                                                                                                    |  |
| Nastavení prezen | Přechodový efekt     | <ul> <li>Slouží k výběru přechodového efektu mezi snimky béhem prezentace</li> <li>[Vypnuto] / [Stmívání] / [Překrývání] / [Rozpouštění] / [Pohyb] / [Náhodně]</li> <li>[Stmívání] : Následující fotka se pozvolna zobrazuje.</li> <li>[Překrývání] : Následující fotka se překryje a objeví se z levé strany.</li> <li>[Rozpouštění] : Fotografie zmizí, když přejdete na další fotografii.</li> <li>[Pohyb] : Každá fotografie je zobrazena s nástroji pro zvětšení, zmenšení, posun nahoru nebo posun dolů.</li> <li>[Náhodně] : Efekty jsou voleny náhodně.</li> <li>Tato funkce je dostupná, pokud je v položce [Rámec] nastavena možnost [Vypnuto].</li> </ul>                                                                                                    |                                                                                                    |  |
|                  | Režim zobrazení      | <ul> <li>Slouží k volbě mezi zvětšeným nebo normálním zobrazováním snímků v režimech Jednotlivý a Spustit prezentaci</li> <li>[Normální] / [Zoom]</li> <li>Tato funkce není dostupná, pokud je v položce [Rámec] nastavena možnost [Koláž], [Unášení], [Galerie] nebo [Kino].</li> <li>Tato funkce není dostupná, pokud je v položce [Přechodový efekt] nastavena možnost [Pohyb].</li> <li>V závislosti na velikosti fotografie možná nebude možné fotografii úplně zvětšit na plnou obrazovku, např. obrázek na výšku.</li> </ul>                                                                                                    |                                                                                                    |  |
|                  | Sekvenční přehrávání | <ul> <li>Slouží k výběru, zda se budou série snímků během prezentace zobrazovat v rychlém sledu</li> <li>[Vypnuto] / [Zapnuto]</li> <li>Tato funkce není dostupná, pokud je v položce [Rámec] nastavena možnost [Unášení], [Galerie] nebo [Kino].</li> <li>Tato funkce není dostupná, pokud je v položce [Přechodový efekt] nastavena možnost [Pohyb].</li> </ul>                                                                                                    |                                                                                                    |  |
|                  | Časový interval      | <ul> <li>Slouží k výběru intervalu prezentace [5]/ [10] / [15] / [30] / [60] / [90] / [120] (sekund)</li> <li>Tato funkce není dostupná, pokud je v položce [Rámec] nastavena možnost<br/>[Unášení], [Galerie] nebo [Kino].</li> <li>Tato funkce není dostupná, pokud je v položce [Přechodový efekt] nastavena<br/>možnost [Pohyb].</li> </ul>                                                                                                    |                                                                                                    |  |
| ace              | Opakovat             | Slouží k zopakování prezentace [Vypnuto]                                                                                                    | / [Zapnuto]                                                                                                    |  |
| Ē                | Hudební doprovod     | Vybírá hudební pozadí v režimu Fotografie<br>[Vypnuto] / [Typ1] / [Typ2] / [Typ3] / [Užív<br>• [Typ1], [Typ2] a [Typ3] jsou hudební poza<br>[Užívatel] : Budou přehrána hudební data<br>Vložení hudby<br>1 Vyberte hudební soubor<br>V závislosti na podmínkách SD karty<br>vybírejte složky, dokud nenaleznete<br>požadovaný hudební soubor.<br>Udební doprovod<br>• PrivATE<br>• DCIM<br>• DCIM<br>• D | <ul> <li>yzatel] / [Automaticky]<br/>dí nainstalovaná v této TV.<br/>na SD kartě, která jste zaregistrovali.</li> <li>2 Vyberte možnost [Soubor] nebo [Složka]<br/>Registrovat do Slideshow BGM?<br/>Soubor<br/>Soubor</li> <li>1 vybrat<br/>② nastavit</li> <li>[Soubor] : Vybraný hudební soubor bude<br/>registrován jako hudba na<br/>pozadí.</li> <li>[Složka] : Veškerá hudba ve složce, která<br/>obsahuje vybraný hudební<br/>soubor, bude registrovaná jako<br/>hudba na pozadí.</li> <li>a nebo pokud byla odebrána SD karta s<br/>ukován žádný zvuk.<br/>na hudební data uložená v kořenové složce</li> </ul> |  |
|                  |                      | <ul> <li>SD karty.</li> <li>Pokud nejsou dostupná hudební data, r</li> </ul>                                                                                                    | nebude znít zvuk.                                                                                                    |  |

Použití přehrávače médií

## Změna obsahu

Na další režim přehrávače médií můžete přepnout ze zobrazení náhledu.

#### 1 V režimu náhledů zobrazte výběr obsahu

(Modrá)

#### 2 Zvolte obsah

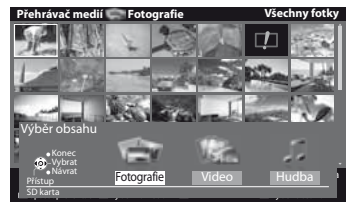

① vybrat 2 přístup

Náhled se spustí, když je titul označen, pokud

je podporován náhled.

"Nastavení videa" (str. 54) Pro zobrazení informace o označeném titulu

Vypnutí náhledu

Datum a čas 19/02/2010 11:21

00h 15

i

i

[Fotografie] **.** "Režim foto" (str. 50) [Video] > "Video režim" (str. 53) [Hudba] 🗼 "Režim hudba" (str. 55)

Formát souboru

Formát souboru

Číslo scény / Celkový počet scén

Celkový počet titulů

Číslo titulu /

Náhled se spustí, když je scéna označena, pokud je podporován náhled. Vypnutí náhledu

"Nastavení videa" (str. 54) Pro zobrazení informace o označené scéně

## Video režim

#### 

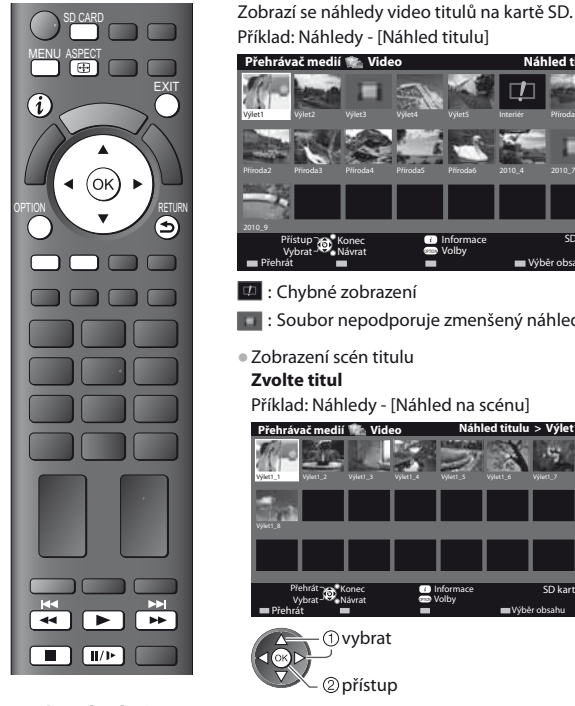

Návrat k televizoru

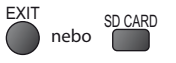

Návrat na předchozí stránku

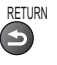

## Poznámka

Struktura titulů a scén se může lišit v závislosti na použité digitální video kameře.

Příklad: Náhledy - [Náhled titulu] ehrávač medií 🛸 Vide Náhled titulu

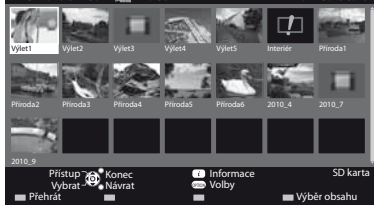

#### Chybné zobrazení

Soubor nepodporuje zmenšený náhled.

## Zobrazení scén titulu

Zvolte titul

Příklad: Náhledy - [Náhled na scénu]

| Přehrávač medií に Video | Náhled titulu > Výlet1  |
|-------------------------|-------------------------|
| Vybrt_1<br>Vybrt_1      | Vyke1_5 Vyke1_6 Vyke1_7 |
| Vylet1,8                |                         |
|                         |                         |
| Přehrát 📸 Konec 👘       | Informace SD karta      |
| Přehrát                 | Volby<br>Výběr obsahu   |
| 1 vybrat                |                         |

🔍 🖉 přístup

## Přehrávání z Prohlížení titulu

Spustí se přehrávání zvoleného titulu. Zopakování přehrávání viz > "Nastavení videa" (str. 54)

1 Zvolte titul

2 Spusťte přehrávání

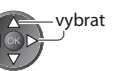

1 Zvolte titul

1 vybrat

2 přístup

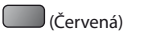

## Přehrávání od vybrané scény v titulu (SD-Video nebo AVCHD)

Přehrávání se spustí od zvolené scény do konce titulu. Zopakování přehrávání viz > "Nastavení videa" (str. 54)

### 2 Vyberte scénu

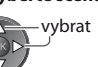

3 Spusťte přehrávání

(Červená)

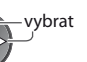

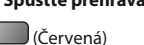

Použití přehrávače médi

#### Ovládání během přehrávání

Příklad: Přehrávání

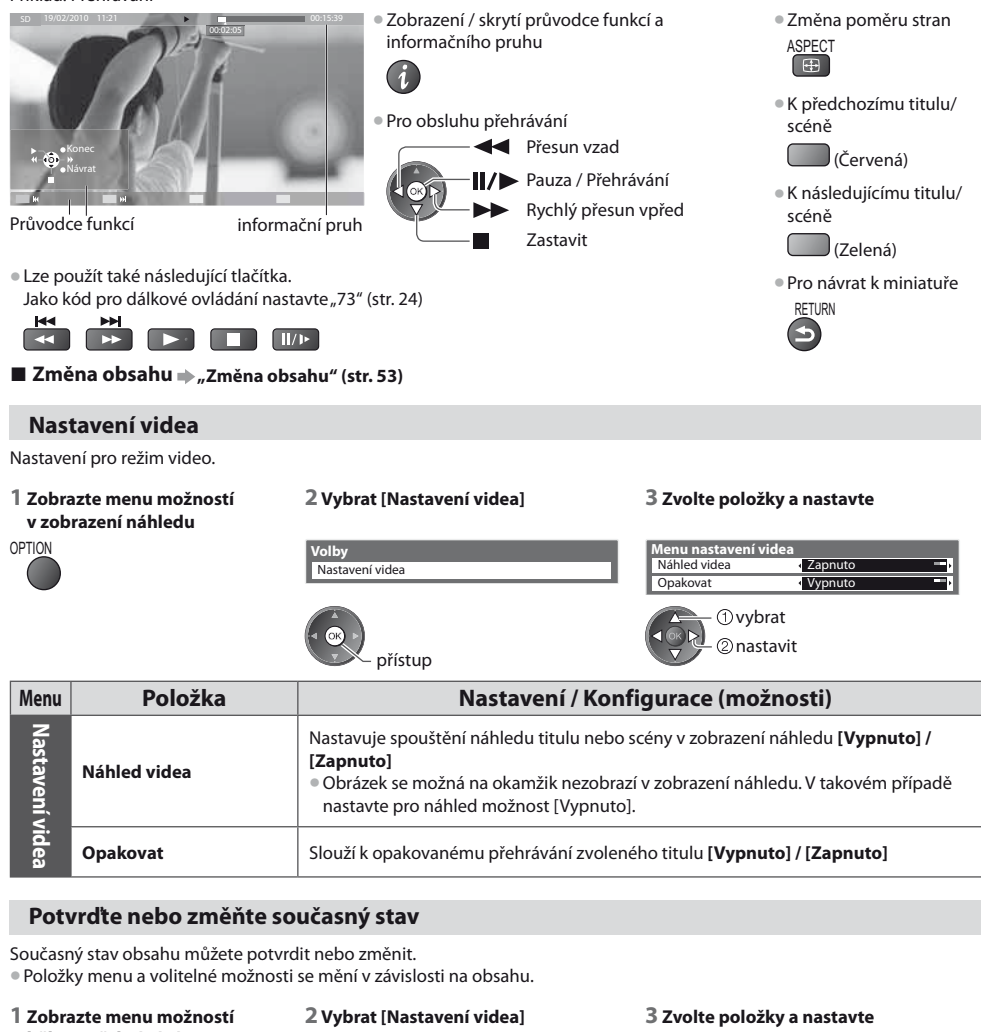

| během přehrávání<br>OPTION |             | Volby<br>Nastavení videa                                                                                               | Menu nastavení videa<br>Multi Audio <u>Stereo</u><br>Změnit poměr stran <u>Poměr stran 1</u><br>Opakovat Vypnuto<br>① vybrat<br>② nastavit |  |
|----------------------------|-------------|----------------------------------------------------------------------------------------------------|----------------------------------------------------------------------------------------------------|--|
| Menu                       | Položka     | přístup<br>Nastavení / Ke                                                                                              | onfigurace (možnosti)                                                                                                    |  |
| Nas                        | Multi Audio | Umožňuje výběr mezi volitelnými zvukovými stopami (pokud jsou k dispozici)<br>• Změna zvuku může trvat několik sekund. |                                                                                                    |  |
| tavení                     |             | [Poměr stran 1] : Zobrazuje obsah na celé obrazovce<br>[Poměr stran 2] : Zobrazuje obsah v okně                        |                                                                                                    |  |

[Originál] : Zobrazuje obsah v původní velikosti
 Pomocí tlačítka ASPECT lze také změnit poměr stran.
 Změna poměru stran nemusí fungovat v závislosti na obsahu.

videa

Změnit poměr stran

### Nastavení audio výstupu

Vícekanálový zvuk si můžete vychutnat prostřednictvím zesilovače zapojeného do konektoru DIGITAL AUDIO OUT. • Potvrzení nebo změna současného stavu zvuku **» "Potvrďte nebo změňte současný stav" (str. 54)** 

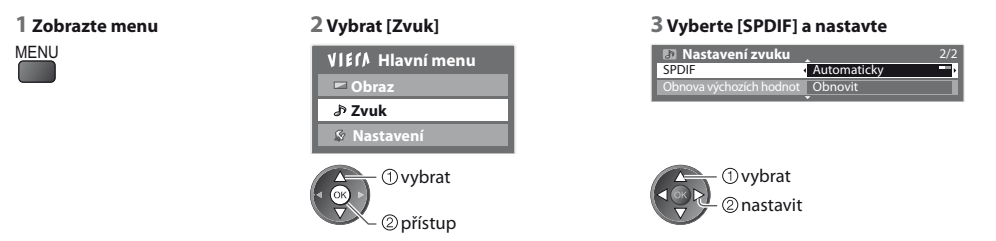

| Menu | u Položka Nastavení / Konfigurace (možnosti) |                                                                                                    |  |  |
|------|----------------------------------------------|----------------------------------------------------------------------------------------------------|--|--|
| Zvuk | SPDIF                                        | SPDIF : standardní formát souboru pro přenos zvuku<br>Slouží k výběru výchozího nastavení pro signál digitálního zvukového výstupu z<br>konektorů DIGITAL AUDIO OUT a HDMI2 (funkce ARC) <b>[Automaticky] / [PCM]</b><br><b>[Automaticky] :</b> Dolby Digital má výstupní formát datového toku Dolby Digital<br>Bitstream. MPEG je na výstupu ve formátu PCM.<br><b>[PCM] :</b> Signál digitálního výstupu je pevně nastaven na formát PCM. |  |  |

#### Režim hudba

#### Podporované formáty souborů - (str. 69)

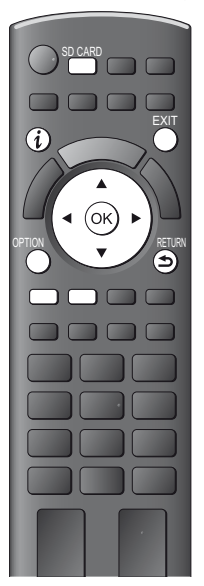

Příklad: Náhledy - [Složka]

Přehrávač medií Hudba Složka

Logerhufta: Meghudta 3 Meghudta 3

Zobrazí se náhledy složek s hudbou na kartě SD.

Zobrazení informací o označené složce

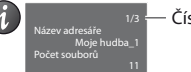

Přístup Konec Vybrat Návrat

— Číslo složky / Celkový počet složek

SD karta

#### Přehrávání ze Složky

Přehrávány budou všechny soubory ve vybrané složce.

Volby

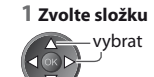

## **2 Spusťte přehrávání** (Červená)

Návrat k televizoru

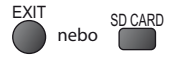

Návrat na předchozí stránku

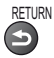

## Přehrávání z Prohlížení souboru

Přehráván bude vybraný soubor.

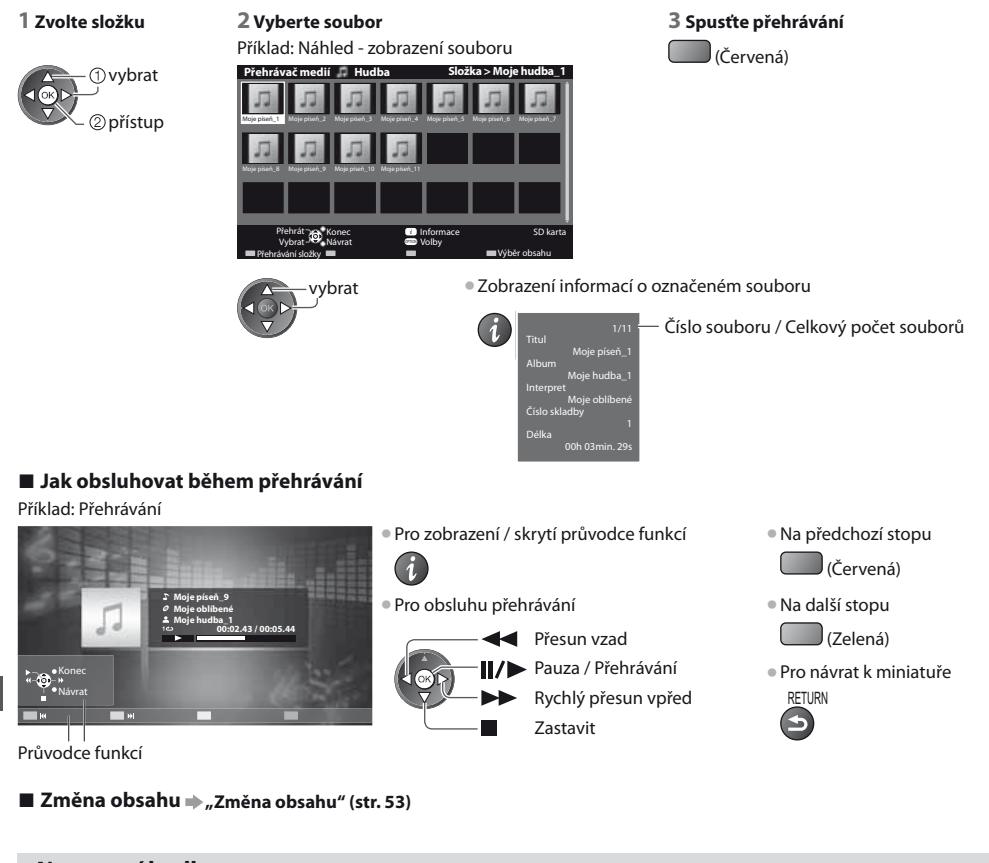

## Nastavení hudby

Nastavení hudebního režimu (k dispozici pouze v zobrazení náhledu).

#### 1 Zobrazte menu možností

## 2 Vybrat [Nastavení hudby]

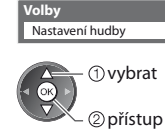

#### 3 Nastavit

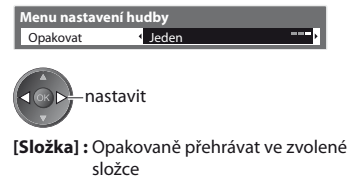

[Jeden]: Opakovaně přehrávat jeden zvolený soubor

OPTION

# Funkce Link (Q-Link / VIERA Link)

Funkce Q-Link spojuje televizor a DVD rekordér / Videorekordér a umožňuje snadné nahrávání, přehrávání apod. 🜩 (str. 59)

VIERA Link (HDAVI Control<sup>™</sup>) propojuje televizor a zařízení pomocí funkce VIERA Link a umožňuje snadné ovládání, pohodlné nahrávání, přehrávání, úsporu energie, provoz domácího kina apod. bez složitého nastavování. **→ (str. 60 - 65)** Funkce VIERA Link a Q-Link můžete použít dohromady.

- Tento televizor podporuje funkci "HDAVI Control 5" Dostupné funkce však závisí na verzi HDAVI Control připojeného zařízení.
   Verzi si ověřte v návodu k zařízení.
- Funkce VIERA Link mohou být dostupné i u zařízení jiných výrobců podporujících rozhraní HDMI CEC.

## Souhrn funkcí Q-Link a VIERA Link

## Q-Link (připojení typu SCART)

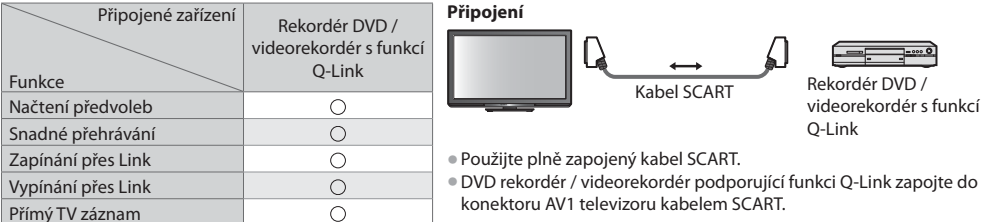

## VIERA Link (připojení HDMI)

| Připojené zařízení<br>Funkce                                   | Rekordér DIGA s funkcí<br>VIERA Link | Přehrávač DVD /<br>přehrávač disků Blu-ray s<br>funkcí VIERA Link | Videokamera HD /<br>Fotoaparát LUMIX s<br>funkcí VIERA Link |
|----------------------------------------------------------------|--------------------------------------|-------------------------------------------------------------------|-------------------------------------------------------------|
| Načtení předvoleb                                              | O*2 *5                               | -                                                                 | -                                                           |
| Snadné přehrávání                                              | 0                                    | 0                                                                 | 0                                                           |
| Zapínání přes Link                                             | 0                                    | 0                                                                 | 0                                                           |
| Vypínání přes Link                                             | 0                                    | 0                                                                 | 0                                                           |
| Omezení nadbytečné spotřeby el. energie v pohotovostním režimu | ○*3                                  | ○*3                                                               | -                                                           |
| Automatický pohotovostní režim pro<br>nadbytečné zařízení      | ○*3                                  | ○*3                                                               | -                                                           |
| Pozastavení programu (Pause Live TV)                           | O*2 *4                               | -                                                                 | -                                                           |
| Přímý TV záznam                                                | O*2                                  | -                                                                 | -                                                           |
| Ovládání menu připojeného zařízení<br>dálkovým ovladačem VIERA | ○*1                                  | O*1                                                               | ○*1                                                         |
| Ovládání reproduktoru                                          | _                                    | -                                                                 | -                                                           |

#### Připojení

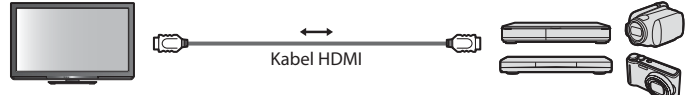

Funkce zařízení DIGA rekordér / přehrávač DVD / přehrávač Blu-ray / HD Videokamera / Fotoaparát LUMIX se systémem VIERA Link

Použijte plně zapojený kabel HDMI.

Zařízení podporující funkci VIERA Link zapojte do konektoru HDMI1 nebo HDMI2 na televizoru prostřednictvím kabelu HDMI.

 Podrobnosti týkající se kabelu HDMI k připojení videokamery Panasonic HD nebo fotoaparátu LUMIX naleznete v návodu k zařízení.

## VIERA Link (Připojení výstupů HDMI a Audio)

| Připojené zařízení<br>Funkce                                   | Domácí kino s funkcí<br>VIERA Link | Domácí kino s<br>přehrávačem disků<br>Blu-ray s funkcí<br>VIERA Link | Zesilovač s funkcí<br>VIERA Link |
|----------------------------------------------------------------|------------------------------------|----------------------------------------------------------------------|----------------------------------|
| Načtení předvoleb                                              | -                                  | -                                                                    | -                                |
| Snadné přehrávání                                              | ○*6                                | ○*6                                                                  | _                                |
| Zapínání přes Link                                             | 0                                  | 0                                                                    | _                                |
| Vypínání přes Link                                             | 0                                  | 0                                                                    | 0                                |
| Omezení nadbytečné spotřeby el. energie v pohotovostním režimu | _                                  | ○*3                                                                  | -                                |
| Automatický pohotovostní režim pro<br>nadbytečné zařízení      | ○*3 *7                             | ○*3 *7                                                               | O*3                              |
| Pozastavení programu (Pause Live TV)                           | _                                  | _                                                                    | _                                |
| Přímý TV záznam                                                | -                                  | _                                                                    | _                                |
| Ovládání menu připojeného zařízení<br>dálkovým ovladačem VIERA | ○*1                                | ○*1                                                                  | -                                |
| Ovládání reproduktoru                                          | 0                                  | 0                                                                    | 0                                |

#### Připojení

Použití přehrávače domácího kina / domácí kino s přehrávačem disků Blu-ray:

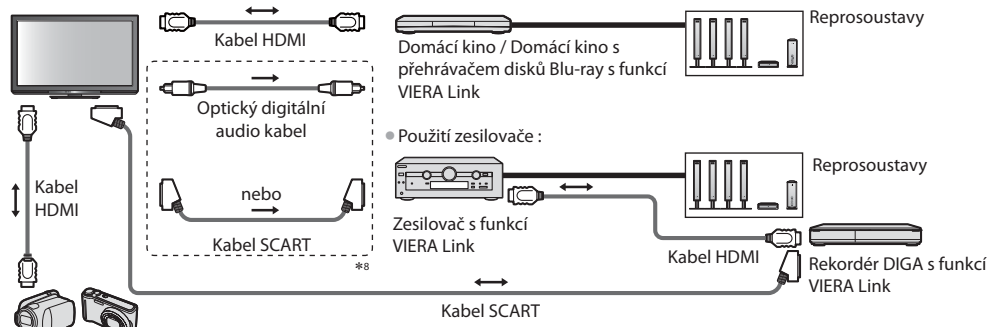

Videokamera HD / Fotoaparát LUMIX s funkcí VIERA Link

- Použijte plně zapojený kabel HDMI.
- Zařízení podporující funkci VIERA Link zapoite do konektoru HDMI2 na televizoru prostřednictvím kabelu HDMI.
- Použijte plně zapojený kabel SCART.
- Pokud používáte SCART kabel pro audio výstup, připojte zařízení podporující VIERA Link k výstupu AV1 na TV a nastavte v menu Další nastavení v položce [Výstup AV1] možnost [Monitor] (str. 30).
- Pro audio výstup z televizoru použijte optický digitální audio kabel, nebo SCART kabel.
- \*1 : K dispozici u zařízení vybaveného funkcí "HDAVI Control 2" nebo novější. \*6 : Při přehrávání disku
- \*2 : K dispozici u zařízení vybaveného funkcí "HDAVI Control 3" nebo novější. \*7 : Kromě sledování disku
- \*3 : K dispozici u zařízení vybaveného funkcí "HDAVI Control 4" nebo novější.
- \*4 : K dispozici u rekordéru DIGA s pevným diskem.
- \*5 : Tato funkce je dostupná bez ohledu na verzi HDAVI Control, pokud rekordér podporuje Q-Link a je připojen pomocí SCART kabelu.

- \*8 : Má-li připojené zařízení funkci "HDAVI Control 5", nemusíte použít tento zvukový kabel (optický digitální audio kabel nebo SCART kabel). V tomto případě připojte zařízení ke kontaktu HDMI2 na TV pomocí HDMI kabelu.

## Ovládání VIERA Link na kompatibilních zařízeních (IOvládání VIERA Link) 🔿 str. 63)

 Tabulka níže zobrazuje maximální počet kompatibilních zařízení, která lze řídit pomocí Ovládání VIERA Link. Toto obsahuje připojení k zařízení již připojeného k TV.

Například, DIGA rekordér připojený k zesilovači, který je připojen k TV pomocí HDMI kabelu.

| Typ zařízení                                                                                                    | Maximální počet |
|----------------------------------------------------------------------------------------------------|-----------------|
| Záznamník (DIGA Recorder, atd.)                                                                                                    | 2               |
| Přehrávač (přehrávač DVD, přehrávač disků Blu-ray, Videokamera HD , fotoaparát LUMIX, digitální<br>fotoaparát, domácí kino, Domácí kino s přehrávačem disků Blu-ray atd.) | 2               |
| Zvukový systém (domácí kino, Domácí kino s přehrávačem disků Blu-ray, zesilovač, atd.)                                                                                    | 1               |
| Tuner (Set top box, atd.)                                                                                                    | 3               |

## Q-Link

#### Příprava

Propojte rekordér DVD / Videorekordér opatřený těmito logy:

"Q-Link", "NEXTVIEWLINK", "DATA LOGIC (obchodní značka společnosti Metz)", "Easy Link (obchodní značka společnosti Philips)", "Megalogic (obchodní značka společnosti Grundig)", "SMARTLINK (obchodní značka společnosti Sony)"

- Připojení Q-Link viz (str. 57)
- Použijte plně zapojený kabel SCART.
- Nastavte rekordér DVD / Videorekordér. Čtěte návod k rekordéru.
- Stáhněte předvolbu nastavení kanálu, jazyka, země 
  "Načtení předvoleb" (podrobnosti níže)

## Dostupné funkce

#### Načtení předvoleb

Do rekordéru lze stáhnout nastavení kanálu, jazyka, země.

- Nastavení kanálů DVB-C nelze stáhnout.
- Stažení nastavení viz

#### 🗼 [Načítání] (str. 30) nebo [Automatické ladění] (str. 35) nebo "Automatické ladění" - při prvním použití TV (str. 12, 13)

#### Přímý záznam z TV - Co vidíte, to nahráváte

Okamžitý záznam aktuálního programu na rekordér DVD / Videorekordér.

Podmínky:

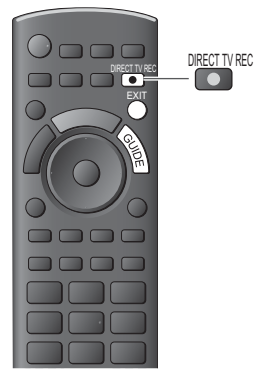

| Zdroj obrazu                                      | Režim zvuku | Nahrávání z             |
|---------------------------------------------------|-------------|-------------------------|
| Analogoví                                         | Televizor   | Výstup televizoru       |
| Analogovy                                         | AV          | Tuner rekordéru         |
| DVB                                               | Televizor   | Výstup televizoru       |
| AV (sledování pomocí tuneru rekordéru)            | AV          | Tuner rekordéru         |
| AV (sledování pomocí externího vstupu rekordéru)  | AV          | Externí vstup rekordéru |
| AV (sledování pomocí externího vstupu televizoru) | AV          | Výstup televizoru       |
|                                                   |             |                         |

 Při přímém nahrávání z televizoru se rekordér automaticky zapne (pokud byl v pohotovostním režimu).

- Změna programu nebo vypnutí televizoru je možné, pokud rekordér nahrává z vlastního tuneru.
- Změna kanálu není možná, pokud rekordér nahrává z televizního tuneru.

#### Zastavení záznamu

Odemkněte tuner

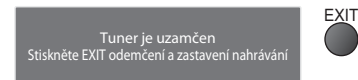

## Zapínání přes Link a Snadné přehrávání

#### Chcete-li použít tuto funkci, nastavte v položce Zapínání přes Link v menu Další nastavení možnost [Zapnuto] [Zapínání přes Link] (str. 30)

Pokud začne rekordér DVD / videorekordér přehrávat nebo je aktivován přímý navigátor / funkční menu pro zařízení, televizor se zapne a přepne do vstupního režimu automaticky, takže uvidíte obsah. (Pouze pokud je televizor v pohotovostním režimu.)

## Vypínání přes Link

#### Chcete-li použít tuto funkci, nastavte v položce Vypínání přes Link v menu Další nastavení možnost [Zapnuto] [Vypínání přes Link] (str. 30)

Pokud je televizor v pohotovostním režimu, záznamové zařízení se také automaticky přepne do pohotovostního režimu. (Pouze když není videokazeta nebo disk aktivní).

 Tato funkce funguje i když TV vstoupí automaticky do pohotovostního režimu pomocí funkce automatické přepínání do pohotovostního režimu.

#### Poznámka

Některé rekordéry nelze použít. Čtěte návod k rekordéru.

## VIERA Link\* "HDAVI Control™"

#### \*Využijte další HDMI vzájemnou spolupráci s přístroji Panasonic, které mají funkci "HDAVI Control".

Tento televizor podporuje funkci "HDAVI Control 5"

Připojení k zařízení (rekordér DIGA, videokamera HD, přehrávač domácího kina zesilovač apod.) prostřednictvím kabelů HDMI a SCART umožňuje jejich vzájemné propojení automaticky (str. 57, 58).

- Tyto funkce jsou omezeny na modely využívající "HDAVI Control" a "VIERA Link".
- Některé funkce nejsou s ohledem na verzi HDAVI Control zařízení dostupné. Ověřte si verzi HDAVI Control připojeného zařízení.
- Funkce VIERA Link "HDAVI Control", která je založena na ovládacích funkcích poskytovaných HDMI průmyslový standard
  označovaný také jako HDMI CEC (Consumer Electronics Control Ovládání spotřební elektroniky), představuje unikátní
  vlastnost, kterou jsme vyvinuli a přidali.

Její fungování se zařízením jiných výrobců, které také podporuje HDMI CEC, však není zaručeno.

- Další informace naleznete v jednotlivých návodech k použití pro zařízení jiných výrobců podporující funkce VIERA Link.
- Vhodné zařízení Panasonic konzultujte s místním prodejcem Panasonic.

## Příprava

- Připojte zařízení podporující VIERA Link.
- Připojení VIERA Link viz 🔶 (str. 57, 58)
- Použijte plně zapojený kabel HDMI. Kabely, které nejsou kompatibilní s HDMI, nelze použít.
   Objednací číslo doporučeného kabelu HDMI společnosti Panasonic :
- RP-CDHS15 (1,5 m) RP-CDHS30 (3,0 m) RP-CDHS50 (5,0 m)
- Použijte plně zapojený kabel SCART.
- Nastavte připojené zařízení. Přečtěte si návod k zařízení.
- Pro zajištění optimálního záznamu bude možná nutno nastavení rekordéru změnit. Podrobnosti vyhledejte v návodu k rekordéru.
- Stáhněte předvolbu nastavení kanálu, jazyka, země / regionu , Načtení předvoleb" (podrobnosti níže)
- Nastavte [VIERA Link] [Zapnuto] v menu Další nastavení 🔶 [VIERA Link] (str. 30)
- Nastavte televizor
- Po připojení zapněte zařízení a poté televizor. Vyberte vstupní režim HDMI1 nebo HDMI2 (str. 23) a ujistěte se, že je obraz správně zobrazen. Toto nastavení by se mělo provést vždy, když nastanou následující podmínky:
  - poprvé
  - při přidání nebo novém připojení zařízení
  - při změně nastavení

## Dostupné funkce

## Načtení předvoleb

Nastavení kanálu, jazyka, země / regionu lze stáhnout do rekordéru.

- Nastavení kanálů DVB-C nelze stáhnout.
- Stažení nastavení viz
  - 🗼 [Načítání] (str. 30) nebo [Automatické ladění] (str. 35) nebo "Automatické ladění" při prvním použití TV (str. 12, 13)

## Snadné přehrávání

Automatické přepínání vstupu - při spuštění připojeného zařízení se vstupní režim přepne automaticky. Po zastavení zařízení se vstupní režim vrátí zpět.

## Zapínání přes Link

#### Chcete-li použít tuto funkci, nastavte v položce Zapínání přes Link v menu Další nastavení možnost [Zapnuto] [Zapínání přes Link] (str. 30)

Pokud začne připojené zařízení přehrávat nebo je aktivován přímý navigátor / funkční menu pro zařízení, televizor se automaticky zapne. (Pouze pokud je televizor v pohotovostním režimu.)

## Vypínání přes Link

#### Chcete-li použít tuto funkci, nastavte v položce Vypínání přes Link v menu Další nastavení možnost [Zapnuto] [Vypínání přes Link] (str. 30)

Pokud je televizor v pohotovostním režimu, připojené zařízení se také automaticky přepne do pohotovostního režimu.

 Tato funkce funguje i když TV vstoupí automaticky do pohotovostního režimu pomocí funkce automatické přepínání do pohotovostního režimu.

## Omezení nadbytečné spotřeby el. energie v pohotovostním režimu [Úsporný standby režim]

#### Chcete-li použít tuto funkci, nastavte v položce Úsporný standby režim v menu Další nastavení možnost [Zapnuto] [Úsporný standby režim] (str. 30)

Vyšší nebo nižší příkon připojeného zařízení v pohotovostním režimu se kvůli úspoře energie synchronně řídí stavem televizoru (Zapnuto / Vypnuto).

Pokud je televizor přepnut do pohotovostního režimu, připojené zařízení se automaticky přepne do pohotovostního režimu. Spotřeba elektrické energie připojeného zařízení se bude automaticky minimalizovat.

Pokud je televizor zapnut, připojené zařízení zůstane stále v pohotovostním režimu, ale příkon je zvýšen, aby byla doba spuštění krátká.

Tato funkce se projeví, pokud připojené zařízení dokáže změnit příkon v pohotovostním režimu a je nastaveno na vyšší spotřebu.

Tato funkce bude pracovat, pokud je v položce [Vypínání přes Link] nastavena možnost [Zapnuto].

## Automatický pohotovostní režim pro nepoužívané zařízení [Inteligent. auto vypnutí]

#### Chcete-li použít tuto funkci, nastavte v položce Inteligent. auto vypnutí v menu Další nastavení možnost [Zap. (s upozorněním)] nebo [Zap. (bez upozornění)] 🔶 [Inteligent. auto vypnutí] (str. 30)

Pokud je televizor zapnutý, připojené zařízení, které nikdo nesleduje nebo se nepoužívá, se kvůli snížení spotřeby el. energie automaticky přepne do pohotovostního režimu. Pokud je například vstupní režim přepnut z HDMI, pokud se položka Výběr reproduktorů přepne na možnost [TV] (kromě sledování disku).

Pokud vyberete možnost [Zap. (s upozorněním)], před použitím této funkce se zobrazí zpráva s upozorněním.

Tato funkce nemusí pracovat správně, závisí na připojeném zařízení. V případě potřeby použijte nastavení [Vypnuto].

## Přímý TV záznam - Co vidíte, to nahráváte [Direct TV Rec]

Okamžitý záznam aktuálního programu na rekordér DIGA.

- Pokud připojíte větší počet rekordérů současně (včetně rekordérů jiných výrobců), rekordér DIGA zapojte do konektoru HDMI televizoru s nižším číslem. Pokud například používáte konektory HDMI1 a HDMI2 pro dva rekordéry, zapojte rekordér DIGA do konektoru HDMI1.
- Jestliže nelze zařízení používat, zkontrolujte nastavení i celé zařízení
- "Souhrn funkcí Q-Link a VIERA Link" (str. 57, 58), "Příprava" (str. 60)
- Pokud si přejete zaznamenat program, který DIGA Recorder nepodporuje, je nutné SCART připojení a program se zaznamená funkcí Q-Link (str. 59).
- V závislosti na programu bude možná zapotřebí pro záznam SCART připojení.
- Změna programu nebo vypnutí televizoru je možné, pokud rekordér nahrává z vlastního tuneru.
- Změna kanálu není možná, pokud rekordér nahrává z televizního tuneru.

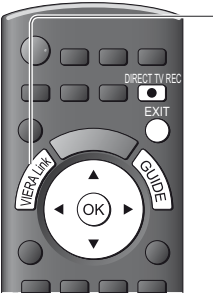

## Zobrazte menu [VIERA Link menu]

## Vyberte možnost [Direct TV Rec] a spusťte nahrávání

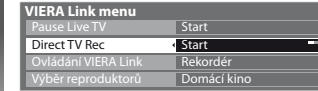

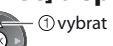

2 spuštění

 Záznam lze také zahájit přímo. DIRECT TV REC

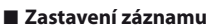

Vyberte [Zastavit] v části [Direct TV Rec]

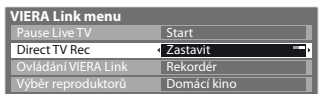

Záznam lze ukončit také přímo.

Odemkněte tuner

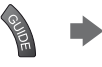

Tuner je uzamčen Stiskněte EXIT odemčení a zastavení nahráván

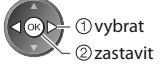

EXIT

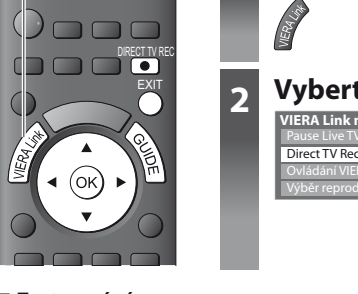

## Pozastavení programu (Pause Live TV) [Pause Live TV]

Živě vysílaný TV pořad lze pozastavit a pokračovat později.

Živý televizní program se bude zaznamenávat na pevný disk připojeného rekordéru DIGA.

Tato funkce je dostupná u rekordéru DIGA s pevným diskem.

2

- Pokud připojíte větší počet rekordérů současně (včetně rekordérů jiných výrobců), rekordér DIGA, který má pevný disk, zapojte do konektoru HDMI televizoru s nižším číslem. Pokud například používáte konektory HDMI1 a HDMI2 pro dva rekordéry, do konektoru HDMI1 zapojte rekordér DIGA s pevným diskem.
- Jestliže nelze zařízení používat, zkontrolujte nastavení i celé zařízení
- "Souhrn funkcí Q-Link a VIERA Link" (str. 57, 58), "Příprava" (str. 60)

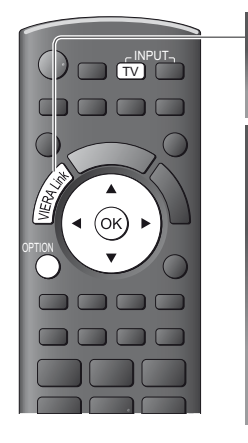

## Zobrazte menu [VIERA Link menu]

## Vyberte možnost [Pause Live TV] pro pozastavení

Televizní obraz bude pozastaven.

| VIERA Link menu     |             |  |  |  |  |
|---------------------|-------------|--|--|--|--|
| Pause Live TV       | Start       |  |  |  |  |
| Direct TV Rec       | Start       |  |  |  |  |
| Ovládání VIERA Link | Rekordér    |  |  |  |  |
| Výběr reproduktorů  | Domácí kino |  |  |  |  |

①vybrat ② pozastavit

Živé televizní vysílání se zaznamenává na pevný disk od místa, kde bylo pozastaveno.

 Ovládání se může lišit, závisí na rekordéru. V tomto případě postupujte podle pokynů nebo čtěte návod k rekordéru.

Pokud se pozastavený televizní obraz po několika minutách ztratí.

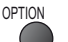

(Pozastavený obraz bude obnoven)

Při ovládání funkce Pause Live TV postupujte podle pokynů.

#### Ovládání funkce Pause Live TV

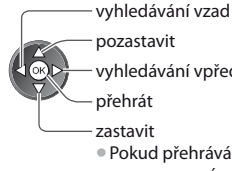

- pozastavit vyhledávání vpřed
- přehrát
- zastavit
  - Pokud přehrávání zastavíte,
  - zaznamenaný program bude z pevného disku odstraněn.

#### Návrat k živému vysílání

(Zastavení přehrávání záznamu Pause Live TV / zrušení pauzy)

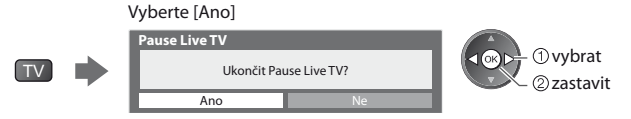

Pokud přehrávání zastavíte nebo zrušíte pauzu, zaznamenaný program bude z pevného disku odstraněn.

## Ovládání menu připojeného zařízení dálkovým ovladačem VIERA [Ovládání VIERA Link]

Tímto dálkovým ovladačem televizoru lze kontrolovat některé funkce připojeného zařízení (dálkový ovladač namiřte na přijímač signálu na televizoru).

- Jestliže nelze zařízení používat, zkontrolujte nastavení i celé zařízení
- → "Souhrn funkcí Q-Link a VIERA Link" (str. 57, 58), "Příprava" (str. 60)
- Podrobnosti týkající se ovládání připojeného zařízení naleznete v návodu k zařízení.

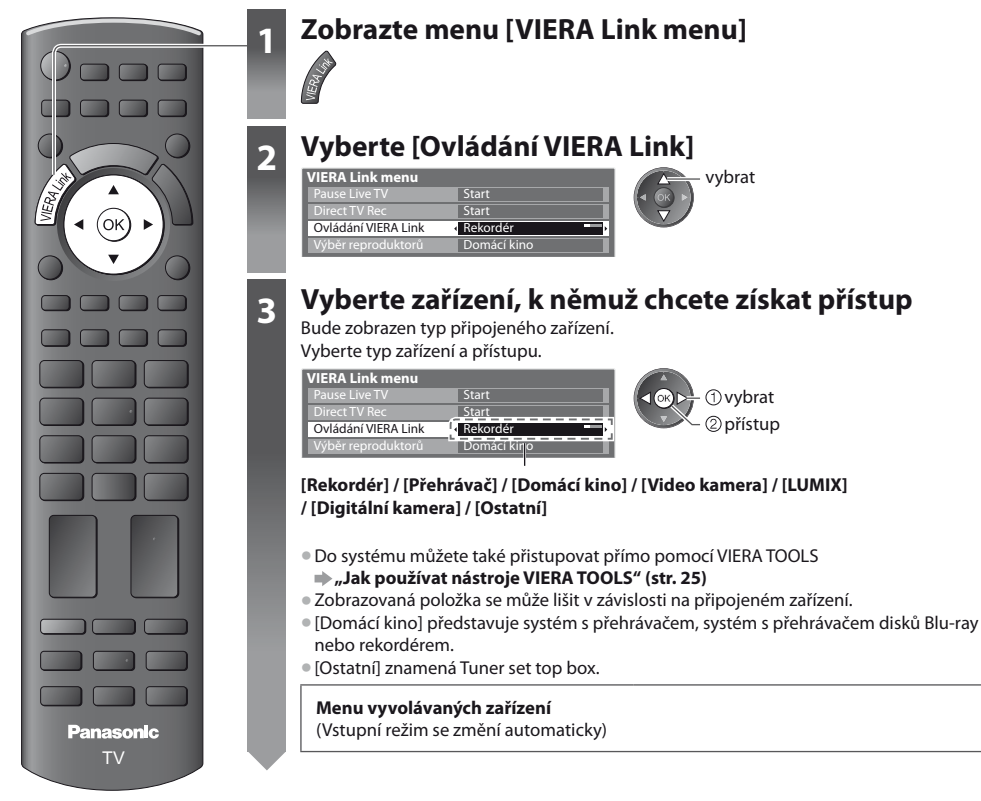

## Vyvolejte menu zařízení

Dostupná tlačítka dálkového ovladače VIERA: (V závislosti na připojeném zařízení)

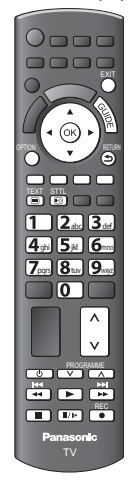

#### 1 Jako kód pro dálkové ovládání nastavte "73"

- "Jak změnit kód typu zařízení" (str. 24)
- 2 Postupujte podle zobrazených pokynů

Zobrazení průvodce funkcí

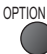

Při vyvolání přístupu k zařízení jiných výrobců se může zobrazit menu Nastavení / Volba obsahu.

Pokud jsou klíčová slova zobrazena na barevném pruhu

(Červená) 💭 (Zelená) 🦳 (Žlutá) 🦳 (Modrá)

## Poznámka

 Některé funkce nemusí být dostupné, závisí na zařízení. V tomto případě použijte k ovládání zařízení jeho vlastní dálkový ovladač.

#### Pokud je připojen větší počet rekordérů nebo přehrávačů

| VIERA Link menu     |              |
|---------------------|--------------|
|                     | Start        |
| Direct TV Rec       | Start        |
| Ovládání VIERA Link | Rekordér2    |
| Výběr reproduktorů  | Domácí kir o |

Počet je dán nižším číslem konektoru HDMI televizoru připojeného ke stejnému typu zařízení. Příklad: do HDMI1 a HDMI2 jsou zapojeny dva rekordéry. V tomto případě se rekordér zapojený do HDMI1 zobrazuje jako [Rekordér1] a rekordér zapojený do HDMI2 jako [Rekordér2].

[Rekordér1-2 / Přehrávač1-2]

#### Pokud vyvoláte zařízení, které není typu VIERA Link

| VIERA Link menu     |                              |
|---------------------|------------------------------|
|                     | Start                        |
| Direct TV Rec       | Start                        |
| Ovládání VIERA Link | <ul> <li>Rekordér</li> </ul> |
| Výběr reproduktorů  | Domácí kino                  |

Bude zobrazen typ připojeného zařízení. Můžete vstoupit do menu zařízení. Nemůžete jej však ovládat. K ovládání zařízení použijte jeho vlastní dálkový ovladač.

## Ovládání reproduktoru [Výběr reproduktorů]

3

Tímto dálkovým ovladačem televizoru lze ovládat reprosoustavy domácího kina (dálkový ovladač namiřte na přijímač signálu na televizoru).

Jestliže nelze zařízení používat, zkontrolujte nastavení i celé zařízení

"Souhrn funkcí Q-Link a VIERA Link" (str. 57, 58), "Příprava" (str. 60)

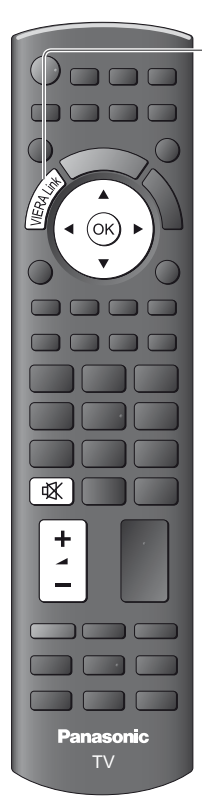

## Zobrazte menu [VIERA Link menu]

## Vyberte [Výběr reproduktorů]

| VIERA Link menu     |                                 | wybrat |
|---------------------|---------------------------------|--------|
| Pause Live TV       | Start                           |        |
| Direct TV Rec       | Start                           |        |
| Ovládání VIERA Link | Rekordér                        |        |
| Výběr reproduktorů  | <ul> <li>Domácí kino</li> </ul> |        |

## Nastavte možnost [Domácí kino] nebo [TV]

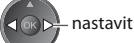

## [Domácí kino]

Domácí kino, domácí kino s přehrávačem disků Blu-ray nebo zesilovač se automaticky zapne, pokud bude v pohotovostním režimu a zvuk bude přiveden do reproduktorů domácího kina připojených k zařízení.

Zvyšování / snižování hlasitosti

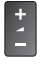

Vypnutí zvuku

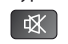

Zvuk reproduktorů televizoru je vypnutý.

Pokud je zařízení vypnuto, reproduktory televizoru budou aktivní.

## [TV]

Reproduktory televizoru jsou aktivní.

## Multi-kanálový zvuk

Přejete-li si vychutnat multi-kanálový zvuk (např.Dolby Digital 5.1ch) prostřednictvím zesilovače, připojte jej kabelem HDMI a optickým digitálním audio kabelem (str. 58) a poté vyberte možnost [Domácí kino]. Má-li zesilovač funkci "HDAVI Control 5", můžete připojovat pouze pomocí kabelu HDMI. V tomto případě připojte zesilovač k vývodu HDMI2 na TV.

Přejete-li si vychutnat multi-kanálový zvuk z rekordéru DIGA, zapojte kabel HDMI z rekordéru DIGA do zesilovače (str. 58).

## Poznámka

- Tyto funkce nemusí pracovat správně, závisí na připojeném zařízení.
- Po několik prvních sekund po přepnutí vstupního režimu nemusí být obraz nebo zvuk k dispozici.
- Snadné přehrávání může být dostupné při používání dálkového ovladače pro domácí kino, domácí kino s přehrávačem disků Blu-ray nebo zesilovač. Přečtěte si návod k zařízení.
- Nejnovějším standardem pro zařízení kompatibilní s HDAVI Control (od prosince 2010) je "HDAVI Control 5". Tento standard je kompatibilní s běžným zařízením HDAVI.

# Externí zařízení

Tyto diagramy znázorňují naše doporučení pro připojení vašeho televizoru k různým typům zařízení. Další typy připojení vyhledejte v návodu k obsluze pro každé zařízení, v níže uvedené tabulce a v technických údajích (str. 74, 75).

## Typy zařízení připojitelného k jednotlivým konektorům

|                                                                        | Konektor |                      |       |                      |               |  |
|------------------------------------------------------------------------|----------|----------------------|-------|----------------------|---------------|--|
|                                                                        | AV1      | AV2 COMPONENT        |       | DIGITAL<br>AUDIO OUT | HDMI<br>1 - 2 |  |
| Nahrávání / Přehrávání<br>(zařízení)                                   |          | V ()<br>L ()<br>R () | (AV2) |                      |               |  |
| Záznam / přehrávání videokazet / DVD<br>(Videorekordér / DVD rekordér) | 0        |                      |       |                      |               |  |
| Sledování satelitního vysílání (Set top box)                           | 0        | 0                    |       |                      | ○*1           |  |
| Sledování DVD (DVD přehrávač)                                          | 0        | 0                    | 0     |                      | 0             |  |
| Sledování záběrů videokamery (Videokamera)                             | 0        | 0                    |       |                      | 0             |  |
| Hraní her (Herní zařízení)                                             | 0        | 0                    |       |                      | 0             |  |
| Použití zesilovače se systémem reprosoustav                            |          |                      |       | 0                    | ()*2          |  |
| Q-Link                                                                 | 0        |                      |       |                      |               |  |
| VIERA Link                                                             | (s HDMI) |                      |       |                      | 0             |  |
| Přímý TV záznam                                                        | 0        |                      |       |                      | 0             |  |

O: Doporučované připojení

\*1 : Pro automatické přepnutí na vstup použijte HDMI1.

\*2 : Pro připojení zesilovače použijte HDMI2. Tento způsob připojení Ize použít pro zesilovač s funkcí ARC (Audio Return Channel).

## Záznam / přehrát

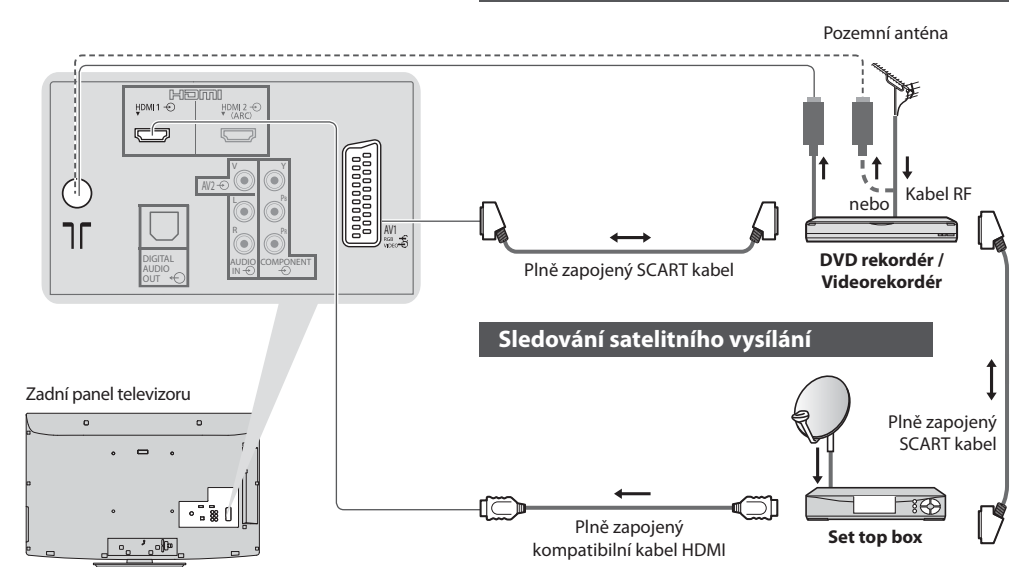

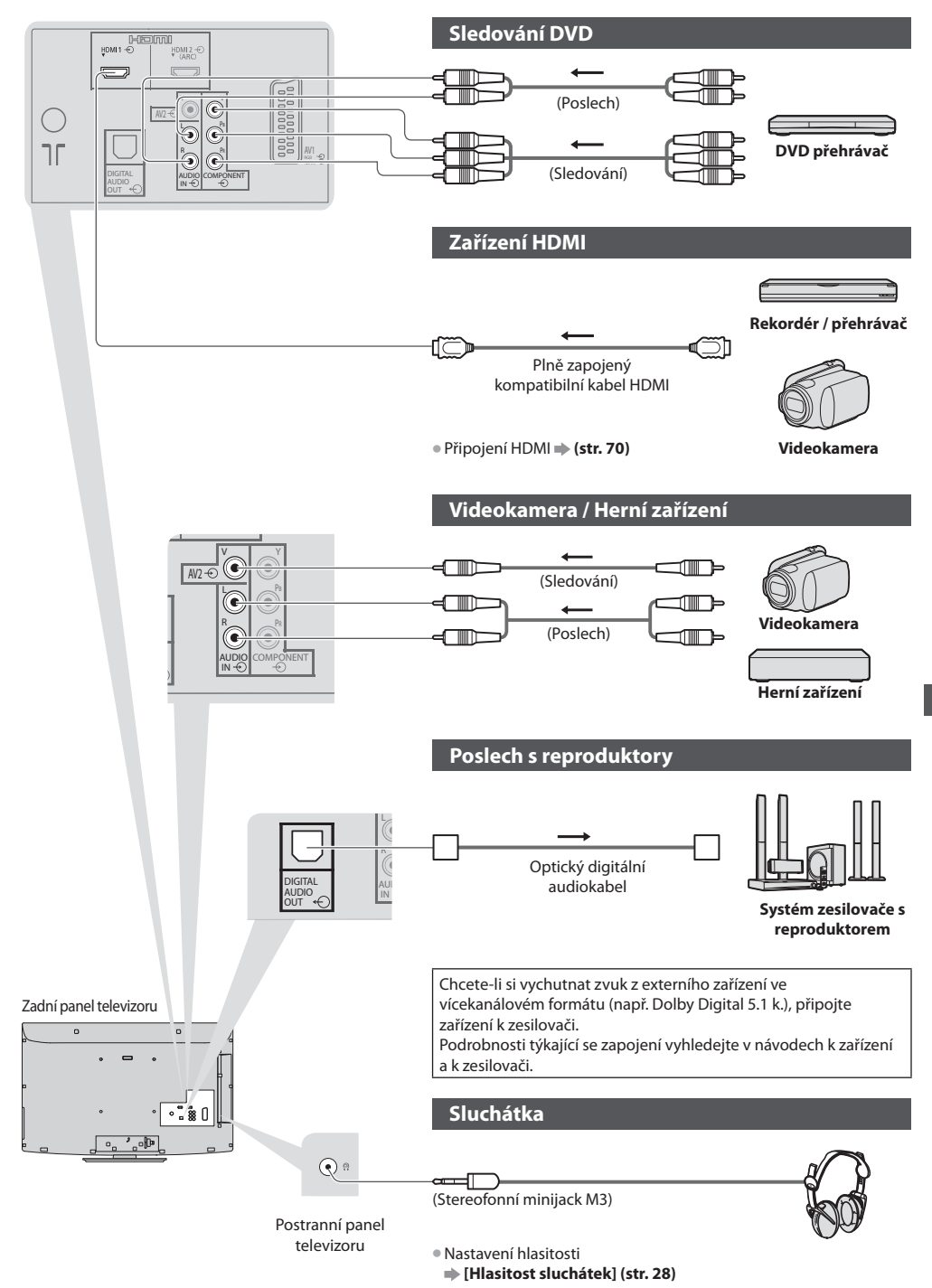

# Technické údaje

## Automatický poměr stran

Optimální velikost a poměr budou zvoleny automaticky a vy si budete moci dopřát lepší obraz. - (str. 17)

#### Řídící signál nastavení poměru stran

[ŠIROKOÚHLÝ] pokud byl zjištěn identifikační širokoúhlý signál (WSS) nebo kontrolní signál na konektoru SCART / HDMI, v levé horní části obrazovky se objeví nápis.

Poměr se přepne na odpovídající širokoúhlý poměr 16:9 nebo 14:9.

Tato funkce pracuje v každém režimu poměru stran.

|                      |                               | Řídící signál nastavení poměru stran                 |                                                                             |  |
|----------------------|-------------------------------|------------------------------------------------------|-----------------------------------------------------------------------------|--|
| Vstupní konektor     | Formát vstupního signálu      | ldentifikační signál<br>širokoúhlého obrazu<br>(WSS) | Řídicí signál přenášený<br>konektorem SCART (8pólovým) /<br>konektorem HDMI |  |
|                      | DVB-C                         | 0                                                    |                                                                             |  |
|                      | DVB-T                         | 0                                                    |                                                                             |  |
|                      | PAL B, G, H, I                | 0                                                    |                                                                             |  |
|                      | PAL D, K                      | 0                                                    |                                                                             |  |
|                      | SECAM B, G                    | 0                                                    |                                                                             |  |
| 14-1-1               | SECAM L, L'                   | 0                                                    |                                                                             |  |
| RE                   | SECAM D, K                    | 0                                                    |                                                                             |  |
| Tu Iu                | PAL 525/60 6,5 MHz            | -                                                    |                                                                             |  |
|                      | PAL 525/60 6,0 MHz            | -                                                    |                                                                             |  |
|                      | PAL 525/60 5,5 MHz            | -                                                    |                                                                             |  |
|                      | M.NTSC 6,5 MHz                | -                                                    |                                                                             |  |
|                      | M.NTSC 6,0 MHz                | -                                                    |                                                                             |  |
|                      | M.NTSC 5,5 MHz                | -                                                    |                                                                             |  |
|                      | PAL                           | 0                                                    | 0                                                                           |  |
| AV(1 / AV(2          | SECAM                         | 0                                                    | 0                                                                           |  |
| AVI/AVZ<br>(Složený) | PAL 525/60                    | -                                                    | 0                                                                           |  |
| (Složeny)            | M.NTSC                        | -                                                    | 0                                                                           |  |
|                      | NTSC                          | -                                                    | 0                                                                           |  |
|                      | 525 (480) / 60i, 60p          | -                                                    |                                                                             |  |
| COMPONENT            | 625 (576) / 50i, 50p          | 0                                                    |                                                                             |  |
| COMPONENT            | 750 (720) / 60p, 50p          | -                                                    |                                                                             |  |
|                      | 1 125 (1 080) / 60i, 50i      | -                                                    |                                                                             |  |
|                      | 525 (480) / 60i, 60p          | -                                                    | 0                                                                           |  |
|                      | 625 (576) / 50i, 50p          | -                                                    | 0                                                                           |  |
|                      | 750 (720) / 60p, 50p          | -                                                    | 0                                                                           |  |
| 10002                | 1 125 (1 080) / 60i, 50i      | -                                                    | 0                                                                           |  |
|                      | 1 125 (1 080) / 60p, 50p, 24p | -                                                    | 0                                                                           |  |

## Automatický režim

Automatický režim určí nejlepší poměr stran, aby byla zaplněna celá obrazovka. Proces probíhá ve čtyřech krocích (WSS, kontrolní signál na konektoru SCART / HDMI, detekce formátu Letterbox nebo zarovnání), aby byla zaplněna celá obrazovka. Proces může trvat několik minut, závisí na tmavosti obrazu.

Detekce formátu Letterbox:

Pokud budou v horní a spodní části obrazovky zjištěny černé pruhy, Automatický režim vybere nejlepší poměr stran a obraz roztáhne tak, aby byla zaplněna celá obrazovka.

Pokud nebudou zjištěny žádné identifikační signály poměru, automatický režim zvýrazní obraz tak, aby bylo dosaženo optimálního zážitku ze sledování.

#### Poznámka

 Poměr se mění v závislosti na programu apod. Pokud je poměr jiný než standardní, 16:9, objeví se v horní a v dolní části obrazovky černé pruhy.

 Pokud vypadá velikost obrazovky při přehrávání programu nahraného v širokoúhlém formátu z videorekordéru neobvykle, upravte funkci Tracking (sledování stopy) na videorekordéru. Čtěte návod k videorekordéru.

## Přehrávač médií

#### Karta SD

Formát karty : Karta SDXC - exFAT

Karta SDHC / Karta SD - FAT16 nebo FAT32

Kompatibilní druh karty (maximální kapacita): karta SDXC (64 GB), karta SDHC (32 GB), karta SD (2 GB), karta miniSD (2 GB) (vyžaduje adaptér miniSD)

- Pokud používáte kartu miniSD, vkládejte a vyjímejte ji společně s adaptérem.
- Nejnovější informace o typu karty získáte na těchto webových stránkách: (pouze anglicky) http://panasonic.jp/support/global/cs/tv/
- Použijte kartu SD, která splňuje standardy SD. Pokud ne, může to způsobit selhání TV.
- V době kdy televizor přistupuje k datům na kartě, kartu nevyjímejte (může dojít k jejímu poškození nebo k poškození televizoru).
- Nedotýkejte se kontaktů na zadní straně karty.
- Kartu nevystavujte vysokému tlaku nebo nárazu.
- Kartu vkládejte ve správném směru (jinak by mohlo dojít k jejímu poškození).
- Elektrické rušení, statická elektřina nebo nesprávná obsluha může data nebo kartu poškodit.
- V pravidelných intervalech data zálohujte, pro případ znehodnocení nebo poškození dat nebo chybné obsluhy televizoru. (Společnost Panasonic nezodpovídá za znehodnocení nebo poškození zaznamenaných dat.)

## Podporovaný formát souboru v Přehrávači médií

#### Fotografie

| Formát | Přípona souboru | Rozlišení obrazu<br>(pixely)   | Podrobnosti / Omezení                                                                                           |
|--------|-----------------|--------------------------------|----------------------------------------------------------------------------------------------------|
| JPEG   | .jpg            | 8 × 8<br>až<br>30 719 × 17 279 | Standard DCF*1 a EXIF*2<br>Další vzorkování : 4:4:4, 4:2:2, 4:2:0<br>• Formát Progressive JPEG není podporován. |

\*1 : Předpisy pro systém kamerových souborů - unifikovaná norma zavedená japonským sdružením JEITA (Japan Electronics and Information Technology Industries Association).

\*2 : Exchangeable Image File – obrazový formát souborů používaný digitálními kamerami

#### Video

| Schránka | Přípona souboru | Video kodek                      | Audio kodek                                                      | Podrobnosti / Omezení                                                                                                    |
|----------|-----------------|----------------------------------|------------------------------------------------------------------|----------------------------------------------------------------------------------------------------|
| SD-Video | .mod            | MPEG1<br>MPEG2                   | MPEG<br>Dolby Digital                                            | SD-Video Standard, verze 1.3<br>(Profil videa - zábava)<br>• Po modifikaci struktury složek na kartě<br>SD nemusí být jejich data přístupná.              |
| AVCHD    | .mts            | H.264                            | Dolby Digital                                                    | Standard AVCHD<br>Po modifikaci struktury složek na kartě<br>SD nemusí být jejich data přístupná.                                                         |
| MP4      | .mp4            | H.264 BP / MP / HP               | AAC<br>MP3<br>Dolby Digital                                      | <ul> <li>Tento televizor podporuje tuto schránku<br/>zaznamenanou produkty Panasonic.</li> <li>Podrobnosti vyhledejte v návodu k<br/>produktu.</li> </ul> |
| MOV      | .mov            | MotionJPEG<br>H.264 BP / MP / HP | Linear PCM (RAW /<br>TWOS / SOWT)<br>AAC<br>MP3<br>Dolby Digital | <ul> <li>Tento televizor podporuje formát Motion<br/>JPEG zaznamenaný fotoaparátem<br/>Panasonic LUMIX*<sup>3</sup>.</li> </ul>                           |

\*3 : Některé produkty vyrobené před rokem 2004 nemusí být dostupné. Slučitelnost s budoucími produkty není zaručena.

#### Hudba

| Kodek | Přípona souboru | Omezení                                                                |
|-------|-----------------|------------------------------------------------------------------------|
| MP3   | .mp3            | -                                                                      |
| AAC   | .m4a            | <ul> <li>Soubory chráněné proti kopírování nelze přehrávat.</li> </ul> |

#### Poznámka

Technické údaje

Některé soubory nemusí být přehrány, i když splňují tato kritéria.

Nepoužívejte pro data dvoubajtové znaky ani jiné speciální kódy.

Pokud se změní názvy souborů nebo složek, může se stát, že kartu nebude možné použít s tímto televizorem.

## Tabulka znaků pro numerická tlačítka

Pomocí numerických tlačítek lze vkládat znaky pro volné položky.

| Označení vstupu |     |   |   |   |   |   |   |   |   |   |   |   |   |   |   |   |   |   |   |
|-----------------|-----|---|---|---|---|---|---|---|---|---|---|---|---|---|---|---|---|---|---|
| Ná              | ize | V |   |   |   |   |   |   |   |   |   |   |   |   |   |   |   |   |   |
| A               | В   | С | D | Ε | F | G | Н | I | J | К | L | Μ | Ν | 0 | Р | Q | R | S | Т |
| U               | V   | W | Х | Y | Ζ | Á | Č | É | Ĕ | Í | Ř | Š | Ť | Ů | Ú | Ý | Ž |   | ! |
| а               | b   | с | d | е | f | g | h | i |   | k | L | m | n | 0 | р | q | r | s | t |
| u               | v   | w | х | у | z | á | č | é | ě | í | ř | š | ť | ů | ú | ý | ž | : | # |
| 0               | 1   | 2 | 3 | 4 | 5 | 6 | 7 | 8 | 9 | ( |   | + |   |   | * |   |   |   |   |

Stiskněte numerické tlačítko opakovaně, dokud nedostanete požadovaný znak.

- Pokud jednu sekundu počkáte, znak se automaticky vloží.
- Znaky lze také vkládat stisknutím tlačítka OK nebo dalších číselných tlačítek během jedné sekundy.

VIERA Link (HDAVI Control 5) :

[VIERA Link] (str. 60)

(pouze konektor HDMI2)

Audio Return Channel\*2

| Tabulka zr | naků: |
|------------|-------|
|------------|-------|

| Číselná     | Počet stisknutí |   |   |   |   |   |   |   |   |    |    |    |    |
|-------------|-----------------|---|---|---|---|---|---|---|---|----|----|----|----|
| tlačítka    | 1               | 2 | 3 | 4 | 5 | 6 | 7 | 8 | 9 | 10 | 11 | 12 | 13 |
| 1           |                 | 1 | ! | : | # | + | - | * | _ | (  | )  |    |    |
| 2           | а               | b | с | 2 | A | В | С | á | č | Á  | Č  |    |    |
| 3 auf       | d               | e | f | 3 | D | E | F | é | ě | É  | Ě  |    |    |
| <b>4</b> ,# | g               | h | i | 4 | G | Н | I | í | ĺ |    |    |    |    |
| 5           | j               | k | I | 5 | J | К | L |   |   |    |    |    |    |
| 6           | m               | n | 0 | 6 | M | N | 0 |   |   |    |    |    |    |
| 7           | р               | q | r | s | 7 | Р | Q | R | S | ř  | š  | Ř  | Š  |
| 8           | t               | u | v | 8 | Т | U | V | ť | ů | ú  | Ť  | Ů  | Ú  |
| 9           | w               | x | у | z | 9 | W | Х | Y | Z | ý  | ž  | Ý  | Ž  |
| 0           | Mezera          | 0 |   |   |   |   |   |   |   |    |    |    |    |

## Připojení HDMI

HDMI (High-definition multimedia interface - multimediální rozhraní s vysokým rozlišením) je první digitální spotřební rozhraní pro audio / video na světě, které splňuje nekompresní standardy.

Po propojení televizoru se zařízením si díky HDMI budete moci vychutnat digitální obraz s vysokým rozlišením a špičkový zvuk. Zařízení kompatibilní se standardem HDMI\*<sup>1</sup> s výstupním konektorem HDMI nebo DVI, například DVD přehrávač, set-top-box nebo herní zařízení, lze připojit ke konektoru HDMI kabelem kompatibilním s rozhraním HDMI. Jednotlivá propojení viz "Externí zařízení" (str. 66).

#### Použitelné funkce HDMI

• Vstupní audiosignál :

2kanálový formát Linear PCM (vzorkovací kmitočty - 48 kHz, 44,1 kHz, 32 kHz)

- Vstupní videosignál : 480i, 480p, 576i, 576p, 720p, 1 080i a 1 080p
   ,Vstupní signály, které lze zobrazit" (str. 71)
- Přizpůsobí signál nastavení výstupu digitálního zařízení.
- Vstupní signál PC :
- "Vstupní signály, které lze zobrazit" (str. 71)

Přizpůsobí signál nastavení výstupu počítače.

## Připojení DVI

Pokud má externí zařízení pouze výstup DVI, připojte jej ke konektoru HDMI pomocí kabelového adaptéru DVI na HDMI<sup>\*3</sup>. Pokud použijete kabelový adaptér DVI na HDMI, zvukový kabel zapojte do konektoru zvukového vstupu (použijte zvukové konektory AV2).

#### Poznámka

- Nastavení zvuku lze provést v položce [Vstup HDMI1 / 2] v menu Nastavení zvuku. (str. 30)
- Pokud má připojené zařízení funkci nastavení poměru stran, poměr nastavte na "16:9".
- Tyto konektory HDMI jsou "Typ A".
- Tyto konektory HDMI jsou kompatibilní se systémem ochrany obsahu chráněného autorskými právy HDCP (Ochrana širokopásmového digitálního obsahu).
- Zařízení, které nemá žádný konektor digitálního výstupu, lze připojit ke vstupnímu konektoru "COMPONENT" nebo "VIDEO" umožňujícímu příjem analogových signálů.
- Tato TV začleňuje HDMI<sup>™</sup> technologii.
- \*1 : Na zařízení podporujícím HDMI je zobrazeno logo HDMI.
- \*2 : Audio Return Channel (ARC) je funkce, která umožňuje posílat digitální zvukové signály pomocí HDMI kabelu.
- \*3 : Informujte se u vašeho místního prodejce digitálního zařízení.

## COMPONENT (složky Y, P<sub>B</sub>, P<sub>R</sub>), HDMI

| Název signálu                 | COMPONENT | HDMI |
|-------------------------------|-----------|------|
| 525 (480) / 60i, 60p          | 0         | 0    |
| 625 (576) / 50i, 50p          | 0         | 0    |
| 750 (720) / 60p, 50p          | 0         | 0    |
| 1 125 (1 080) / 60i, 50i      | 0         | 0    |
| 1 125 (1 080) / 60p, 50p, 24p |           | 0    |

Označení : Použitelný vstupní signál

## PC (z konektoru HDMI)

| Název signálu       | Horizontální kmitočet (kHz) | Vertikální kmitočet (Hz) |
|---------------------|-----------------------------|--------------------------|
| 640×480 @60 Hz      | 31,47                       | 60,00                    |
| 750 (720) / 60p     | 45,00                       | 60,00                    |
| 1 125 (1 080) / 60p | 67,50                       | 60,00                    |

Příslušný vstupní signál pro PC je kompatibilní se standardním časováním HDMI.

#### Poznámka

Jiné než výše uvedené signály nemusí být zobrazeny správně.

- Výše uvedené signály jsou kvůli optimálnímu zobrazení na vašem televizoru přeformátovány.
- Signál PC je pro zobrazení zvětšen nebo komprimován, takže zobrazení jemných detailů v dostatečné kvalitě nemusí být možné.

## Informace o konektorech SCART, HDMI

## Konektor AV1 SCART (RGB, VIDEO, Q-Link)

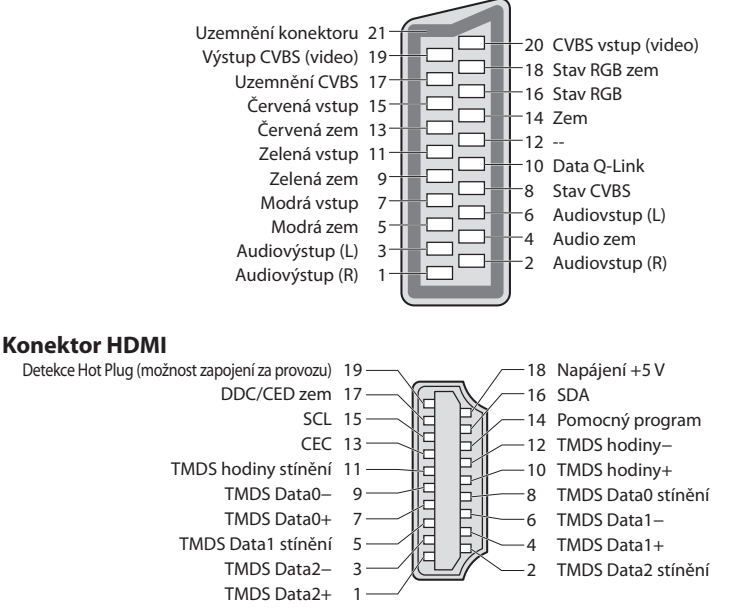

# Otázky a odpovědi

Dříve než zavoláte servis nebo budete žádat pomoc, projděte si tato jednoduchá řešení umožňující vyřešení problému. Jestliže problém přetrvává, obraťte se na místního prodejce Panasonic.

#### Blokový šum, zmrazení nebo zmizení obrazu nastává v režimu DVB / bílé body nebo obraz se stíny (duchové) nastává v analogovém režimu / Některé kanály nelze naladit

- Ověřte polohu, orientaci a připojení antény.
- Zkontrolujte [Stav signálu] (str. 38). Pokud je možnost [Kvalita signálu] zobrazena červeně, je DVB signál slabý.
- Povětrnostní podmínky ovlivňují příjem signálu (hustý déšť, sníh, atd.), obzvláště v oblastech se špatným příjmem. I při
  pěkném počasí může vysoký tlak způsobovat špatný příjem některých kanálů.
- Kvalita digitálních signálů může být kvůli použitým digitálním přijímacím technologiím v některých případech relativně nízká, bez ohledu na dobrý příjem analogových signálů.
- Vypněte TV vypínačem a znovu ji zapněte.
- Pokud problém přetrvává, zeptejte se místního prodejce nebo poskytovatele služeb pro dostupnost služeb.

#### V TV průvodci nejsou zobrazeny žádné programy

- Zkontrolujte digitální vysílač.
- Nasměrujte anténu na jiný vhodný vysílač.
- Zkontrolujte analogové vysílání. Je-li kvalita obrazu zhoršená, zkontrolujte anténu a zeptejte se místního prodejce.

#### Není reprodukován obraz ani zvuk

- Je televizor v režimu AV?
- Ověřte si, zda byl zvolen správný vstupní režim.
- Ověřte si, zda je vidlice síťového kabelu zapojena do zásuvky a zda je televizor zapnut.
- Zkontrolujte nastavení menu Obraz (str. 27, 28) a hlasitost.
- Zkontrolujte všechny požadované kabely a ověřte si, zda pevně drží na místě.

#### Automatický poměr stran

#### Černobílý obraz

Zkontrolujte, zda výstup externího zařízení odpovídá vstup televizoru.
 Při připojování pomocí SCART zkontrolujte, že nastavení výstupu externího zařízení není S-Video.

#### Vstupní režim, tj. EC/AV1, zůstává na obrazovce

- Chcete-li je odstranit, stiskněte tlačítko i.
- Chcete-li je znovu zobrazit, stiskněte tlačítko znovu.

#### Funkce Q-Link nepracuje

Zkontrolujte kabel SCART a jeho připojení.
 Nastavte také položku [Výstup AV1] v menu Další nastavení. (str. 30)

#### [VIERA Link] funkce nepracuje a zobrazí se chybová zpráva

#### Nahrávání nezačíná okamžitě

Zkontrolujte nastavení rekordéru. Podrobnosti vyhledejte v návodu k rekordéru.

#### Na obrazovce mohou být červené, modré, zelené a černé body

Toto je charakteristické pro panely z tekutých krystalů a neukazuje to na žádný problém. Panel z tekutých krystalů je
postaven vysoce přesnou technologií tak, aby Vám poskytoval jemné obrazové detaily.
Čas od času se na obrazovce může objevit několik neaktivních pixelů jako stálý bod modré, zelené, červené nebo černé barvy.
Toto nijak neovlivňuje vlastnosti a výkonnost Vašeho LCD.
| Problém   |                                                                                          | Řešení                                                                                                    |  |  |
|-----------|------------------------------------------------------------------------------------------|----------------------------------------------------------------------------------------------------|--|--|
| Obrazovka | Obraz je neuspořádaný a<br>zašuměný                                                      | <ul> <li>V menu Nastavení obrazu nastavte položku [Redukce šumu obrazu] (odstranění šumu).</li> <li>(str. 27)</li> <li>Zkontrolujte blízká elektrická zařízení (auto, motocykl, zářivka).</li> </ul>                                                                                                    |  |  |
|           | Obraz se nezobrazuje                                                                     | <ul> <li>Nejsou parametry [Kontrast], [Jas] nebo [Barevná sytost] z menu Nastavení obrazu<br/>nastaveny na minimum?  (str. 27)</li> </ul>                                                                                                    |  |  |
|           | <b>Obraz je rozmazaný nebo<br/>zkreslený</b><br>(zvuk není slyšet nebo je<br>slabý)      | • Vynulujte kanály. 🔿 (str. 34, 35)                                                                                                    |  |  |
|           | Obraz je neobvyklý                                                                       | <ul> <li>Hlavním vypínačem Zapnuto / Vypnuto televizor vypněte a poté opět zapněte.</li> <li>Pokud problém přetrvává, inicializujte všechna nastavení</li></ul>                                                                                                    |  |  |
| Zvuk      | Není reprodukován žádný<br>zvuk                                                          | <ul> <li>Není aktivní "Vypnutí zvuku"? → (str. 8)</li> <li>Není hlasitost nastavena na minimum?</li> </ul>                                                                                                    |  |  |
|           | Úroveň zvuku je nízká nebo<br>je zvuk zkreslený                                          | <ul> <li>Příjem zvukového signálu může být zhoršený.</li> <li>Nastavte v položce [MPX] (str. 29) v menu Nastavení zvuku možnost [Mono]. (pouze analogový režim)</li> </ul>                                                                                                    |  |  |
| HDMI      | Zvuk je neobvyklý                                                                        | <ul> <li>Zvukové nastavení připojeného zařízení přepněte na "2ch L.PCM".</li> <li>Zkontrolujte nastavení [Vstup HDMl1 / 2] v menu Nastavení zvuku.      (str. 30)</li> <li>Pokud je problém s digitálním připojením zvuku, použijte připojení analogové.</li> <li>(str. 70)</li> </ul>                                                                                                    |  |  |
|           | Obraz z externího zařízení je<br>neobvyklý, pokud je zařízení<br>připojeno přes HDMI     | <ul> <li>Zkontrolujte, zda je kabel HDMI zapojen správně. (str. 66)</li> <li>Televizor a zařízení vypněte a poté jej znovu zapněte.</li> <li>Zkontrolujte vstupní signál ze zařízení. (str. 71)</li> <li>Používejte zařízení kompatibilní s EIA/CEA-861/861D.</li> </ul>                                                                                                    |  |  |
|           | Televizor se nezapíná                                                                    | <ul> <li>Ověřte si, zda je vidlice síťového kabelu zapojena do zásuvky.</li> </ul>                                                                                                    |  |  |
| Ostatní   | Televizor se přepíná do<br>Režimu pohotovosti                                            | <ul> <li>Je aktivována funkce Automatické přepínání do pohotovostního režimu. </li> <li>Přibližně za 30 minut po ukončení analogového vysílání televizor přejde do Režimu pohotovosti.</li> </ul>                                                                                                    |  |  |
|           | Dálkový ovladač nepracuje<br>nebo vypadává                                               | <ul> <li>Jsou správně nainstalovány baterie? (str. 6)</li> <li>Je televizor zapnutý?</li> <li>Baterie mohou být vybité. Vyměňte je.</li> <li>Dálkový ovladač nasměrujte přímo na přední stranu televizoru (do zhruba 7 m a stupňového úhlu od přední části TV).</li> <li>Televizor umístěte stranou od slunečního světla nebo jiných zdrojů jasného světla aby nedocházelo k ozáření snímače signálu dálkového ovladače.</li> </ul> |  |  |
|           | Díly TV se zahřívají                                                                     | <ul> <li>I když teplota dílů předního, horního a zadního panelu stoupá, není tento vzestup<br/>teploty žádný problém co se týče kvality a výkonu.</li> </ul>                                                                                                    |  |  |
|           | Pokud na panel zatlačíte<br>prstem lehce se prohne.<br>Může se ozvat jemné<br>zapraskání | <ul> <li>Kolem panelu musí být dostatečné místo, aby se zabránilo jeho poškození.</li> <li>Pokud na panel zatlačíte prstem, lehce se prohne a může se ozvat jemné zapraskání.<br/>Toto není porucha přístroje.</li> </ul>                                                                                                    |  |  |
|           | Zobrazí se chybová zpráva                                                                | <ul> <li>Postupujte podle zobrazených pokynů.</li> <li>Pokud problém přetrvává, zeptejte se místního prodejce Panasonic nebo<br/>pověřeného servisního střediska.</li> </ul>                                                                                                    |  |  |

# Technické údaje

|                                                             |                                          | TX-L32U3E                                                                                        | TX-L37U3E                                                                                  | TX-L42U3E                                                                                                |  |  |
|-------------------------------------------------------------|------------------------------------------|--------------------------------------------------------------------------------------------------|--------------------------------------------------------------------------------------------|----------------------------------------------------------------------------------------------------|--|--|
| Zdroj napájení                                              |                                          | střídavé napětí 220-240 V, 50 Hz                                                                 |                                                                                            |                                                                                                    |  |  |
| Jmenovitý příkon                                            |                                          | 94 W                                                                                             | 137 W                                                                                      | 179 W                                                                                                    |  |  |
| Příkon režimu vypnuto                                       |                                          | 0,3 W                                                                                            | 0,3 W                                                                                      | 0,25 W                                                                                                   |  |  |
|                                                             |                                          | 11,5 W (Se záznamem z<br>výstupu monitoru)                                                       | 11,5 W (Se záznamem z<br>výstupu monitoru)                                                 | 10,0 W (Se záznamem z výstupu<br>monitoru)                                                               |  |  |
| Rozměry (Š × V × H)                                         |                                          | 779 mm × 531 mm × 207 mm<br>(S podstavcem)<br>779 mm × 497 mm × 84 mm<br>(Pouze televizor)       | 896 mm × 598 mm × 266 mm<br>(S podstavcem)<br>896 mm × 564 mm × 88 mm<br>(Pouze televizor) | 1 021 mm × 666 mm × 288 mm<br>(S podstavcem)<br>1 021 mm × 632 mm × 106 mm<br>(Pouze televizor)          |  |  |
| Hmotnost                                                    |                                          | 9,5 kg čistá hmotnost<br>(S podstavcem)<br>8,5 kg čistá hmotnost<br>(Pouze televizor)            | 13,5 kg čistá hmotnost<br>(S podstavcem)<br>12,0 kg čistá hmotnost<br>(Pouze televizor)    | 18,5 kg čistá hmotnost<br>(S podstavcem)<br>16,5 kg čistá hmotnost<br>(Pouze televizor)                  |  |  |
| Zobr                                                        | Poměr stran                              | 16:9                                                                                             |                                                                                            |                                                                                                    |  |  |
| azovací                                                     | Velikost viditelné<br>obrazovky          | 80 cm (Úhlopříčka)<br>697 mm (Š) × 392 mm (V)                                                    | 94 cm (Úhlopříčka)<br>819 mm (Š) × 460 mm (V)                                              | 106 cm (Úhlopříčka)<br>930 mm (Š) × 523 mm (V)                                                           |  |  |
| panel                                                       | Počet pixelů                             | 2 073 600 (1 920 (Š) × 1 080 (V))                                                                |                                                                                            |                                                                                                    |  |  |
|                                                             | Reproduktor                              | $(160 \text{ mm} \times 42 \text{ mm}) \times 2, 8 \Omega$                                       |                                                                                            |                                                                                                    |  |  |
| Zvuk                                                        | Audiovýstup                              | 20 W (10 W + 10 W)                                                                               |                                                                                            |                                                                                                    |  |  |
|                                                             | Sluchátka                                | Stereo minijack M3 (3,5 mm) × 1                                                                  |                                                                                            |                                                                                                    |  |  |
| Přijímací systémy /<br>Název pásma<br>Zkontrolujte aktuální |                                          | PAL B, G, H, I,<br>SECAM B, G,<br>SECAM L, L'                                                    | VHF E2 - E12<br>VHF A - H (ITÁLIE)<br>CATV (S01 - S05)<br>CATV S11 - S20 (U1 - U10)        | VHF H1 - H2 (ITÁLIE)<br>UHF E21 - E69<br>CATV S1 - S10 (M1 - M10)<br>CATV S21 - S41 (Hyperband<br>pásmo) |  |  |
|                                                             |                                          | PAL D, K,<br>SECAM D, K                                                                          | VHF R1 - R2<br>VHF R3 - R5                                                                 | VHF R6 - R12<br>UHF E21 - E69                                                                            |  |  |
| info<br>služe                                               | rmace o dostupnosti<br>eb na následující | PAL 525/60                                                                                       | Přehrávání kazet NTSC z některých videorekordérů PAL (VCR)                                 |                                                                                                    |  |  |
| inte<br>(pou                                                | metové stránce.<br>ize anglicky)         | M.NTSC                                                                                           | Přehrávání z videorekordérů M.NTSC (VCR)                                                   |                                                                                                    |  |  |
| http://panasonic.jp/<br>support/global/cs/tv/               |                                          | NTSC (pouze vstup AV)                                                                            | Přehrávání z videorekordérů NTSC (VCR)                                                     |                                                                                                    |  |  |
|                                                             |                                          | DVB-T                                                                                            | Digitální pozemní služby (MPEG2 a MPEG4–AVC (H.264))                                       |                                                                                                    |  |  |
|                                                             |                                          | DVB-C                                                                                            | Digitální kabelové služby (MPEG2 a MPEG4-AVC (H.264))                                      |                                                                                                    |  |  |
| Anténní vstup                                               |                                          | VHF / UHF                                                                                        |                                                                                            |                                                                                                    |  |  |
| Provozní podmínky                                           |                                          | <b>Teplota :</b> 0 °C - 35 °C<br><b>Vlhkost :</b> Relativní vlhkost 20 % - 80 % (Bez kondenzace) |                                                                                            |                                                                                                    |  |  |

| Připojovací konektory | AV1 (SCART)                | 21 pólový konektor (vstup Audio/Video, výstup Audio/Video, vstup RGB, Q-Link)                                             |                                       |                   |  |
|-----------------------|----------------------------|----------------------------------------------------------------------------------------------------|---------------------------------------|-------------------|--|
|                       | Vstup AV2                  | VIDEO                                                                                                    | Typ RCA PIN $\times$ 1                | 1,0 V[p-p] (75 Ω) |  |
|                       |                            | AUDIO L - R                                                                                                    | Typ RCA PIN $\times$ 2                | 0,5 V[rms]        |  |
|                       | Vstup COMPONENT            | <b>Y</b> 1,0 ∨[<br><b>Рв, Р</b> в ±0,35                                                                                   | p-p] (včetně synchronizace)<br>V[p-p] |                   |  |
|                       | Vstup HDMI 1 / 2           | Konektory typu A<br>HDMI2 : HDMI (Verze 1,4 s Audio Return Channel)<br>Tento televizor podporuje funkci "HDAVI Control 5" |                                       |                   |  |
|                       | Slot na paměťovou<br>kartu | Štěrbina pro SD kartu × 1<br>Zdířka pro Common Interface (slučitelná s Cl Plus) × 1                                       |                                       |                   |  |
|                       | DIGITAL AUDIO OUT          | PCM / Dolby Digital / DTS, optický kabel                                                                                  |                                       |                   |  |

#### Poznámka

- Vzhled a technické údaje se mohou měnit bez předchozího upozornění. Údaje hmotnosti a rozměrů jsou uvedeny přibližně.
- Toto zařízení vyhovuje níže uvedeným normám EMC.

EN55013, EN61000-3-2, EN61000-3-3, EN55020

## Licence

Plně uznávány jsou však i společnosti nebo ochranné známky produktů uvedené bez zvláštního označení.

- DVB a loga DVB jsou ochranné známky právního subjektu DVB Project.
- Logo SDXC je ochrannou známkou společnosti SD-3C, LLC.
- HDMI, logo HDMI, a High-Definition Multimedia Interface jsou obchodními značkami nebo registrovanými obchodními značkami HDMI Licensing LLC ve spojených státech a ostatních zemích.
- HDAVI Control<sup>™</sup> je ochranná známka společnosti Panasonic Corporation.
- "AVCHD" a logo "AVCHD" jsou ochranné známky společností Panasonic Corporation a Sony Corporation.
- Vyrobeno podle licence společnosti Dolby Laboratories.
- Dolby a symbol dvojitého písmene D jsou ochranné známky společnosti Dolby Laboratories.
- Vyrobeno pod licenci spadající do patentu USA č.: 5 451 942 a ostatních patentů USA a po celém světě ať už vydaných nebo v procesu schvalování. DTS a Symbol registrované obchodní značky a DTS Digital Out a DTS loga jsou obchodní značky DTS, Inc. Výrobek obsahuje software. © DTS, Inc. Všechna práva vyhrazena.
- QuickTime a logo QuickTime jsou registrovanými ochrannými značkami společnosti Apple Inc. a jsou využívány v rámci licence od této společnosti.
- GUIDE Plus+ je (1) registrovanou ochrannou značkou nebo značkou produktu (2) vyrobeného v licenci a produktu (3); tento systém podléhá různým mezinárodním patentům a žádostem o udělení patentu ve vlastnictví společnosti Rovi Corporation nebo jejím přiřazeným pobočkám nebo jim k takovému produktu byla udělena licence.

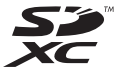

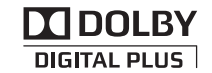

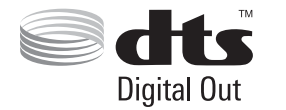

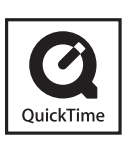

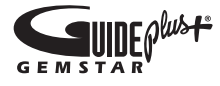

### Informace pro spotřebitele o sběru a likvidaci odpadu z elektrických a elektronických zařízení a použitých baterií z domácností.

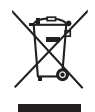

Tyto symboly na výrobcích, obalech nebo v průvodní dokumentaci znamenají, že použitá elektrická a elektronická zařízení a baterie nepatří do běžného domácího odpadu. Správná likvidace, recyklace a opětovné použití jsou možné jen pokud odevzdáte tato zařízení a použité baterie na místech k tomu určených, za což neplatíte žádné poplatky, v souladu s platnými národnímu předpisy a se Směrnicemi 2002/96/EU a 2006/66/EU.

Správnou likvidací přístrojů a baterií pomůžete šetřit cenné suroviny a předcházet možným negativním účinkům na lidské zdraví a na přírodní prostředí, které jinak mohou vzniknout při nesprávném zacházení s odpady. Další informace o sběru, likvidaci a recyklaci starých přístrojů a použitých baterií Vám poskytnou místní úřady,

X

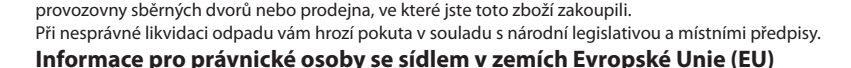

Pokud chcete likvidovat elektrická nebo elektronická zařízení, obraťte se na prodeice nebo dodavatele s

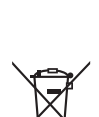

žádostí o další informace.

#### Informace o likvidaci v zemích mimo Evropskou Unii (EU)

Tyto symboly platí jen v zemích Evropské unie. Pokud chcete likvidovat tento produkt, obraťte se na místní úřady nebo prodejce a informujte se o správném způsobu likvidace.

#### Poznámka k symbolu baterie (symboly uprostřed a dole)

Tento symbol může být použit v kombinaci s chemickým symbolem. V tomto případě splňuje tento symbol legislativní požadavky, které jsou předepsány pro chemickou látku obsaženou v baterii.

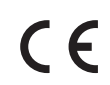

#### Prohlášení o shodě (DoC)

Oprávněný obchodní zástupce: Panasonic Testing Centre Panasonic Marketing Europe GmbH Winsbergring 15, 22525 Hamburg, Germany

#### Záznamy zákazníka

Číslo modelu a výrobní číslo tohoto výrobku lze vyhledat na jeho zadním panelu. Toto výrobní číslo byste si měli zapsat na níže vyhrazené místo a uschovat si tuto knihu včetně dokladu o zakoupení jako stálý záznam o zakoupení tohoto přístroje, za účelem identifikace při odcizení nebo ztrátě a také kvůli záručním službám.

Číslo modelu

Výrobní číslo

### Panasonic Corporation

Web Site : http://panasonic.net